# TPM-4100/TP-4100/TP-2070/ TP-3080/TP-5120/TP-6150/ TP-7170 Touch Panel Monitor User Manual

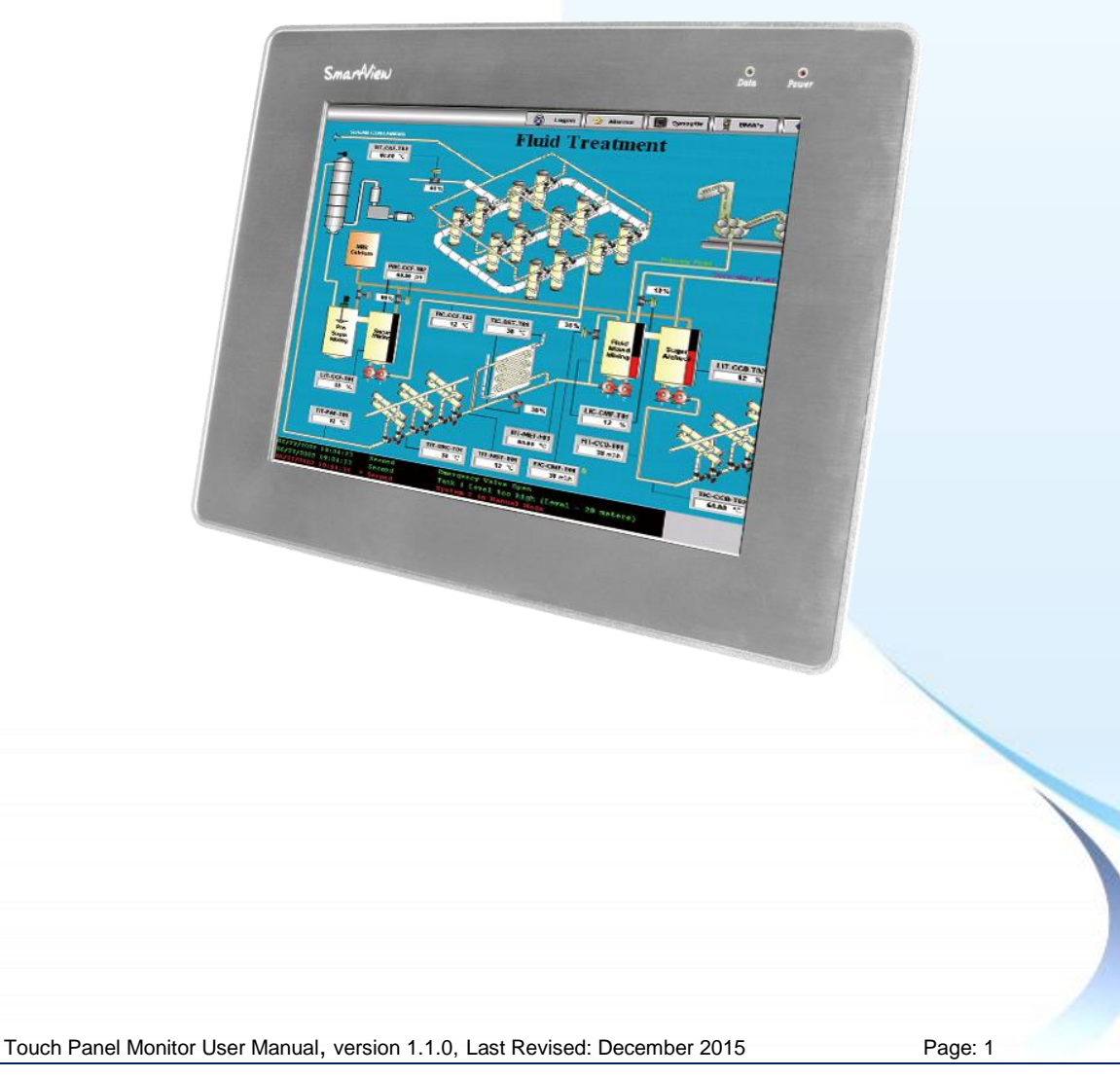

#### ➤ Warranty

All products manufactured by ICP DAS are under warranty regarding defective materials for a period of one year, beginning from the date of delivery to the original purchaser.

#### ➤ Warning

ICP DAS assumes no liability for any damage resulting from the use of this product. ICP DAS reserves the right to change this manual at any time without notice. The information furnished by ICP DAS is believed to be accurate and reliable. However, no responsibility is assumed by ICP DAS for its use, nor for any infringements of patents or other rights of third parties resulting from its use.

#### ➤ Copyright

Copyright © 2012 by ICP DAS Co., Ltd. All rights are reserved.

#### > Trademarks

Names are used for identification purposes only and may be registered trademarks of their respective companies.

#### **Contact us**

If you encounter any problems, please feel free to contact us.

You can rely on ICPDAS for a prompt quick response.

Email: service@icpdas.com

Touch Panel Monitor User Manual, version 1.1.0, Last Revised: December 2015

Page: 2

## **Table of Contents**

1

| Table of Contents | Table |
|-------------------|-------|
| Table of Contents |       |

| . Introduction              | 6 |
|-----------------------------|---|
| 1.1. Features               | 8 |
| 1.2. Specifications         | 9 |
| 1.3. Dimension              |   |
| 1.4. I/O interfaces         |   |
| 1.5. Companion CD           |   |
| 1.6. System Setup           |   |
| 1.6.1. System Configuration |   |
| 1.6.2. Panel Mounting       |   |

teni

Page: 3

#### 2. Touch Driver Setup ..... 39

| 2.1. Windows CE 5.0               |                          |    |
|-----------------------------------|--------------------------|----|
| 2.1.1. USB Touch Driver           | 41                       |    |
| 2.1.1.1. Installation for WinPAC  | -8000 and WinPAC-5000 42 |    |
| 2.1.1.2. Configuration for WinP   | AC-8000 and WinPAC-5000  | 44 |
| 2.1.1.3. Uninstalling the WinPA   | C-8000 and WinPAC-5000   | 46 |
| 2.1.1.4. Other Windows CE5.0      | Devices47                |    |
| 2.1.2. Serial Touch Driver        |                          |    |
| 2.1.2.1. Installation for WinPAC  | -8000 and WinPAC-5000 49 |    |
| 2.1.2.2. Configuration for WinP   | AC-8000 and WinPAC-5000  | 52 |
| 2.1.2.3. Uninstalling the WinPA   | C-8000 and WinPAC-5000   | 54 |
| 2.1.2.4. Other Windows CE5.0      | Devices55                |    |
| 2.2. Windows CE 6.0               |                          |    |
| 2.2.1. USB Touch Driver           | 57                       |    |
| 2.2.1.1. Installation for XP-8000 | )-CE658                  |    |
| 2.2.1.2. Configuration for XP-80  | 000-CE660                |    |

Touch Panel Monitor User Manual, version 1.1.0, Last Revised: December 2015

| 2.2.1.3. Uninstalling the XP-8000-CE661        | 1_                                    |
|------------------------------------------------|---------------------------------------|
| 2.2.1.4. Other Windows CE6.0 Devices63         | <u>e</u>                              |
| 2.2.2. Serial Touch Driver 64                  |                                       |
| 2.2.2.1. Installation for XP-8000-CE665        |                                       |
| 2.2.2.2. Configuration for XP-8000-CE668       |                                       |
| 2.2.2.3. Uninstalling the XP-8000-CE670        |                                       |
| 2.2.2.4. Other Windows CE 6.0 Device 72        |                                       |
| 2.3. Windows CE 7.073                          |                                       |
| 2.3.1. USB Touch Driver74                      | Indu                                  |
| 2.3.1.1. Installation for WinPAC-5000-CE775    | strial                                |
| 2.3.1.2. Configuration for WinPAC-5000-CE7 77  | 6                                     |
| 2.3.1.3. Uninstalling the WinPAC-5000-CE779    | a a a a a a a a a a a a a a a a a a a |
| 2.3.1.4. Other Windows CE7.0 Devices80         | nicati                                |
| 2.3.2. Serial Touch Driver 81                  |                                       |
| 2.3.2.1. Installation for WinPAC-5000-CE782    |                                       |
| 2.3.2.2. Configuration for WinPAC-5000-CE7 84  |                                       |
| 2.3.2.3. Uninstalling theWinPAC-5000-CE788     |                                       |
| 2.3.2.4. Other Windows CE7.0 Devices89         |                                       |
| 2.4. Windows XP Embedded90                     |                                       |
| 2.4.1. Universal Driver                        |                                       |
| 2.4.1.1. Installation for XP-800091            |                                       |
| 2.4.1.2. Configuration for XP-800098           |                                       |
| 2.4.1.3. Uninstall for XP-8000102              |                                       |
| 2.4.1.4. Other Windows XP Embedded Devices 104 |                                       |
| 2.5. Windows XP/7 105                          |                                       |
| 2.5.1. Universal Driver 105                    |                                       |
| 2.5.1.1. Installation106                       |                                       |
| 2.5.1.2. Configuring111                        |                                       |
| 2.5.1.3. Uninstall113                          |                                       |
|                                                |                                       |

 $\label{eq:copyright} \verb"Copyright" @ 2012 ICP DAS Co., Ltd. All Rights Reserved. $$$ $$ $$ E-mail: service@icpdas.com $$$ 

Page: 4

T

Contents

A.2. Don't plug USB cable when using serial touch driver116

117

IC

## Appendix B. Revision History.....

Touch Panel Monitor User Manual, version 1.1.0, Last Revised: December 2015

Page: 5

## 1. Introduction

This chapter provides an overview of the TPM-4100/TP-4100/TP-2070/TP-3080/T P-5120/TP-6150/TP-7170 and its components.

Touch Panel Monitor User Manual, version 1.1.0, Last Revised: December 2015

Page: 6

The TPM-4100/TP-4100/TP-2070/TP-3080/TP-5120/TP-6150/TP-7170 Panel Mount Monitor includes a standard TFT LCD screen with a rugged aluminum front bezel resolution and a wide operating temperature range. The TPM-4100/TP-4100/TP-2070/TP-3080/TP-5120/TP-6150/TP-7170 is also guaranteed to integrate with ICP DAS PAC control systems, such as WP-8000 series, LinPAC-8000 series and the XP-8000 series.

#### Package List

The shipping package includes the following items:

- 1 TFT LCD Monitor
- 1 VGA cable
- 1 RS-232 cable
- 1 USB cable
- 4 Mounting clamps
- 4 Mounting Screws
- 1 Power supply
- 1 Companion CD containing software drivers and digital versions of the user manuals

Touch Panel Monitor User Manual, version 1.1.0, Last Revised: December 2015

## 1.1. Features

#### • Support resolution

| Mode name        | Size  | Resolution |
|------------------|-------|------------|
| TP-2070          | 7"    | 800 x 480  |
| TP-3080          | 8.4"  | E.         |
| TPM-4100/TP-4100 | 10.4" | 800 x 600  |
| TP-5120          | 12.1" | <u> </u>   |
| TP-6150          | 15"   | 1024 x 768 |
| TP-7170          | 17"   | 1280 x1024 |

- Full-function OSD control keys for optimizing the display
- Driver Support for Windows 2K/XP/Vista/7/XP-Embedded/WinCE 5.0/6.0/Linux
- Wide operating temperature range

| Mode name        | Operating temperature |
|------------------|-----------------------|
| TP-2070          |                       |
| TP-3080          |                       |
| TPM-4100/TP-4100 |                       |
| TP-5120          | -20~+70 °C            |
| TP-6150          |                       |
| TP-7170          |                       |

- Aluminum front bezel design that is ideal for rugged applications
- LED backlight technology
- Supports the IP65 standard for protection against dust and water

Touch Panel Monitor User Manual, version 1.1.0, Last Revised: December 2015

Page: 8

## **1.2. Specifications**

The table below is a summary of the specifications of the touch panel, and lists the accessories that are supported by the touch panel.

## **Specifications**

| Model                       | TP-2070                                                                                                |  |
|-----------------------------|----------------------------------------------------------------------------------------------------|--|
| Display                     |                                                                                                    |  |
| Size                        | 7"                                                                                                    |  |
| Resolution                  | 800 x 480                                                                                              |  |
| Luminance                   | 400 cd/m2                                                                                              |  |
| Touch screen                | 4-wire, analog resistive; Light Transmission: 80%                                                      |  |
| Contrast ratio              | 500:1                                                                                                  |  |
| Viewing angle (H/V)         | 140/120                                                                                                |  |
| Backlight life (hrs)        | 20,000                                                                                                 |  |
| Touchscreen function        | Combo RS-232 & USB interface                                                                           |  |
| Input signal                | VGA (analog RGB)                                                                                       |  |
| MMI (Man Machine Interface) |                                                                                                    |  |
| OSD control                 | Functions: Brightness, Contrast, Clock, Phase, Horizontal Position, Vertical Position<br>and Sharpness |  |
| Power switch                | Yes                                                                                                    |  |
| LED indicators              | Power, Display signal is detected                                                                      |  |
| Power                       |                                                                                                    |  |
| Input range                 | +12 ~ +48 Vbc                                                                                          |  |
| Power consumption           | 5 W                                                                                                    |  |
| Mechanical                  |                                                                                                    |  |
| Casing                      | Plastic                                                                                                |  |
| Dimensions (W x L x H)      | 213 mm x 148 mm x 44 mm                                                                                |  |
| Installation                | Panel Mounting, VESA (75 x 75) Mounting                                                                |  |
| Ingress protection          | Front panel: IP65                                                                                      |  |
| Environmental               |                                                                                                    |  |
| Operating temperature       | -20 ~ +70℃                                                                                             |  |
| Storage temperature         | -30 ~ +80°C                                                                                            |  |
| Ambient relative humidity   | 10 ~ 90% RH (non-condensing)                                                                           |  |

Touch Panel Monitor User Manual, version 1.1.0, Last Revised: December 2015

| Model                       | TP-3080                                                                                                |
|-----------------------------|----------------------------------------------------------------------------------------------------|
| Display                     |                                                                                                    |
| Size                        | 8.4"                                                                                                   |
| Resolution                  | 800 x 600                                                                                              |
| Max. Color                  | 16.7 M                                                                                                 |
| Luminance                   | 400 cd/m2                                                                                              |
| Touch screen                | 5-wire, analog resistive; Light Transmission: 80%                                                      |
| Contrast ratio              | 500:1                                                                                                  |
| Viewing angle (H/V)         | 140/130                                                                                                |
| Backlight life (hrs)        | 50,000                                                                                                 |
| Touchscreen function        | Combo RS-232 & USB interface                                                                           |
| Input signal                | VGA (analog RGB)                                                                                       |
| MMI (Man Machine Interface) |                                                                                                    |
| OSD control                 | Functions: Brightness, Contrast, Clock, Phase, Horizontal Position, Vertical Position<br>and Sharpness |
| LED indicators              | Power, Display signal is detected                                                                      |
| Power                       |                                                                                                    |
| Input range                 | +12 ~ +48 VDC                                                                                          |
| Power consumption           | 7 W                                                                                                    |
| Mechanical                  |                                                                                                    |
| Casing                      | Plastic                                                                                                |
| Dimensions (W x L x H)      | 249 mm x 207 mm x 65 mm                                                                                |
| Installation                | Panel Mounting, VESA (75 mm x 75 mm; 100 mm x 100 mm) Mounting                                         |
| Ingress protection          | Front panel: IP65                                                                                      |
| Environmental               |                                                                                                    |
| Operating temperature       | <b>-20 ~ +70</b> ℃                                                                                     |
| Storage temperature         | <b>-30 ~ +80</b> °C                                                                                    |
| Ambient relative humidity   | 10 ~ 90% RH (non-condensing)                                                                           |

| Model                       | TPM-4100                                              | TP-4100                                                 |
|-----------------------------|-------------------------------------------------------|---------------------------------------------------------|
| Display                     |                                                       |                                                         |
| Size                        | 10                                                    | .4"                                                     |
| Resolution                  | 800 :                                                 | < 600                                                   |
| Max. colors                 | 16.                                                   | 7 M                                                     |
| Luminance                   | 400 c                                                 | cd/m2                                                   |
| Touch screen                | 5-wire, analog resistive<br>Light Transmission: 80%   | 5-wire, analog resistive<br>Light Transmission: 80%     |
| Contrast ratio              | 50                                                    | 0:1                                                     |
| Viewing angle (H/V)         | 140                                                   | /130                                                    |
| Backlight life (hrs)        | 50,                                                   | 000                                                     |
| Touchscreen function        | Combo RS-232                                          | & USB interface                                         |
| Input signal                | VGA (ana                                              | log RGB)                                                |
| MMI (Man Machine Interface) |                                                       |                                                         |
| OSD control                 | Functions: Brightness, Contrast, Clock, Pl<br>and Sha | nase, Horizontal Position, Vertical Position<br>arpness |
| Power switch                | Y                                                     | es                                                      |
| LED indicators              | Power, Display s                                      | ignal is detected                                       |
| Power                       |                                                       |                                                         |
| Input range                 | +12 ~ +                                               | -48 VDC                                                 |
| Power consumption           | 8.5                                                   | 5 W                                                     |
| Mechanical                  |                                                       |                                                         |
| Material                    | Aluminum                                              | Plastic                                                 |
| Dimensions (W x L x H)      | 293 mm x 231 mm x 53 mm                               | 291 mm x 229 mm x 54 mm                                 |
| Installation                | Panel Mounting                                        | Panel Mounting, VESA (75 x 75) Mounting                 |
| weight                      | 4080g                                                 | 4050g                                                   |
| Ingress protection          | Front panel: IP65                                     |                                                         |
| Environmental               |                                                       |                                                         |
| Operating temperature       | -20 ~ +70°C                                           |                                                         |
| Storage temperature         | -30 ~                                                 | +80°C                                                   |
| Ambient relative humidity   | 10 ~ 90% RH (non-condensing)                          |                                                         |

| Model                       | TP-5120                                                                                                |  |
|-----------------------------|----------------------------------------------------------------------------------------------------|--|
| Display                     |                                                                                                    |  |
| Size                        | 12.1"                                                                                                  |  |
| Resolution                  | 800 x 600                                                                                              |  |
| Max. Color                  | 16.7 M                                                                                                 |  |
| Luminance                   | 400 cd/m2                                                                                              |  |
| Touch screen                | 5-wire, analog resistive; Light Transmission: 80%                                                      |  |
| Contrast ratio              | 500:1                                                                                                  |  |
| Viewing angle (H/V)         | 140/130                                                                                                |  |
| Backlight life (hrs)        | 50,000                                                                                                 |  |
| Touchscreen function        | Combo RS-232 & USB interface                                                                           |  |
| Input signal                | VGA (analog RGB)                                                                                       |  |
| MMI (Man Machine Interface) |                                                                                                    |  |
| OSD control                 | Functions: Brightness, Contrast, Clock, Phase, Horizontal Position, Vertical Position<br>and Sharpness |  |
| LED indicators              | Power, Display signal is detected                                                                      |  |
| Power                       |                                                                                                    |  |
| Input range                 | +12 ~ +48 VDC                                                                                          |  |
| Power consumption           | 13 W                                                                                                   |  |
| Mechanical                  |                                                                                                    |  |
| Casing                      | Plastic                                                                                                |  |
| Dimensions (W x L x H)      | 323 mm x 254 mm x 65 mm                                                                                |  |
| Installation                | Panel Mounting, VESA (75 mm x 75 mm; 100 mm x 100 mm) Mounting                                         |  |
| Ingress protection          | Front panel: IP65                                                                                      |  |
| Environmental               |                                                                                                    |  |
| Operating temperature       | -20 ~ +70°C                                                                                            |  |
| Storage temperature         | <b>-30 ~ +80</b> °C                                                                                    |  |
| Ambient relative humidity   | 10 ~ 90% RH (non-condensing)                                                                           |  |

| Model                       | TP-6150                                                                                      |  |
|-----------------------------|----------------------------------------------------------------------------------------------|--|
| Display                     |                                                                                              |  |
| Size                        | 15"                                                                                          |  |
| Resolution                  | 1024 x 768                                                                                   |  |
| Max. colors                 | 16.7 M                                                                                       |  |
| Luminance                   | 400 cd/m2                                                                                    |  |
| Touch screen                | 5-wire, analog resistive Light Transmission: 80%                                             |  |
| Contrast ratio              | 500:1                                                                                        |  |
| Viewing angle (H/V)         | 140/130                                                                                      |  |
| Backlight life (hrs)        | 50,000                                                                                       |  |
| Touchscreen function        | Combo RS-232 & USB interface                                                                 |  |
| Input signal                | VGA (analog RGB)                                                                             |  |
| MMI (Man Machine Interface) |                                                                                              |  |
| OSD control                 | Functions: Brightness, Contrast, Phase, Horizontal Position, Vertical Position and sharpness |  |
| LED indicators              | Power, Display signal is detected                                                            |  |
| Power                       |                                                                                              |  |
| Input range                 | +12 ~ +48 Vpc                                                                                |  |
| Power consumption           | 14.4 W                                                                                       |  |
| Mechanical                  |                                                                                              |  |
| Material                    | Plastic                                                                                      |  |
| Dimensions (W x L x H)      | 381 mm x 305 mm x 65 mm                                                                      |  |
| Installation                | Panel Mounting, VESA (75mm x 75mm; 100mm x 100mm) Mounting                                   |  |
| Ingress protection          | Front panel: IP65                                                                            |  |
| Environmental               |                                                                                              |  |
| Operating temperature       | -20 ~ +70°C                                                                                  |  |
| Storage temperature         | -30 ~ +80°C                                                                                  |  |
| Ambient relative humidity   | 10 ~ 90% RH (non-condensing)                                                                 |  |

| Model                       | TP-7170                                                                                      |
|-----------------------------|----------------------------------------------------------------------------------------------|
| Display                     |                                                                                              |
| Size                        | 17"                                                                                          |
| Resolution                  | 1280 x 1024                                                                                  |
| Max. colors                 | 16.7 M                                                                                       |
| Luminance                   | 350 cd/m2                                                                                    |
| Touch screen                | 5-wire, analog resistive Light Transmission: 80%                                             |
| Contrast ratio              | 500:1                                                                                        |
| Viewing angle (H/V)         | 140/130                                                                                      |
| Backlight life (hrs)        | 50,000                                                                                       |
| Touchscreen function        | Combo RS-232 & USB interface                                                                 |
| Input signal                | VGA (analog RGB)                                                                             |
| MMI (Man Machine Interface) |                                                                                              |
| OSD control                 | Functions: Brightness, Contrast, Phase, Horizontal Position, Vertical Position and sharpness |
| LED indicators              | Power, Display signal is detected                                                            |
| Power                       |                                                                                              |
| Input range                 | +12 ~ +48 VDC                                                                                |
| Power consumption           | 22 W                                                                                         |
| Mechanical                  |                                                                                              |
| Material                    | Plastic                                                                                      |
| Dimensions (W x L x H)      | 413 mm x 359 mm x 70 mm                                                                      |
| Installation                | Panel Mounting, VESA (75mm x 75mm; 100mm x 100mm) Mounting                                   |
| Ingress protection          | Front panel: IP65                                                                            |
| Environmental               |                                                                                              |
| Operating temperature       | -20 ~ +70°C                                                                                  |
| Storage temperature         | -30 ~ +80°C                                                                                  |
| Ambient relative humidity   | 10 ~ 90% RH (non-condensing)                                                                 |

## 1.3. Dimension

### TP-2070 (Unit: mm)

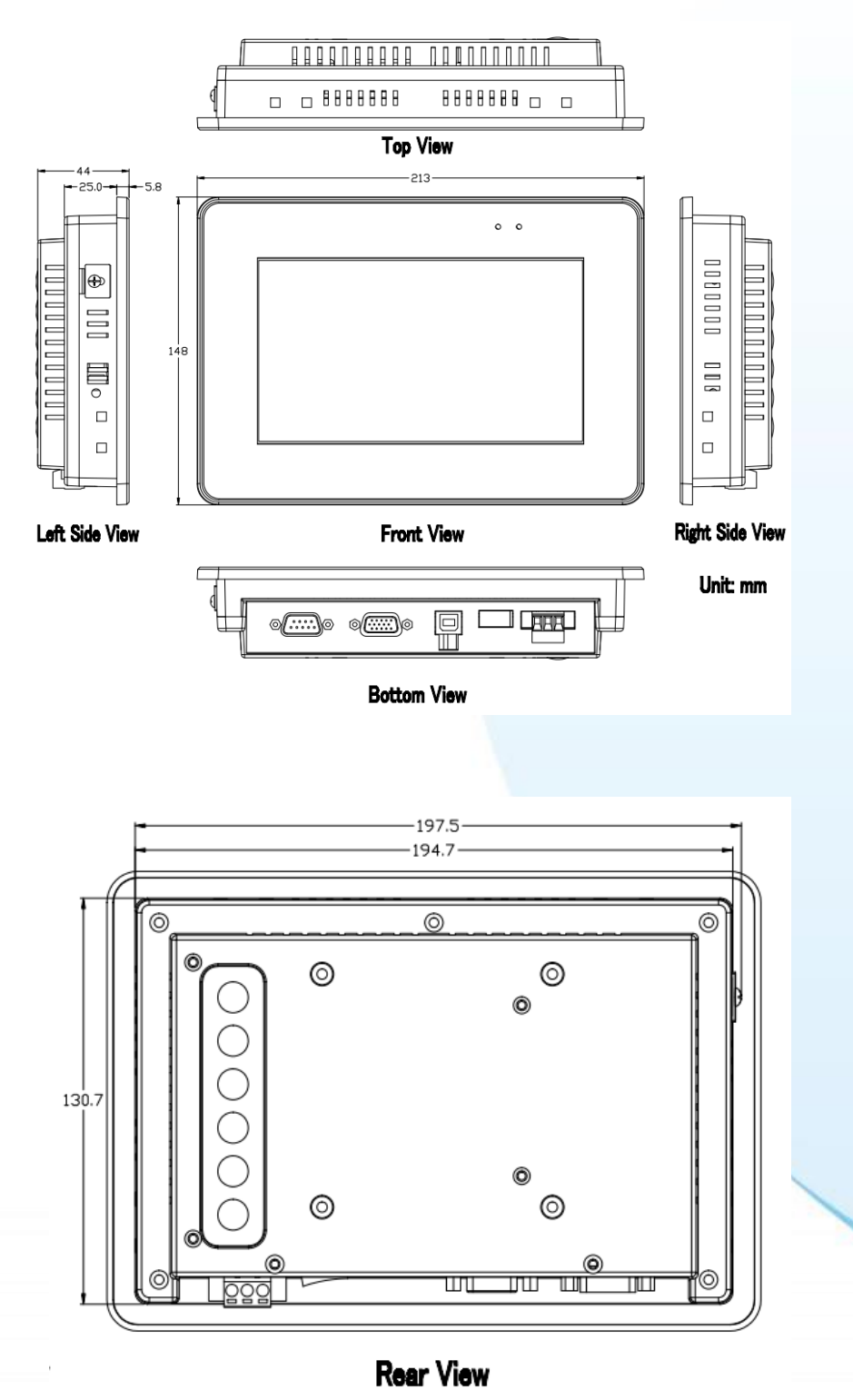

Touch Panel Monitor User Manual, version 1.1.0, Last Revised: December 2015

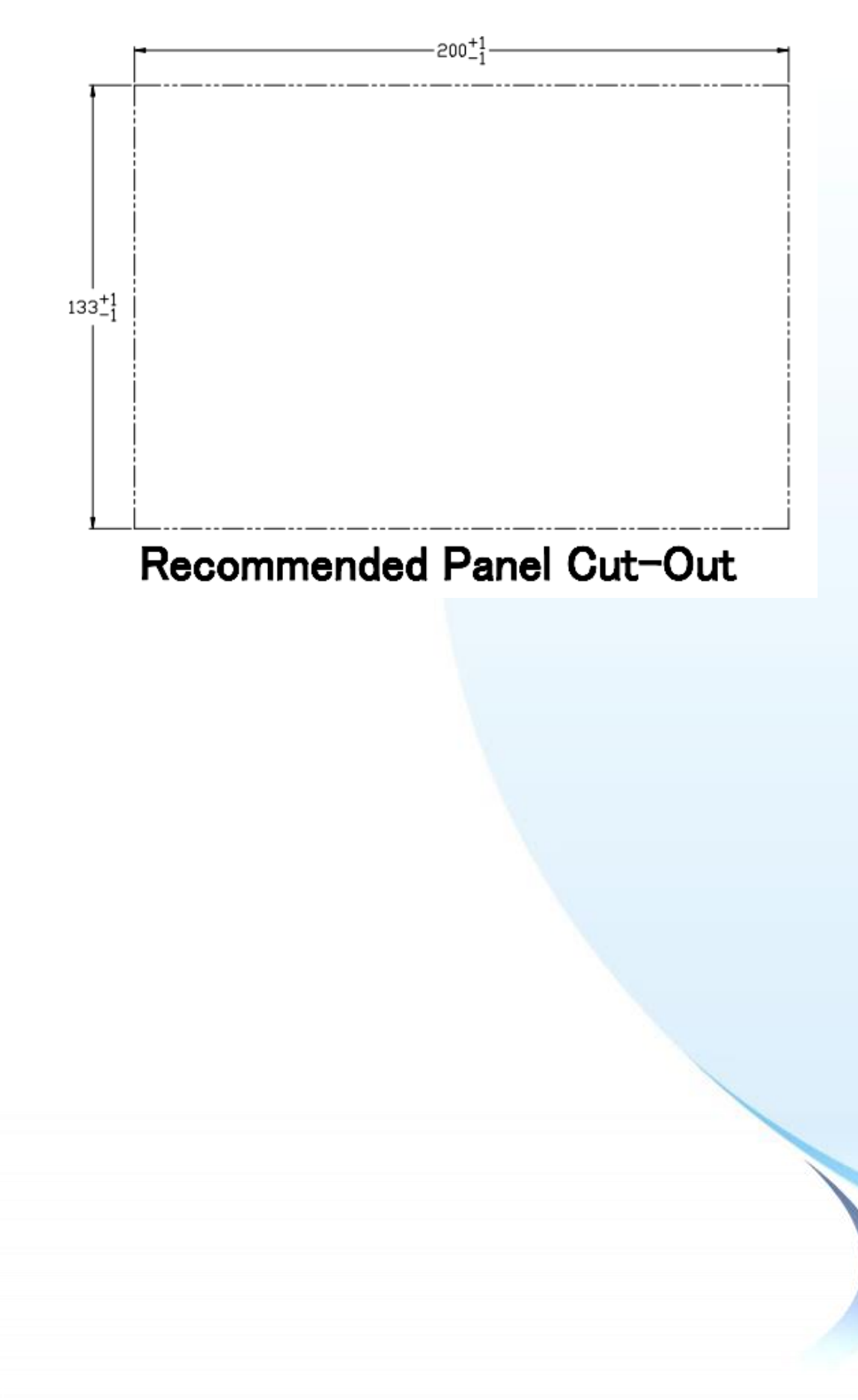

Page: 16

## TP-3080 (Unit: mm)

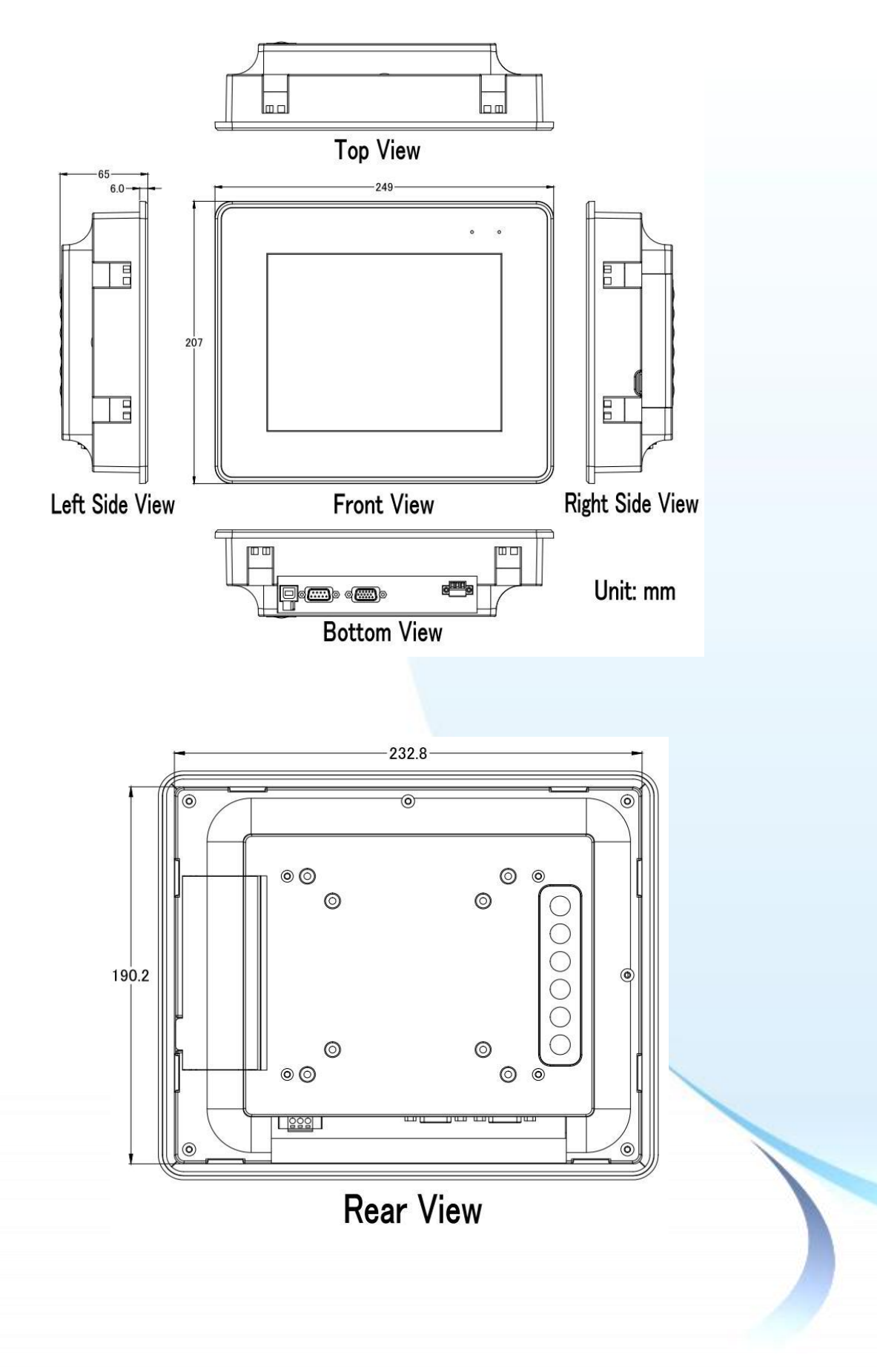

Touch Panel Monitor User Manual, version 1.1.0, Last Revised: December 2015

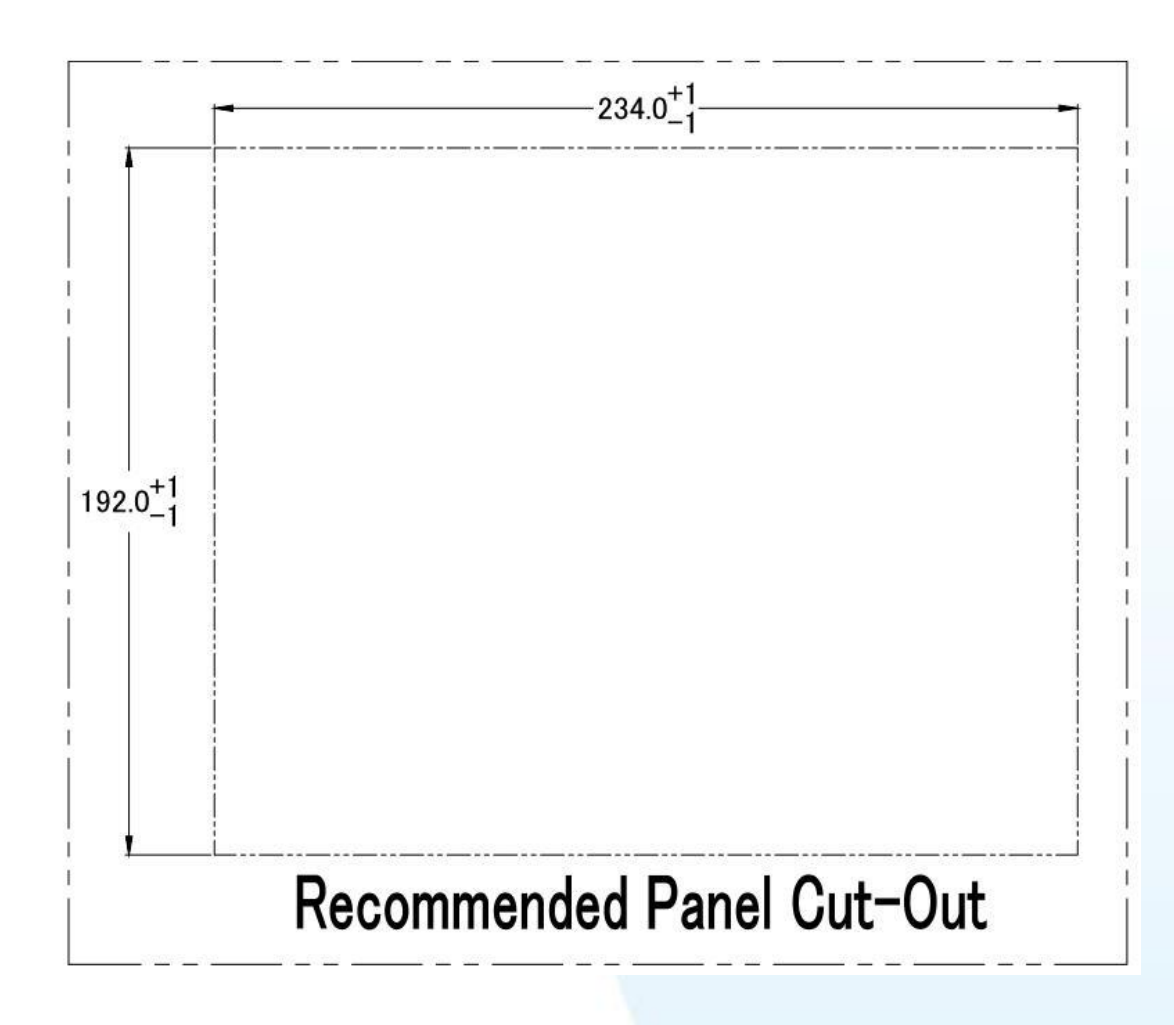

Page: 18

## TP-5120 (Unit: mm)

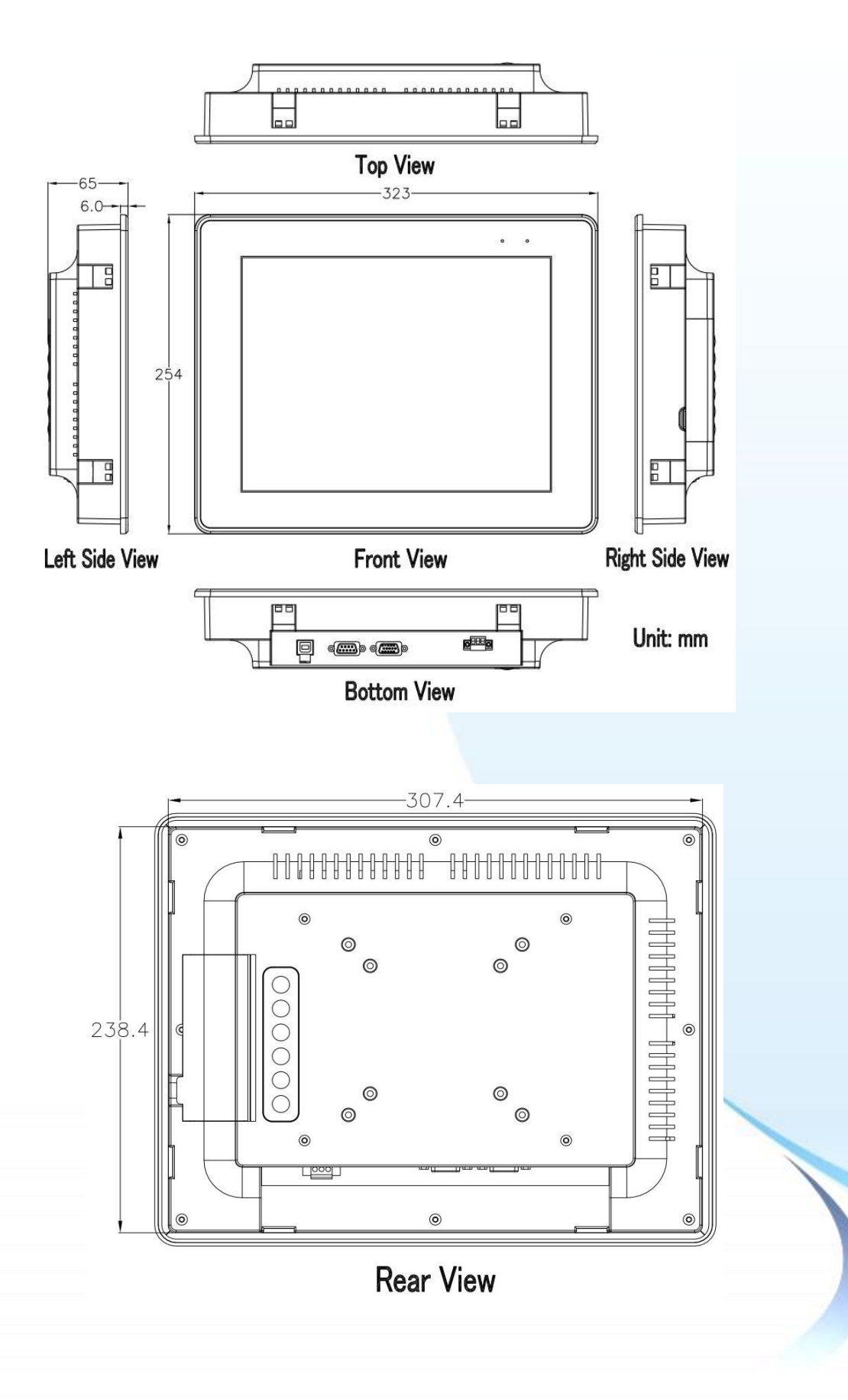

Touch Panel Monitor User Manual, version 1.1.0, Last Revised: December 2015

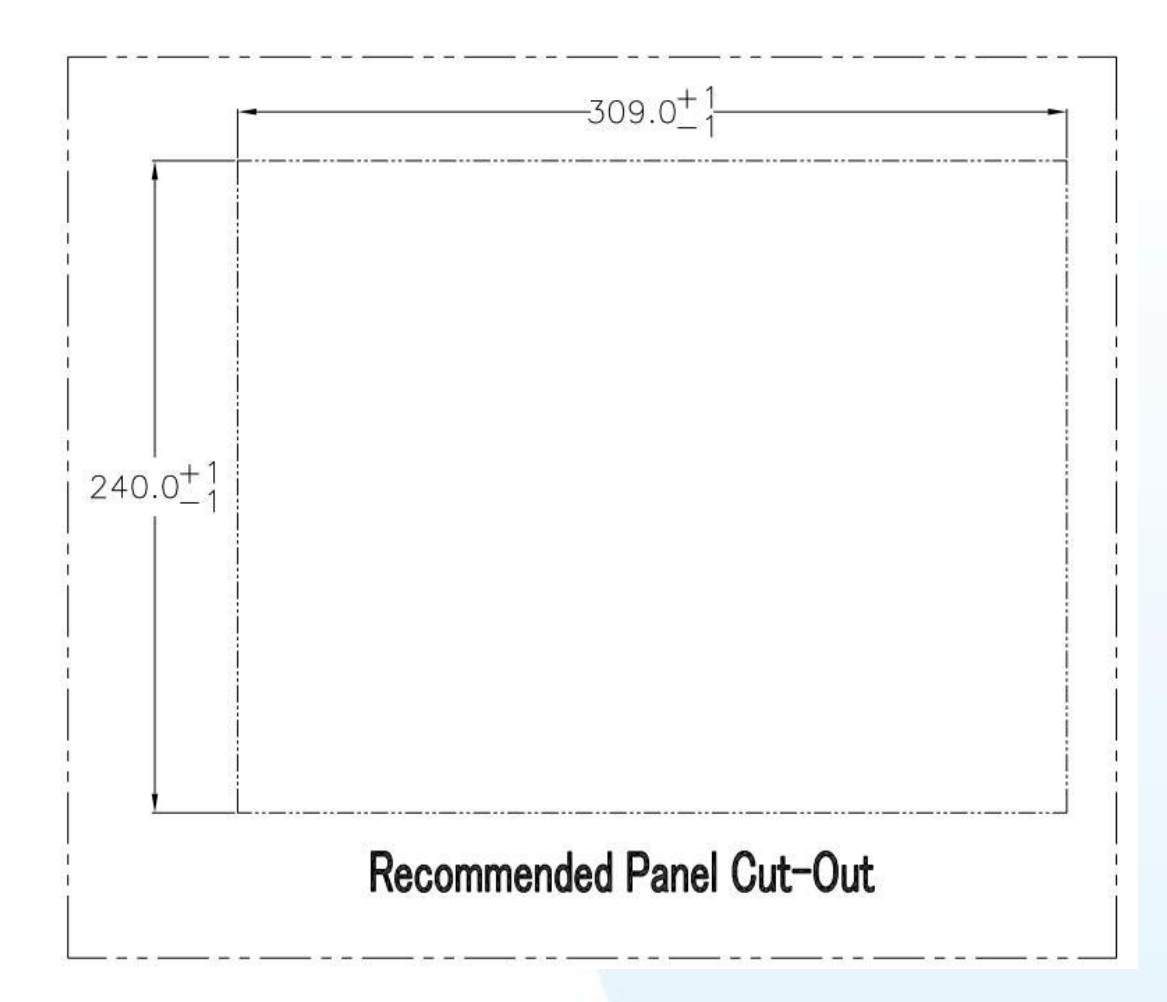

### TPM-4100 (Unit: mm)

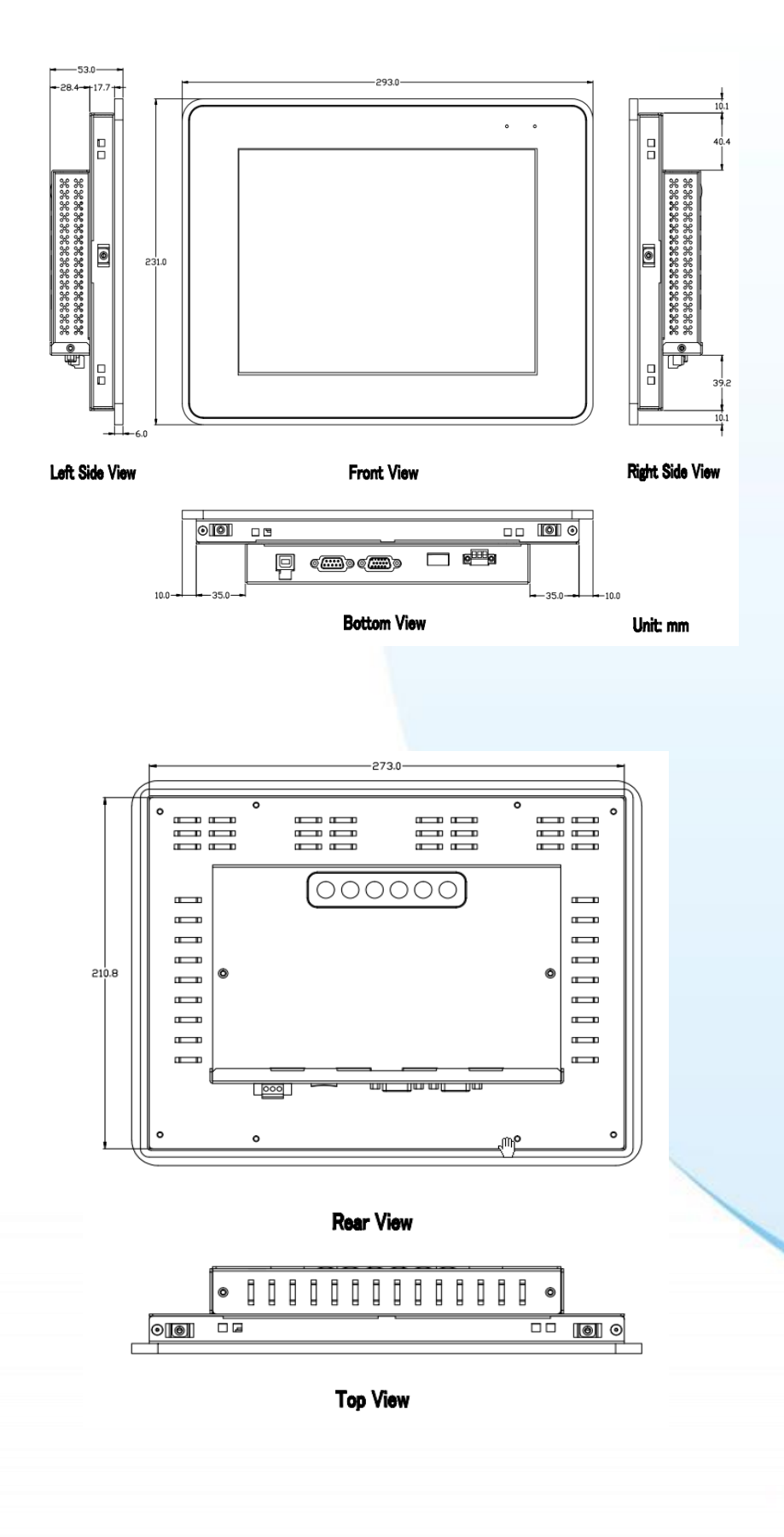

Touch Panel Monitor User Manual, version 1.1.0, Last Revised: December 2015

Page: 21

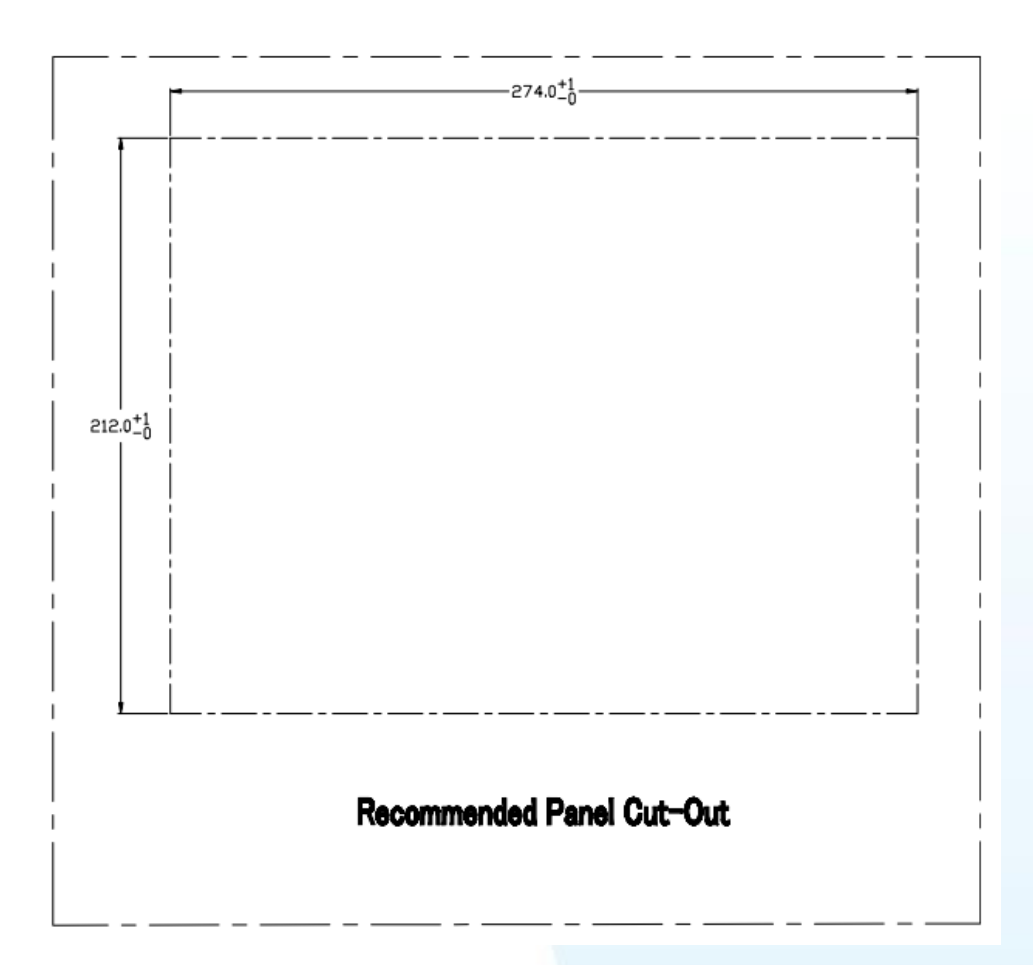

Page: 22

## TP-4100 (Unit: mm)

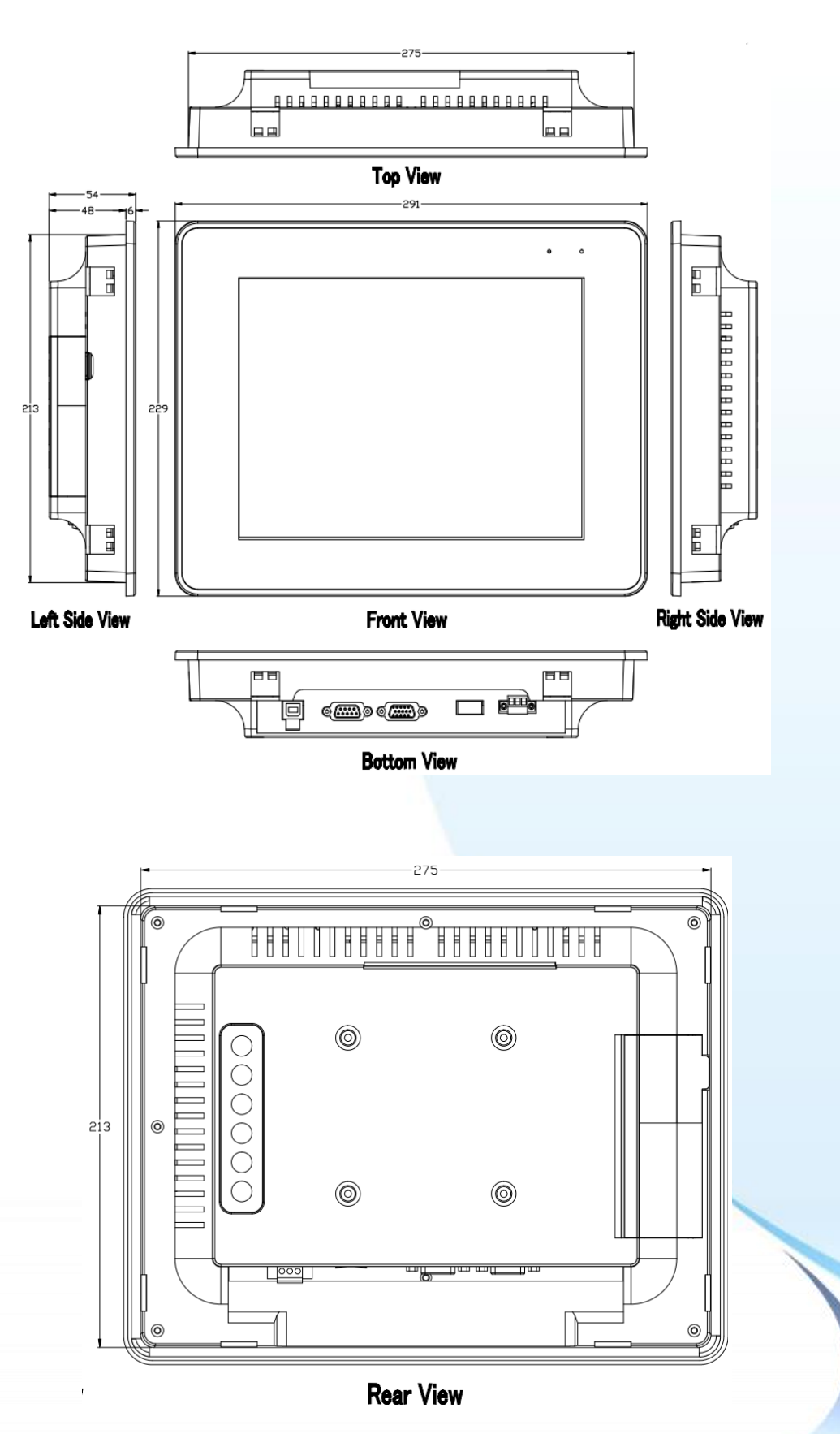

Touch Panel Monitor User Manual, version 1.1.0, Last Revised: December 2015

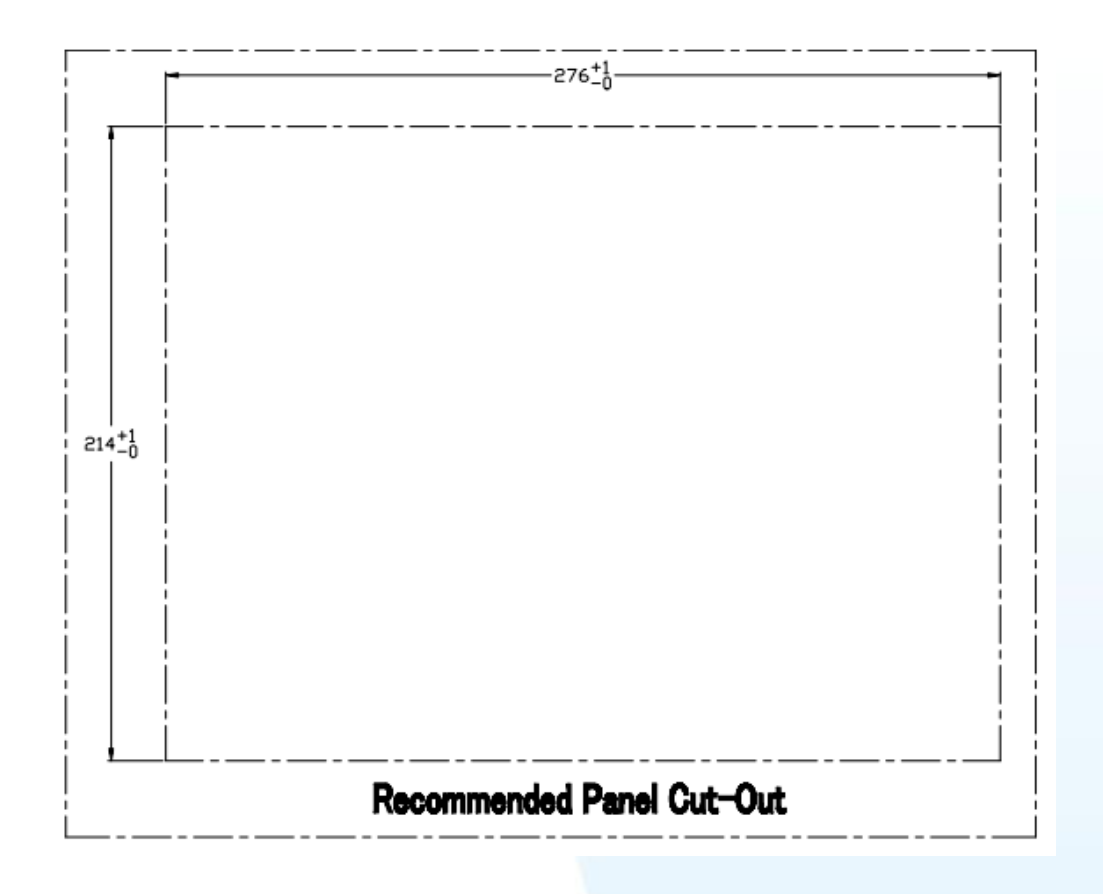

Page: 24

## TP-6150 (Unit: mm)

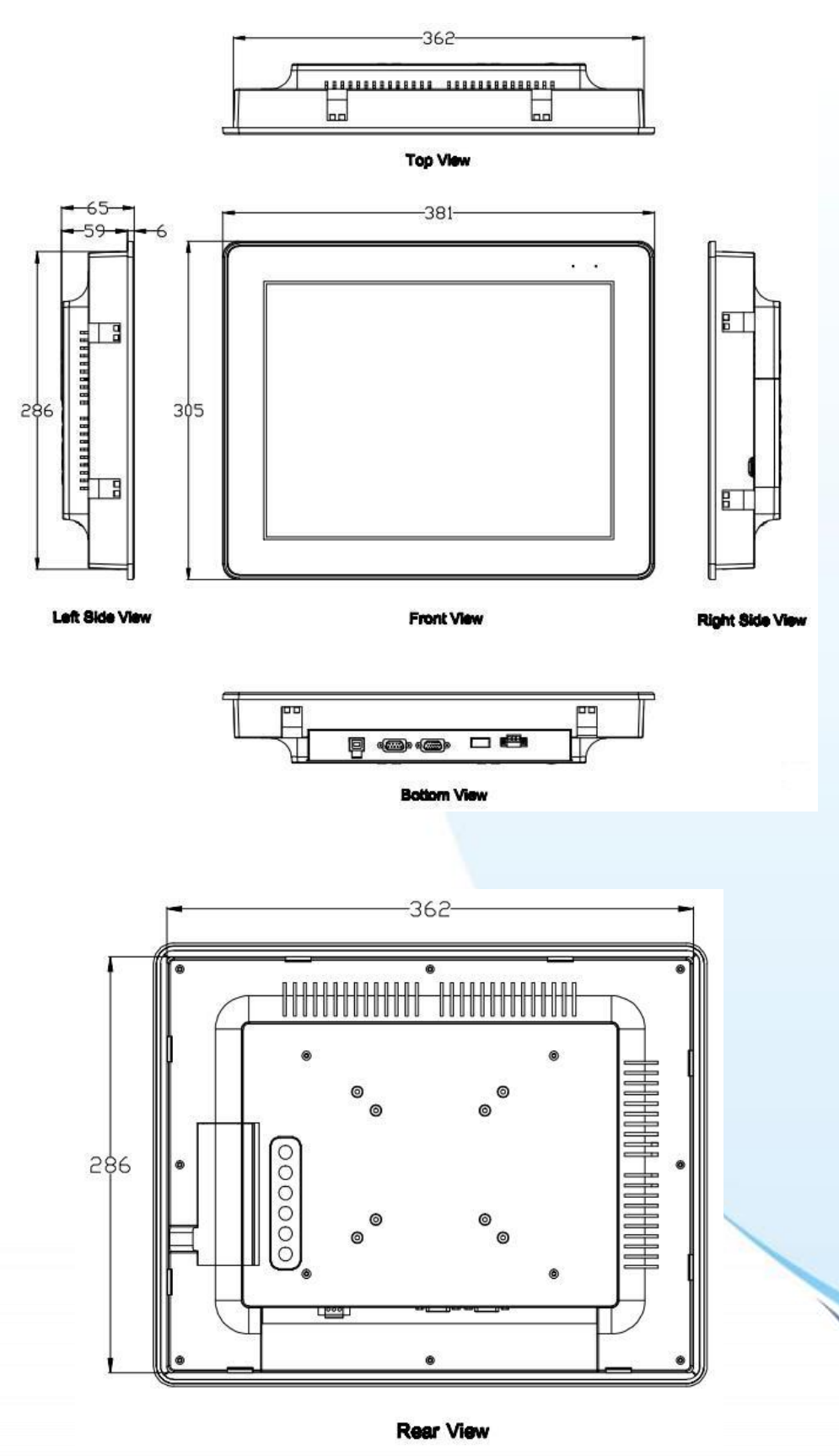

Touch Panel Monitor User Manual, version 1.1.0, Last Revised: December 2015

Page: 25

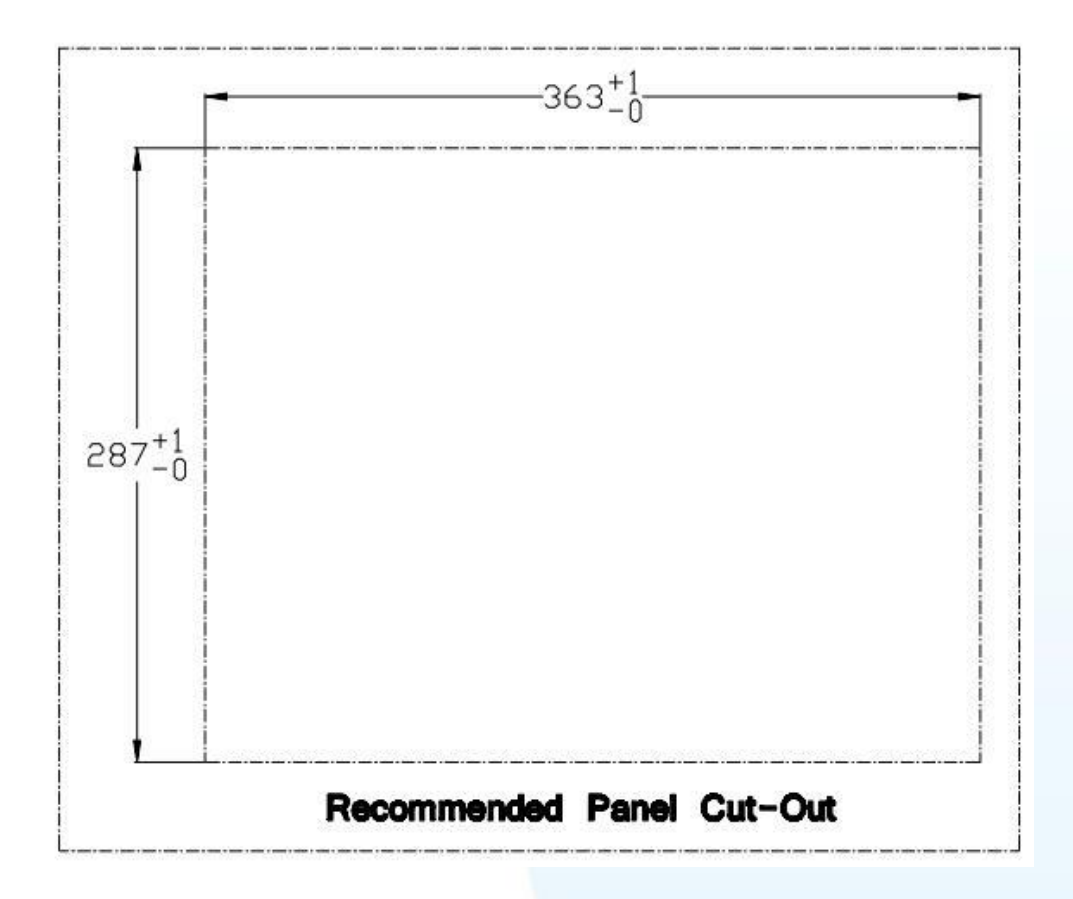

Page: 26

## TP-7170 (Unit: mm)

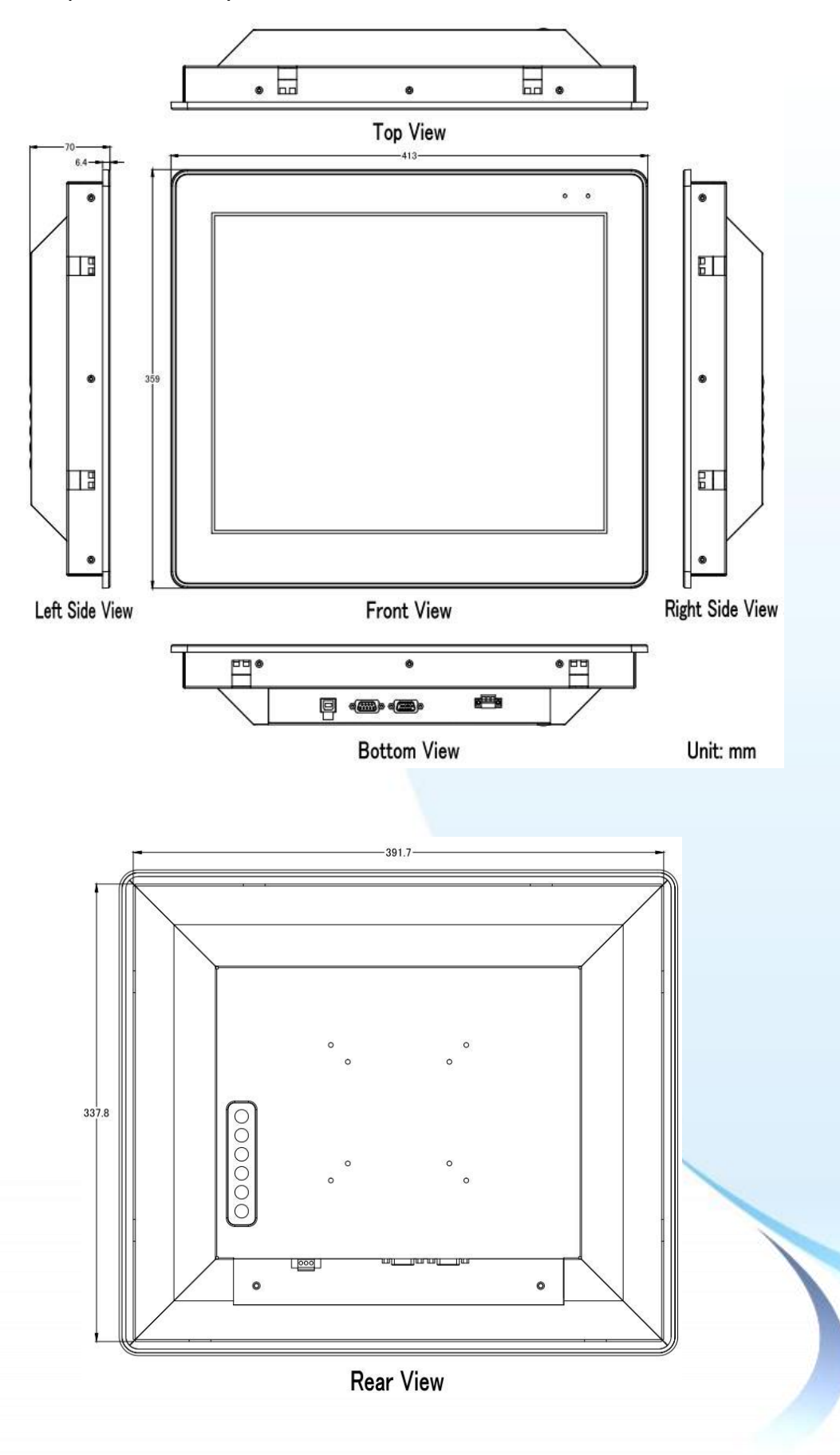

Touch Panel Monitor User Manual, version 1.1.0, Last Revised: December 2015

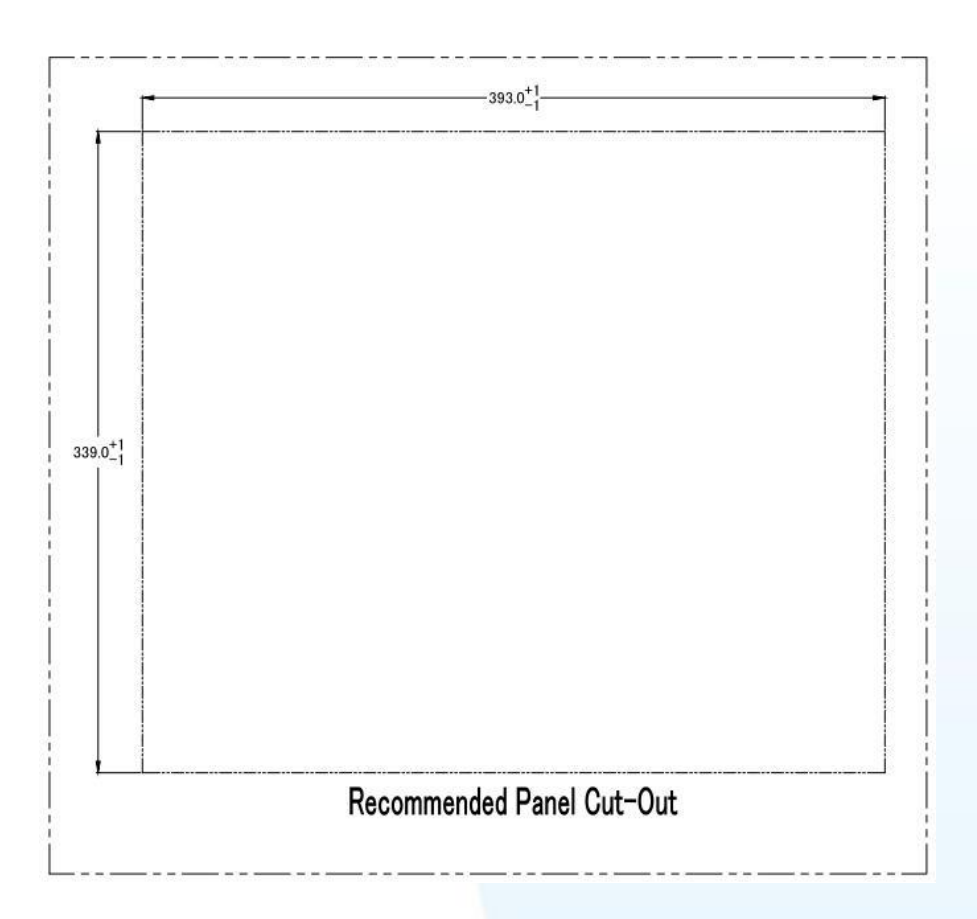

## 1.4. I/O interfaces

### **TP-2070**

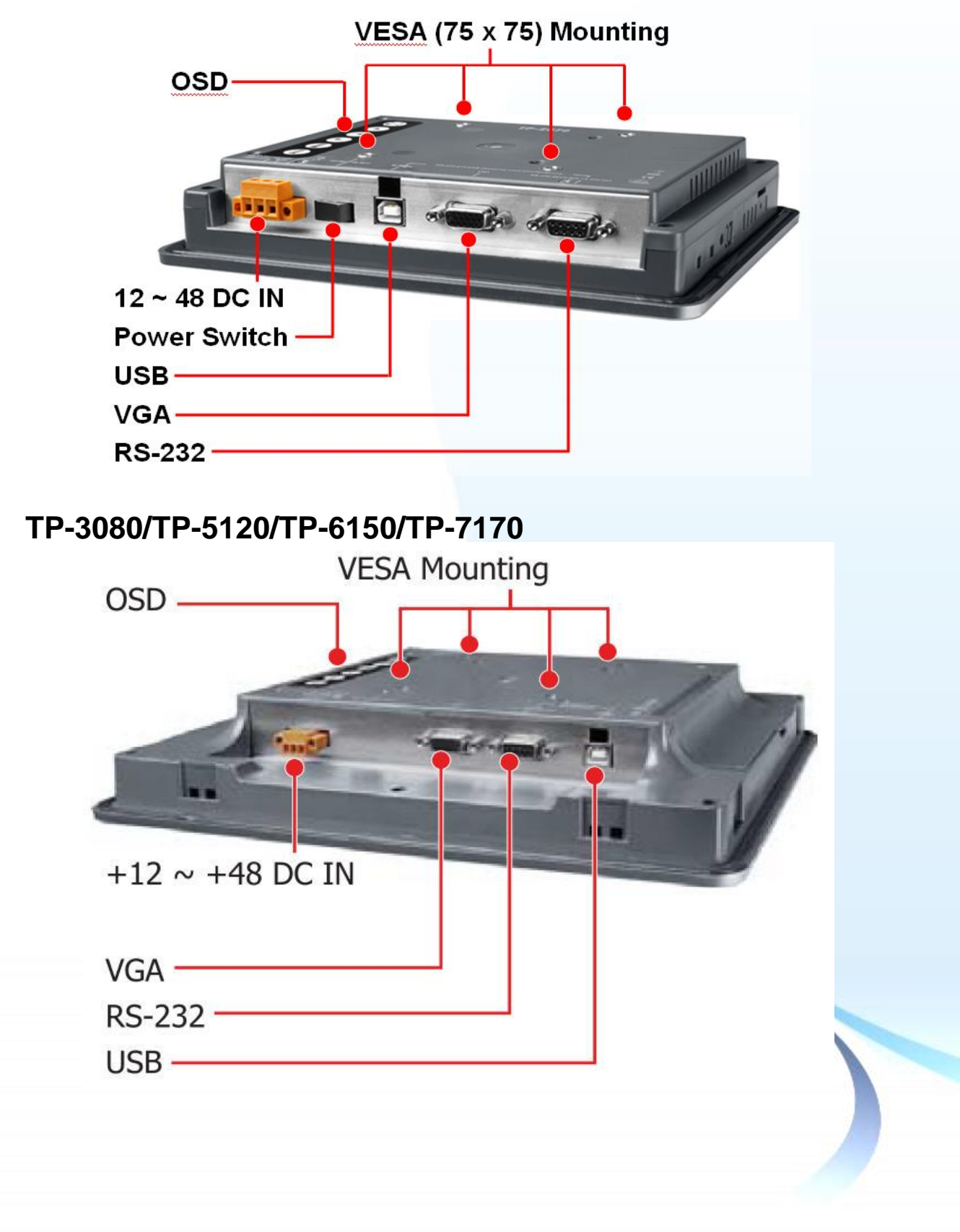

Touch Panel Monitor User Manual, version 1.1.0, Last Revised: December 2015

Page: 29

#### **TPM-4100**

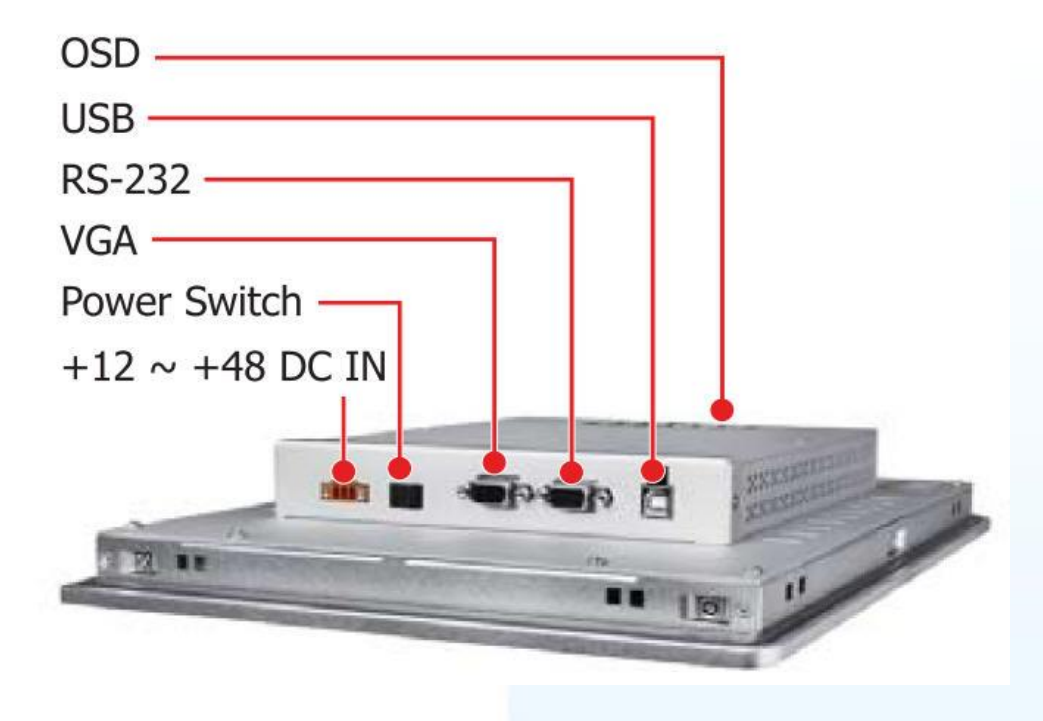

**TP-4100** 

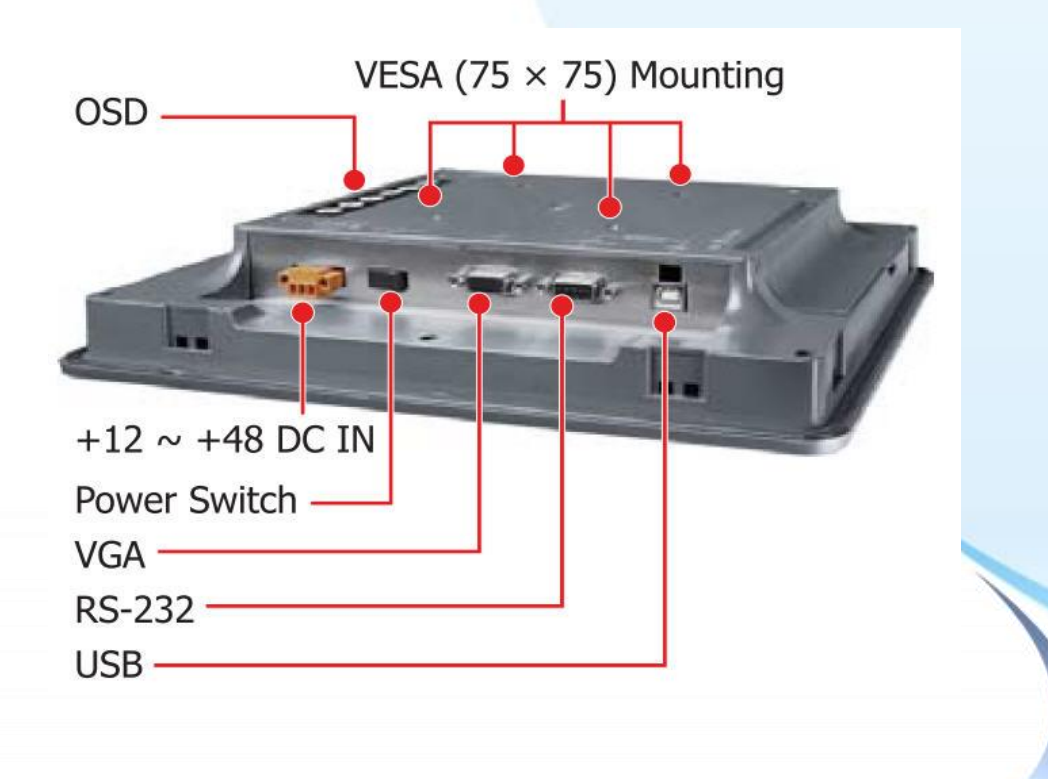

Touch Panel Monitor User Manual, version 1.1.0, Last Revised: December 2015

Page: 30

## 1.5. Companion CD

This package includes a companion CD that contains a collection of documentation and device drivers. An outline of the folder structure is illustrated below.

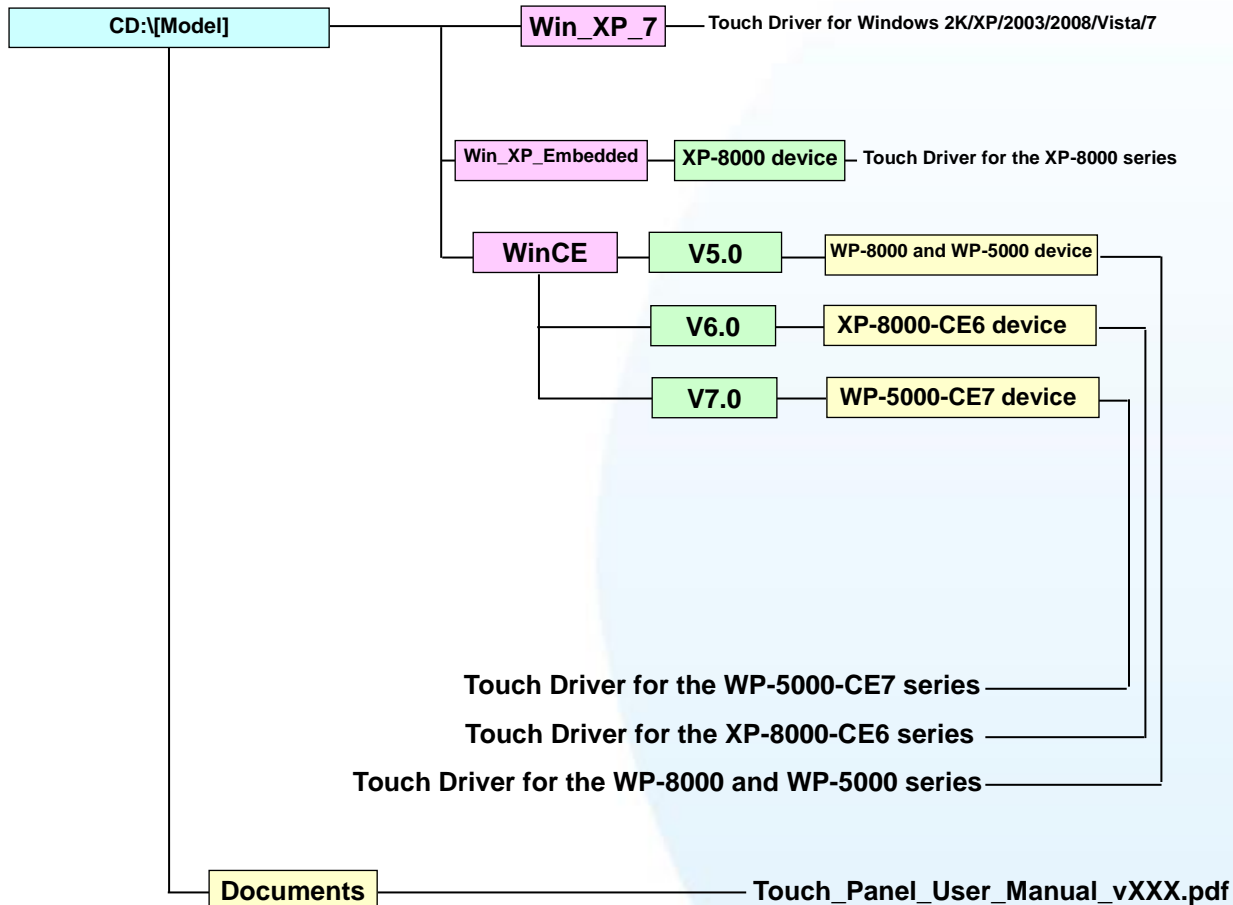

The **"[Model]"** of the "CD:\[Model]" represents TPM-4100\_TP-4100, TP-2070, TP-6150, etc. For example, CD:\ TPM-4100\_TP-4100, or CD:\ TP-2070.

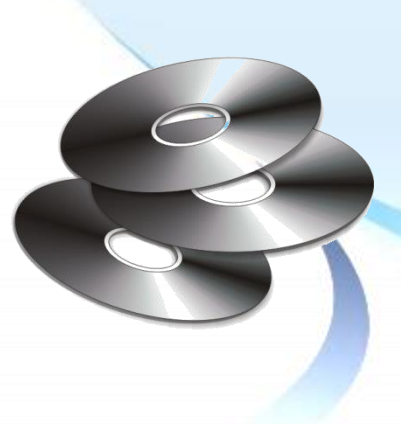

Touch Panel Monitor User Manual, version 1.1.0, Last Revised: December 2015

Page: 31

## 1.6. System Setup

This section gives details regarding system configuration and adjustment and mounting options.

## 1.6.1. System Configuration

There are two kinds of OSD menu in the following description.

TP-2070/TP-4100/TPM-4100 support the following OSD menu.

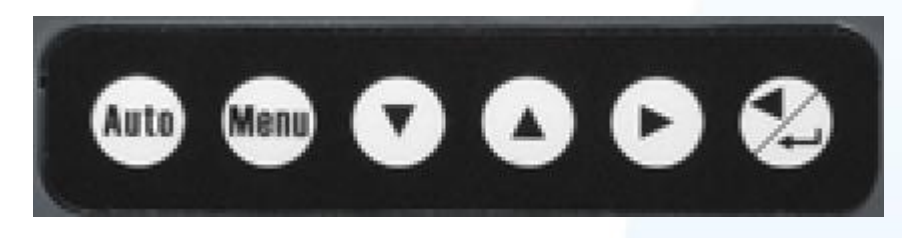

#### Control Function

- Auto
- Adjust V-Position, H-Position, Clock and Clock and Clock-Phase
  - Turns OSD main menu on or off
- 3 🖸 4 🖸

2

5

6

Selects adjustment item

Selects adjustment item counter-clockwise

- Decreases the value of the adjustment item
- 1. Increases the value of the adjustment item
  - 2. Enter the adjustment item

### **OSD Menu Functions**

| Control       | Description                           |                                        |  |
|---------------|---------------------------------------|----------------------------------------|--|
| Contrast      | Adjusts the contrast of the monitor   |                                        |  |
| Brightness    | Adjusts the brightness of the monitor |                                        |  |
| Image setting | Auto config                           | Press 🖾 to adjust automatically        |  |
|               | Phase                                 | Increase or decrease phase value.      |  |
|               | Clock                                 | Increase or decrease pixel clock value |  |

Touch Panel Monitor User Manual, version 1.1.0, Last Revised: December 2015

|               | H-position Move the screen left o |                                                                                                    |  |
|---------------|-----------------------------------|----------------------------------------------------------------------------------------------------|--|
|               | V-position                        | Moves the screen up or down                                                                                                    |  |
| Color setting | NATIVE                            | Color temperature                                                                                                    |  |
|               | 9300K                             | Color temperature                                                                                                    |  |
|               | 6500K                             | Color temperature                                                                                                    |  |
|               | USER                              | Making adjustments to the R/G/B content.                                                                                                    |  |
| OSD setting   | Language                          | Support 8 languages.                                                                                                    |  |
|               | OSD.H                             | Move the OSD position horizontally on the screen. When the ▲ button is pressed, the OSD control menu will move to the right side of the screen. Likewise, when the ▼ button is pressed, the OSD control menu will move to the left side. |  |
|               | OSD.V                             | Move the OSD position vertically on the screen. When the ▲ button is pressed, the OSD control menu will move to the top side of the screen. Likewise, when the ▼ button is pressed, the OSD control menu will move to the lower side.    |  |

TP-3080/TP-5120/TP-6150/TP-7170 support the following OSD menu.

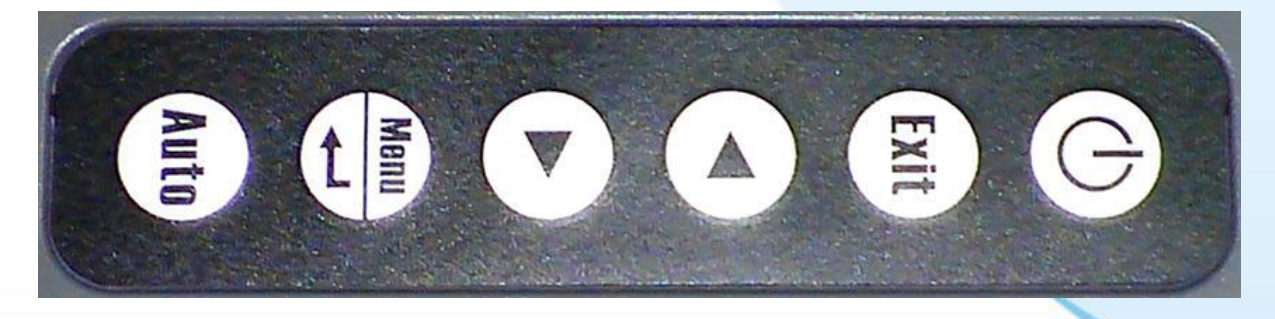

#### Control Function

- U Turn on/Turn off the power.
- 2 Exit OSD exit.

1

Touch Panel Monitor User Manual, version 1.1.0, Last Revised: December 2015

Page: 33

- 3 Shift the icon to the left side or shift it down.
- 4 Shift the icon to the right side or shift it up.
  - 1. Enter the OSD menu.

5

- 2. Enter the adjustment item.
- 6 Executing auto adjustment.

### RUN (Data) and PWR (Power) LED

The RUN (Data) LED and PWR(Power) LED are situated in the top right-hand corner.

The "Data" and "Power" characters are used at the initial stage.

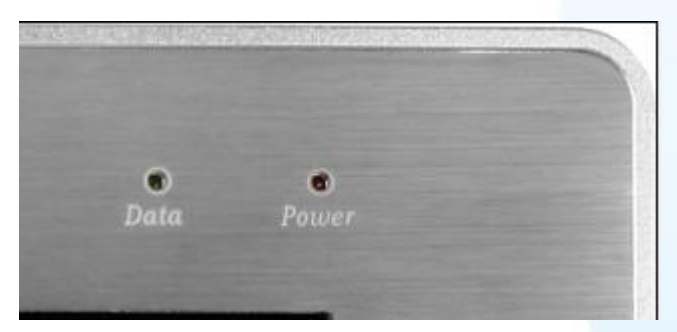

Now the characters are changed. See the following picture.

"Data" to "RUN". "Power" to "PWR".

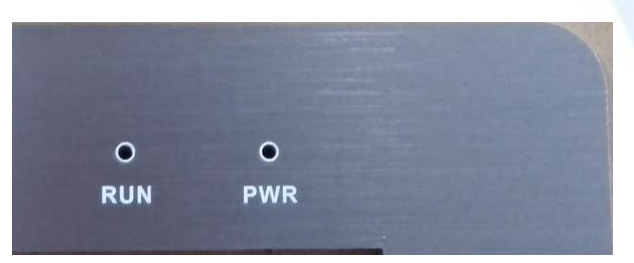

RUN (Data) LED: When the LED is green, it indicates that there is no display signal.

**PWR (Power) LED**: When the LED is red, it indicates that the power is on. When the LED is not illuminated, it indicates that either the power is off, or the power supply is not connected.

### **Display Modes**

Touch Panel Monitor User Manual, version 1.1.0, Last Revised: December 2015

The following display modes are supported for WP-8000 and XP-8000 series.

| Platform         | Supported Resolution | Supported Vert. Sync.(Hz)                                             |  |
|------------------|----------------------|-----------------------------------------------------------------------|--|
| WP-8x4x          | 800 x 600            | 55.8/56.6                                                             |  |
|                  |                      | <b>TP-6150</b> : 55.8                                                 |  |
|                  | 640 x 480            | Don't care                                                            |  |
|                  |                      | <b>TP-2070</b> : Supported by the WP-8x4x OS version 1710 and upward. |  |
| WP-8x3x          | 1024 x 768           | 60/70/75                                                              |  |
|                  |                      | <b>TP-6150</b> : 60/75                                                |  |
|                  | 800 x 600            | 60/72/75                                                              |  |
|                  |                      | <b>TP-6150</b> : 60/72                                                |  |
|                  | 640 x 480            | 56/60/62/70/72/75                                                     |  |
|                  |                      | <b>TP-6150</b> : 72                                                   |  |
| WP-5x4x          | 800 x 600            | 55.8/56.6                                                             |  |
|                  | 640 x 480            | Don't care                                                            |  |
|                  |                      | <b>TP-2070</b> : Supported by the WP-5x4x OS version 1300 and upward. |  |
| XP-8x4x-Atom     | 1280 x 720           | Don't care                                                            |  |
|                  | 1024 x 768           | Don't care                                                            |  |
|                  | 800 x 600            | Don't care                                                            |  |
| XP-8x4x-Atom-CE6 | 1024 x 768           | 60/70/75/85                                                           |  |
|                  | 800 x 600            | 60/70/75/85                                                           |  |
|                  | 640 x 480            | 60/70/75/85                                                           |  |
| XP-8x4x          | 1024 x 768           | Don't care                                                            |  |
|                  | 800 x 600            | Don't care                                                            |  |
| XP-8x4x-CE6      | 1290 x 1024          | TP-2070: not support                                                  |  |
|                  |                      | TP-4100/TPM-4100: 60/70/75                                            |  |
|                  | 1152 x 864           | <b>TP-2070</b> : 70/75                                                |  |
|                  |                      | TP-4100/TPM-4100: 60/70/75                                            |  |
|                  | 1024 x 768           | 60/70/75                                                              |  |

Touch Panel Monitor User Manual, version 1.1.0, Last Revised: December 2015

| 800 x 600 | 60/70/75 |
|-----------|----------|
| 640 x 480 | 60/70/75 |

The following display modes are supported for other devices.

| Resolution | Horiz. Sync. | Vert. Sync. |
|------------|--------------|-------------|
| 640 x 480  | 31.4 KHz     | 50 Hz       |
|            | 31.4 KHz     | 59.9 Hz     |
|            | 37.5 KHz     | 75 Hz       |
| 720 x 400  | 31.4 KHz     | 70 Hz       |
| 800 x 600  | 35.1 KHz     | 56.2 Hz     |
|            | 37.8 KHz     | 60.3 Hz     |
|            | 46.9 KHz     | 75 Hz       |
| 1024 x 768 | 48.3 KHz     | 60 Hz       |
|            | 56.4 KHz     | 70 Hz       |
|            | 60.0 KHz     | 75 Hz       |

Touch Panel Monitor User Manual, version 1.1.0, Last Revised: December 2015
## 1.6.2. Panel Mounting

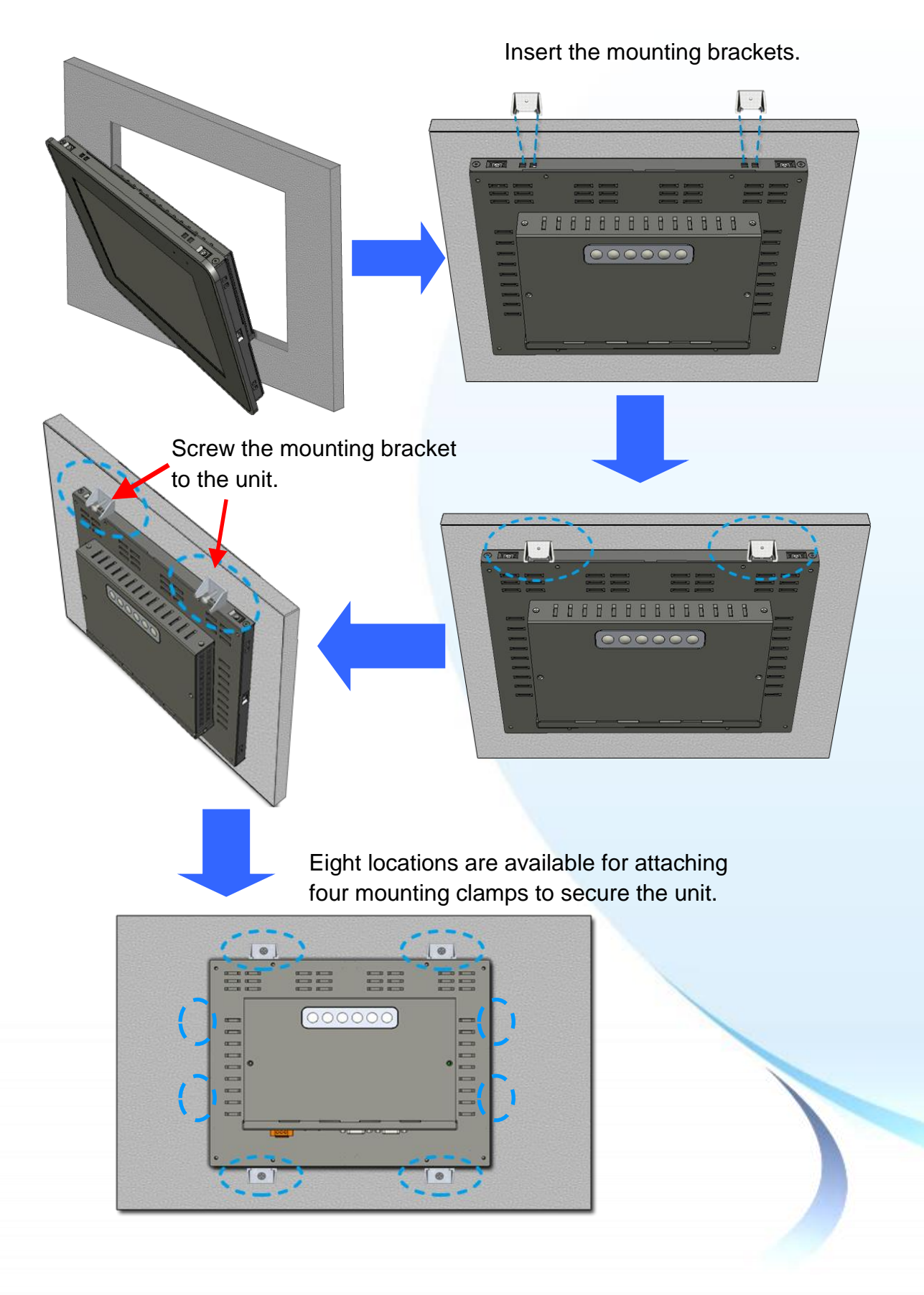

Touch Panel Monitor User Manual, version 1.1.0, Last Revised: December 2015

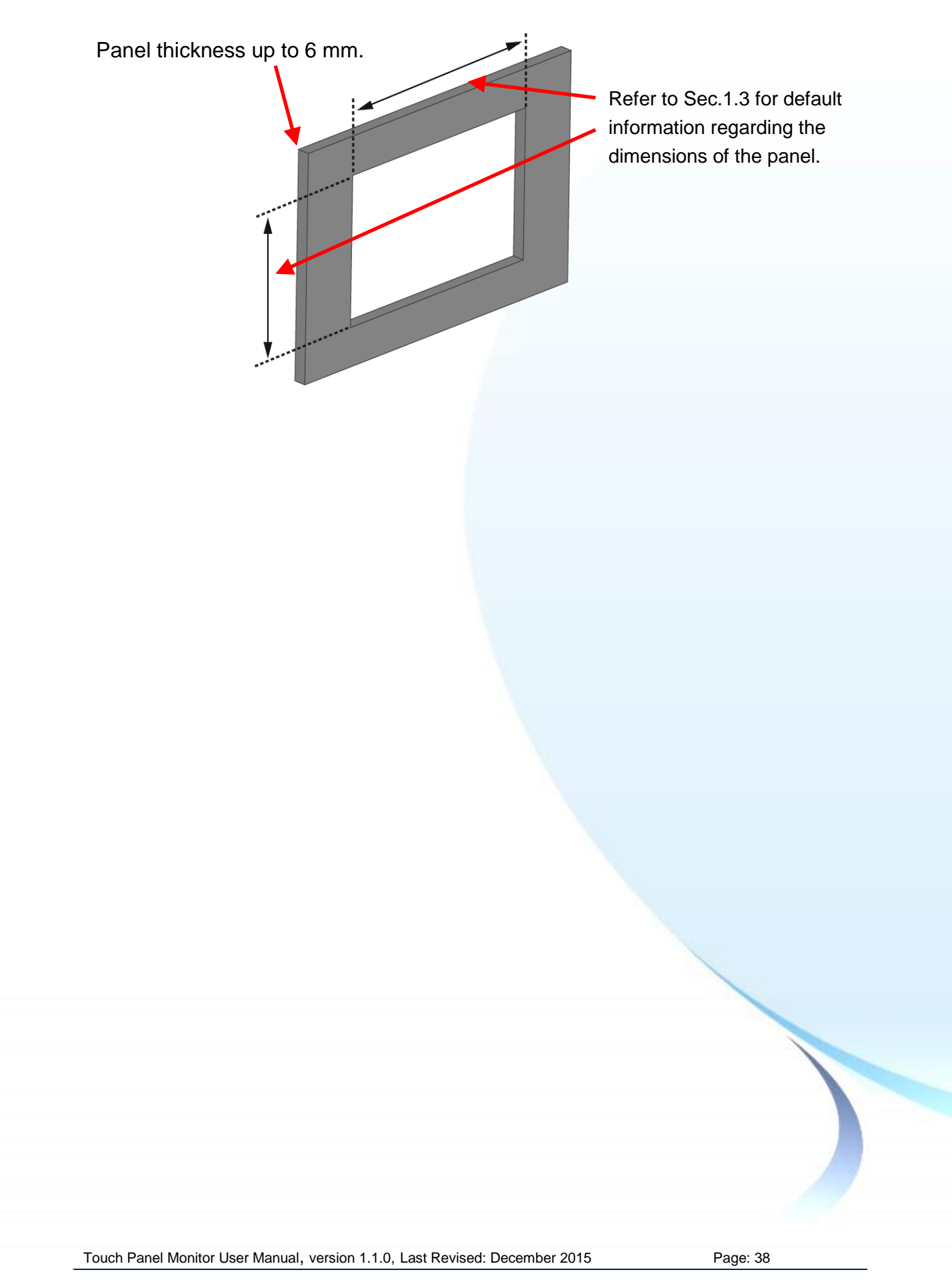

# 2. Touch Driver Setup

This chapter provides a overview that describes the steps required for installing, uninstalling, and configuring the touch driver.

Touch Panel Monitor User Manual, version 1.1.0, Last Revised: December 2015

Page: 39

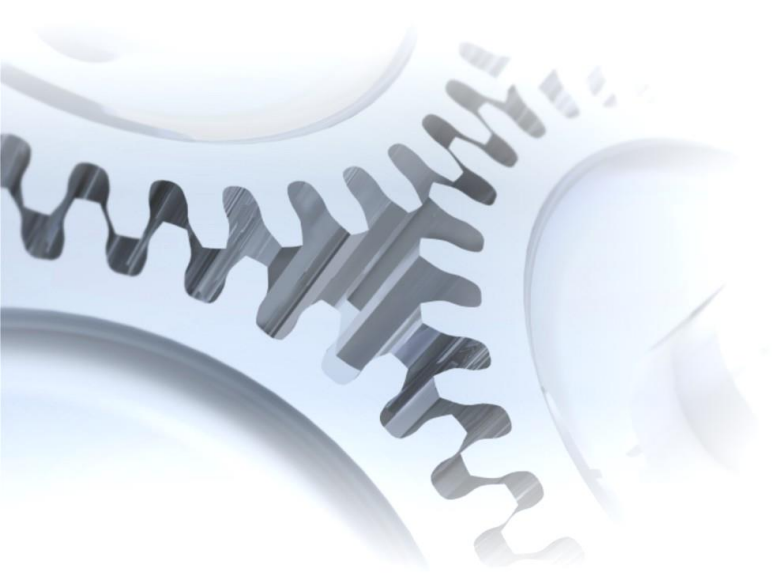

# 2.1. Windows CE 5.0

This section describes how to install, calibrate and uninstall the touch driver for the WP-8000 series and WP-5000 series, and gives details of how to obtain drivers for other CE5 devices.

Touch Panel Monitor User Manual, version 1.1.0, Last Revised: December 2015

Page: 40

### 2.1.1. USB Touch Driver

Two USB touch drivers are available. The first is for WP-8000 series modules and WP-5000 series modules of ICP DAS PAC controllers, and the second is for other Windows CE5.0 systems.

WP-8000 series:

WP-8131/WP-8431/WP-8831, WP-8141/WP-8441/WP-8841 WP-8137/WP-8437/WP-8837, WP-8147/WP-8447/WP-8847 WP-8139/WP-8431/WP-8839, WP-8141/WP-8441/WP-8849 WP-8136/WP-8431/WP-8836, WP-8141/WP-8441/WP-8846

WP-5000 series:

WP-5141/WP-5441-OD/WP-5149/WP-5449-OD/WP-5147/WP-5447-OD/ WP-5146/WP-5446-OD

Touch Panel Monitor User Manual, version 1.1.0, Last Revised: December 2015

Page: 41

### 2.1.1.1. Installation for WinPAC-8000 and WinPAC-5000

The following procedure describes how to install the PenMount USB touch driver.

**1.** Copy the driver from the CD-ROM to the WinPAC.

The "PenMount\_USB\_TOUCH\_Vyyyymmdd.CAB" driver file can be obtained from:

| [name]                  | Driver path                                              |
|-------------------------|----------------------------------------------------------|
| TP-2070/TP-3080/TP-5120 | CD:\[name]\Driver\WinCE\V5.0\WP-8000 and WP-5000 device  |
| TPM-4100_TP-4100/       | For example:                                             |
| TP-6150/TP-7170         | CD:\TP-6150\Driver\WinCE\V5.0\WP-8000 and WP-5000 device |

Or go to the "\System\_Disk\External\_device\_driver\" folder on the WinPAC.

2. Double-click the "PenMount\_USB\_TOUCH\_Vyyyymmdd.CAB" file.

| <u>File</u> <u>E</u> dit | <u>V</u> iew <u>G</u> o | <u> </u>   |           |         |           |             |                        |          |        | ▶? | × |
|--------------------------|-------------------------|------------|-----------|---------|-----------|-------------|------------------------|----------|--------|----|---|
|                          | 🦻 🗙 🖸                   | -          |           |         |           |             |                        |          |        |    |   |
| Þ                        | Easley Co               | Easley U.C |           |         | BanMaunt  | Ren Maximat |                        |          |        |    |   |
| 756x_Win                 | Eyalax_3e               | Egalax_05  | ELO_Senal | ELO_058 | Perimount | Perimourit  | SB_TOUCH_<br>V20100526 | PM0000_5 | reaume |    |   |

**3.** Show one of two dialogs below. Just click the "OK" button to continue installation.

| Install ICP 🍺 📂 🕅 OK 🗡                    |              |                                                       |
|-------------------------------------------|--------------|-------------------------------------------------------|
| System_Disk  External_device_driver CPDAS | Click "OK" - | Installing ICPDAS USB PenMount                        |
| Captce5                                   | Or           | ICPDAS USB PenMount is already installed. Re-install? |
| Name: USB_TOUCH                           |              | Cancel                                                |

4. From the "Start" menu, click "Programs"→Open the "WinPAC Utility", and then click the "Save and Reboot" option from the "File" menu.

| WinPAC Utility [2.0.2.7]<br>File Help Configuration<br>Save<br>Save<br>Save<br>Save<br>Save<br>Save<br>Save<br>Save<br>Save<br>Save<br>Save<br>WinP |          |
|----------------------------------------------------------------------------------------------------|----------|
| Touch Panel Monitor User Manual, version 1.1.0, Last Revised: December 2015                                                                         | Page: 42 |
| Copyright © 2012 ICP DAS Co., Ltd. All Rights Reserved. 🛛 🖂 E-mail: service@icpdas.com                                                              |          |

 Appendix A → "A.1. Don't install USB and serial touch driver simultaneously in a device"

Touch Panel Monitor User Manual, version 1.1.0, Last Revised: December 2015

Page: 43

### 2.1.1.2. Configuration for WinPAC-8000 and WinPAC-5000

### Calibration

 From the "Start" menu, click "Programs"→"USB\_TOUCH"→ "PenMount"→"Calibration".

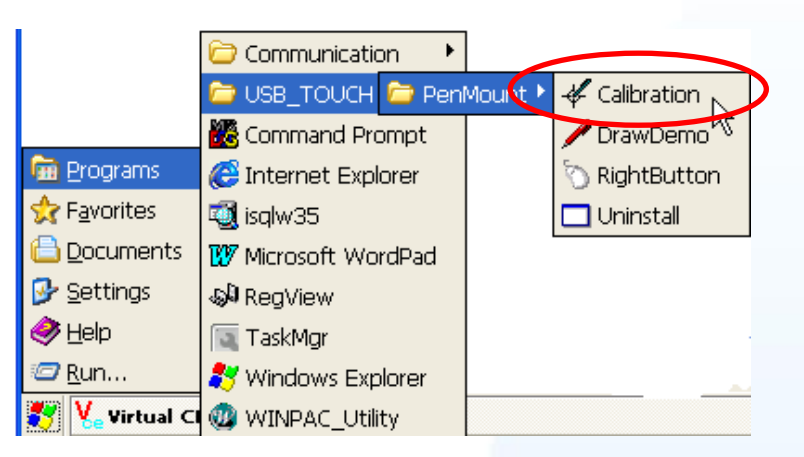

2. Follow the instructions on the screen to begin calibration.

| PenMount Calibration Program. Driver: 2.7, Fmware: 6000.6.0.0 |   |
|---------------------------------------------------------------|---|
| Please touch the red noint                                    |   |
|                                                               |   |
|                                                               |   |
|                                                               |   |
|                                                               |   |
|                                                               |   |
|                                                               | 2 |
|                                                               |   |
|                                                               |   |
|                                                               |   |
|                                                               |   |

 Once calibration has been completed, from the "Start" menu, click "Programs"→Open the "WinPAC Utility", and then click the "Save and Reboot" option from the "File" menu.

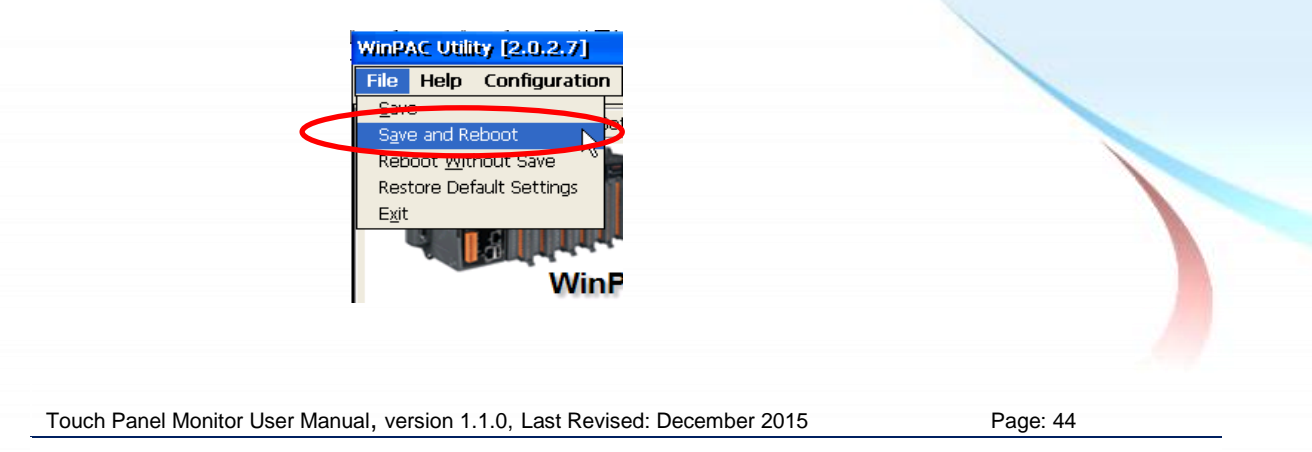

### Simulating the Right Mouse Button

From the Start menu, click "Programs"→"USB\_TOUCH"
 →"PenMount"→"RightButton".

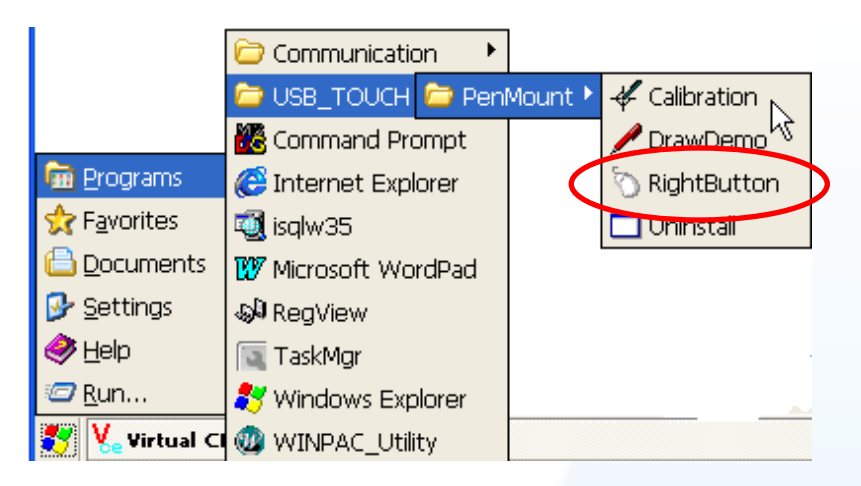

Show a screen below (Left picture) → Click the "mouse" → Turn into right picture.

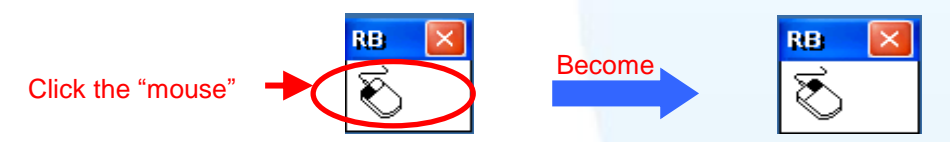

**3.** Click any object: Click "My device" to test if the function of "RightButton" works. If the screen below shows, the function of "RightButton" works.

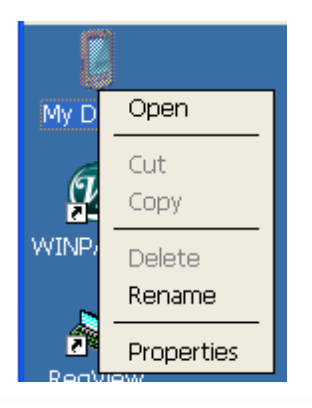

 The operation of the right mouse button can be simulated by repeating Step 2 and Step 3 for any object.

Touch Panel Monitor User Manual, version 1.1.0, Last Revised: December 2015

Page: 45

### 2.1.1.3. Uninstalling the WinPAC-8000 and WinPAC-5000

The following procedure describes how to uninstall the PenMount USB touch driver.

- 1. From the "Start" menu, click "Programs"→"USB\_TOUCH"
  - →"PenMount"→"Uninstall".

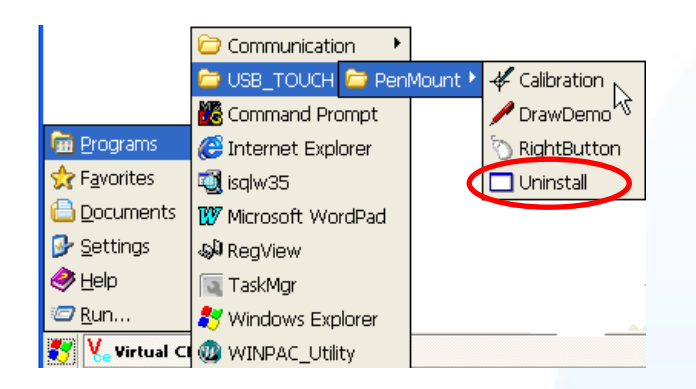

**2.** A warning pop-up will be displayed asking you to confirm the uninstall request. Click the "Yes" button to uninstall the driver.

| Uninst | all Drivers 🛛 🗙                    |
|--------|------------------------------------|
| ?      | Are you uninstalling this drivers? |
|        | Yes No                             |

 Once the uninstallation process is complete, a dialog will displayed requesting that you reboot the system. Click the "Yes" button to reboot the WinPAC immediately, or click "NO" if you intend to reboot at a later time.

| Uninstall Drivers                             | ×                                       |
|-----------------------------------------------|-----------------------------------------|
| The Driver is uninstalled , plase re          | boot the system                         |
| <u>Y</u> es <u>N</u> o                        |                                         |
|                                               |                                         |
|                                               |                                         |
|                                               |                                         |
|                                               |                                         |
| Touch Panel Monitor User Manual, version 1.1. | ). Last Revised: December 2015 Page: 46 |

### 2.1.1.4. Other Windows CE5.0 Devices

The driver for using with other windows CE5.0 devices can be obtained from the PenMount website to download the latest driver. We are use PenMount 6000 chip.

PenMount website: http://www.salt.com.tw/en

Touch Panel Monitor User Manual, version 1.1.0, Last Revised: December 2015

Page: 47

### 2.1.2. Serial Touch Driver

Two serial touch drivers are available. The first is for WP-8000 series modules and WP-5000 series modules of ICPDAS PAC controllers, and the second is for other Windows CE5.0 systems.

WP-8000 series:

WP-8131/WP-8431/WP-8831, WP-8141/WP-8441/WP-8841 WP-8137/WP-8437/WP-8837, WP-8147/WP-8447/WP-8847 WP-8139/WP-8431/WP-8839, WP-8141/WP-8441/WP-8849 WP-8136/WP-8431/WP-8836, WP-8141/WP-8441/WP-8846

WP-5000 series:

WP-5141/WP-5441-OD/WP-5149/WP-5449-OD/WP-5147/WP-5447-OD/ WP-5146/WP-5446-OD

Touch Panel Monitor User Manual, version 1.1.0, Last Revised: December 2015

Page: 48

### 2.1.2.1. Installation for WinPAC-8000 and WinPAC-5000

The following procedure describes how to install the PenMount serial touch driver. Note that **the default COM port for serial touch driver is COM4**.

There is a **RS-232 cable in the shipping package** (Sec.1). The user can directly use this cable to **connect the monitor with COM4 of WinPAC-8000 to use serial touch driver to do a touch operation by serial way**. If the user wants to use other com port, please note the position of TX and RX of COM port. About the pin assignment, please refer to the user manual of the WinPAC-8000

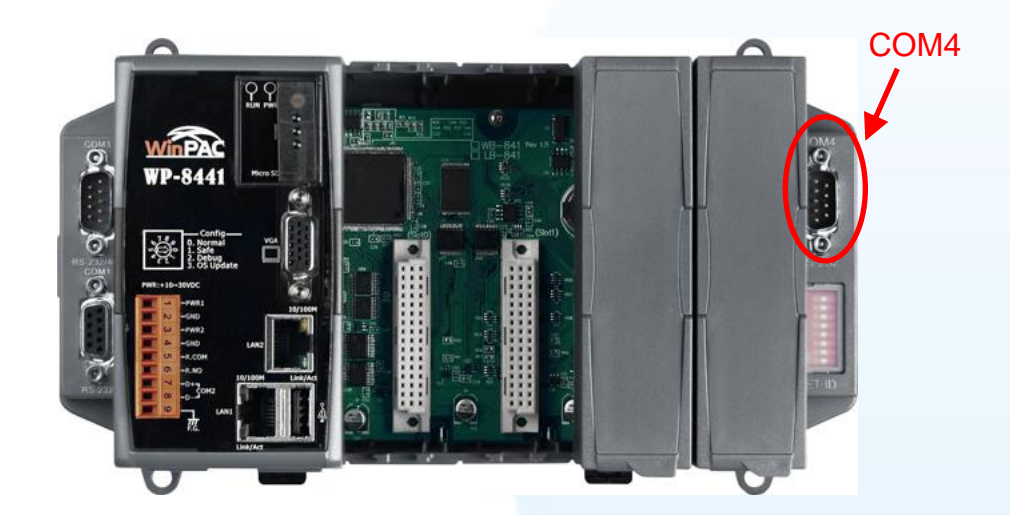

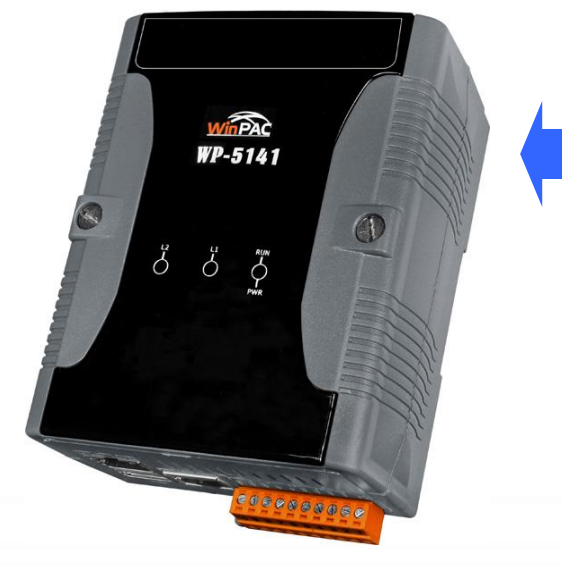

#### Warning:

The WinPAC-5000 series doesn't include a COM4, so please refer to "Changing the COM Port" in Sec.2.1.2.2 for details of how to change the COM Port to the specified COM Port.

 Copy the driver from the CD-ROM to the WinPAC. The "PenMount\_Serial\_TOUCH\_Vyyyymmdd(PM6000R).CAB" driver file can be obtained from:

Touch Panel Monitor User Manual, version 1.1.0, Last Revised: December 2015

Page: 49

| [name]                   | Driver path                                             |
|--------------------------|---------------------------------------------------------|
| TP-2070/TP-3080/TP-5120/ | CD:\[name]\Driver\WinCE\V5.0\WP-8000 and WP-5000 device |
| TPM-4100_TP-4100/TP-6150 | For example:                                            |
| /TP-7170                 | CD:\TP-6150 \Driver\WinCE\V5.0\WP-8000 and WP-5000      |
|                          | device                                                  |

Or go to the "\System\_Disk\External\_device\_driver\" folder on the WinPAC.

2. Double-click the "PenMount\_Serial\_TOUCH\_Vyyyymmdd(PM6000R).CAB" file.

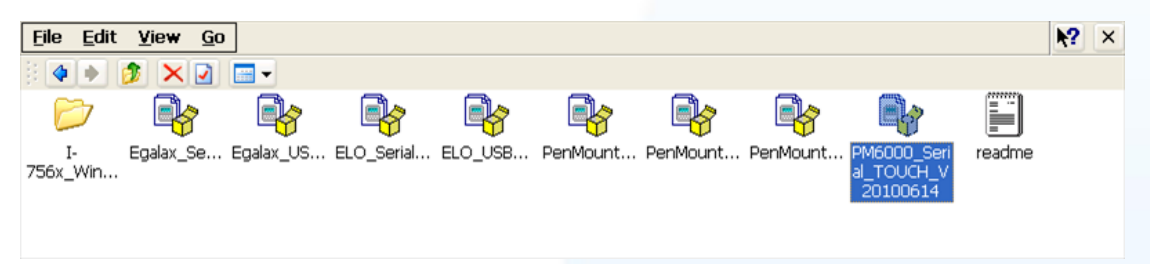

**3.** Show one of two dialogs below. Just click "OK" button to continue installation.

| Install ICP 🧊 📁 🕅 OK                                     | Click | "OK" button                                            |
|----------------------------------------------------------|-------|--------------------------------------------------------|
| 🖾 My Device 🔪                                            |       |                                                        |
| C Application Data                                       | Files | Already Installed                                      |
| Network     System_     System_     Profiles     Windows | Or    | ICPDAS SERIAL PM6000 is already installed. Re-install? |
|                                                          | >     |                                                        |
| <u>N</u> ame: (Install Here)                             |       |                                                        |
| Type:                                                    | M     |                                                        |

4. From the "Start" menu, click "Programs"→Open the "WinPAC Utility", and then click the "Save and Reboot" option from the "File" menu.

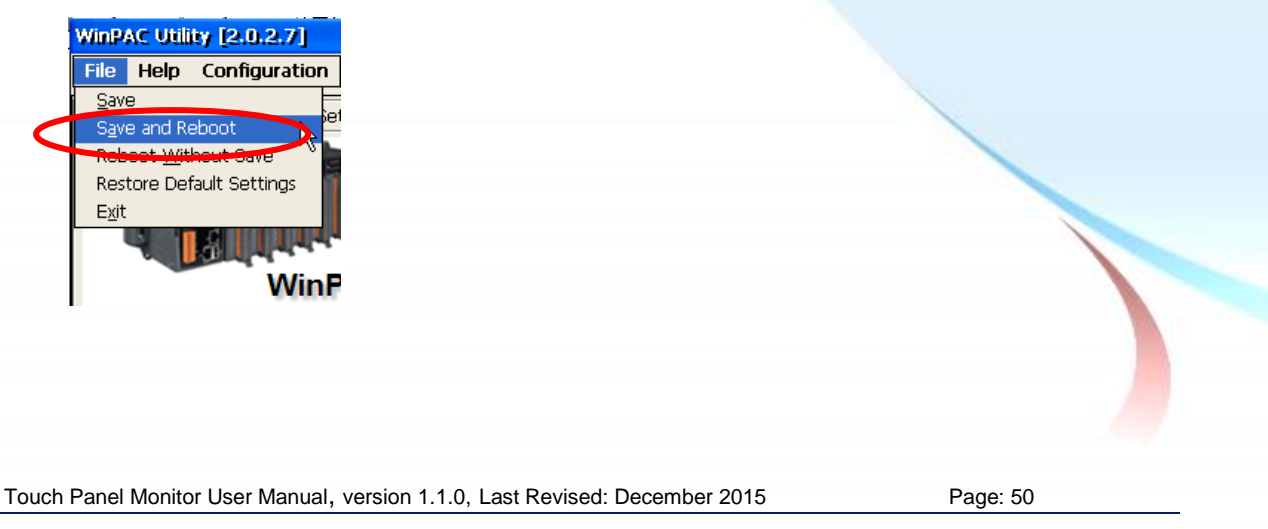

- 1. Appendix A → "A.1. Don't install USB and serial touch driver simultaneously in a device"
- 2. Appendix A  $\rightarrow$  "A.2. Don't plug USB cable when using serial touch driver"

Touch Panel Monitor User Manual, version 1.1.0, Last Revised: December 2015

Copyright © 2012 ICP DAS Co., Ltd. All Rights Reserved. 🛛 🖂 E-mail: service@icpdas.com

Page: 51

### 2.1.2.2. Configuration for WinPAC-8000 and WinPAC-5000

### Calibration

 From the "Start" menu, click "Programs"→"Serial\_TOUCH" →"PenMount"→"Calibration".

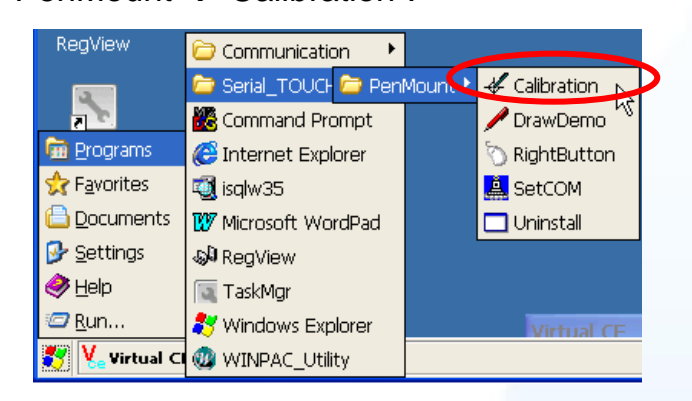

2. Follow the instruction on the screen to begin calibration.

| Celibration<br>Click on the<br>Wait 4 sec | Acida Iselect<br>preferred mode<br>onds to 9 Points<br>Points | 9 Points | 16 Points | X                 |
|-------------------------------------------|---------------------------------------------------------------|----------|-----------|-------------------|
| ♥ ●PenMount Calibration                   |                                                               |          | R.        | 🏩 🔔 ) 7:34 PM 🗭 🛱 |

 Once calibration has been completed, from the "Start" menu, click "Programs"→Open the "WinPAC Utility", and then click the "Save and Reboot" option from the "File" menu.

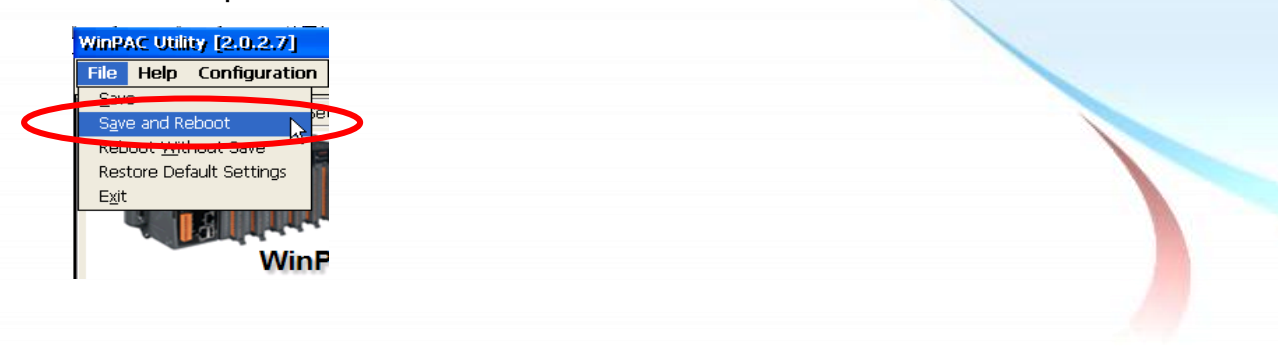

Touch Panel Monitor User Manual, version 1.1.0, Last Revised: December 2015

Page: 52

### **Changing the COM Port**

- 1. From the "Start" menu, click "Programs"→"Serial\_TOUCH"
  - $\rightarrow$  "PenMount"  $\rightarrow$  "SetCOM".

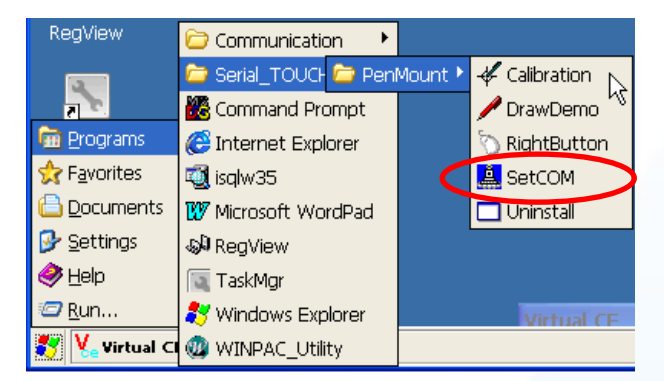

2. In the pop-up dialog, select the COM Port you wish to use as default and click the "Set" button to save the changes.

| COM Port |  |
|----------|--|
|          |  |
| 4 🔽 Set  |  |
|          |  |
| 3        |  |

 From the "Start" menu, click "Programs"→Open the "WinPAC Utility", and then click the "Save and Reboot" option from the "File" menu.

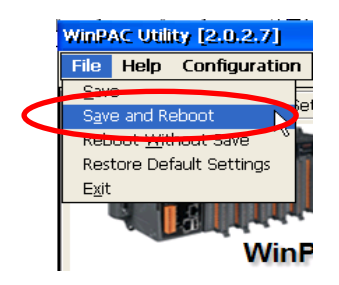

4. Disconnect the cable from the current COM Port and reconnect it to the specified COM Port.

#### Simulating the Right Mouse Button

For details of how to configure right mouse button simulation, please refer to the process describes in "Simulating the Right Mouse Button" in <u>Sec.2.1.1.2</u>

Touch Panel Monitor User Manual, version 1.1.0, Last Revised: December 2015

Page: 53

### 2.1.2.3. Uninstalling the WinPAC-8000 and WinPAC-5000

The following procedure describes how to uninstall the PenMount serial touch driver.

- 1. From the "Start" menu, click "Programs"→"Serial\_TOUCH"
  - →"PenMount"→"Uninstall"

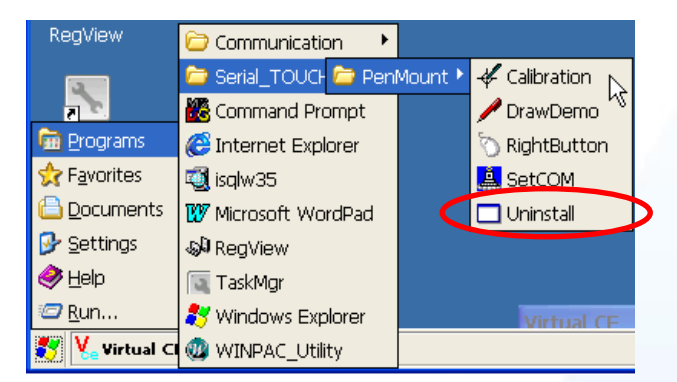

**2.** A warning pop-up will be displayed asking you to confirm the uninstall request. Click the "Yes" button to uninstall the driver.

| Uninst | all Drivers(V104)                  |
|--------|------------------------------------|
| ?      | Are you uninstalling this drivers? |
|        | Yes No                             |

 Once the uninstallation process is complete, a dialog will displayed requesting that you reboot the system. Click the "Yes" button to reboot the WinPAC immediately, or click "NO" if you intend to reboot at a later time.

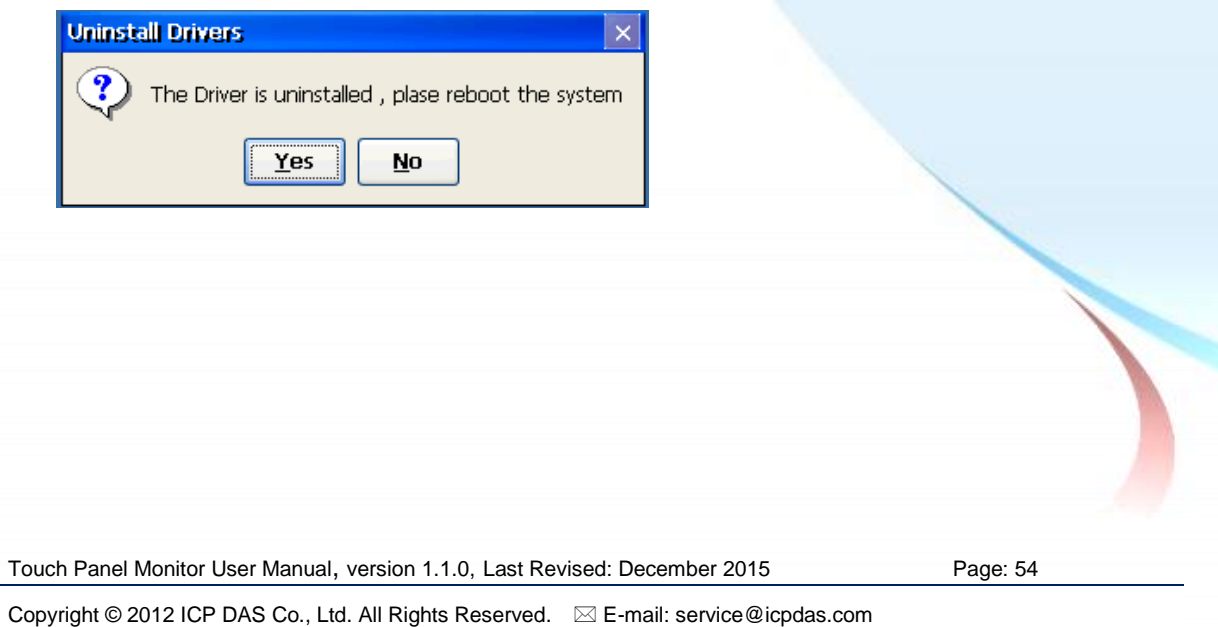

### 2.1.2.4. Other Windows CE5.0 Devices

The driver for using with other windows CE5.0 devices can be obtained from the PenMount website to download the latest driver. We are use PenMount 6000 chip.

PenMount website: http://www.salt.com.tw/en

Touch Panel Monitor User Manual, version 1.1.0, Last Revised: December 2015

Page: 55

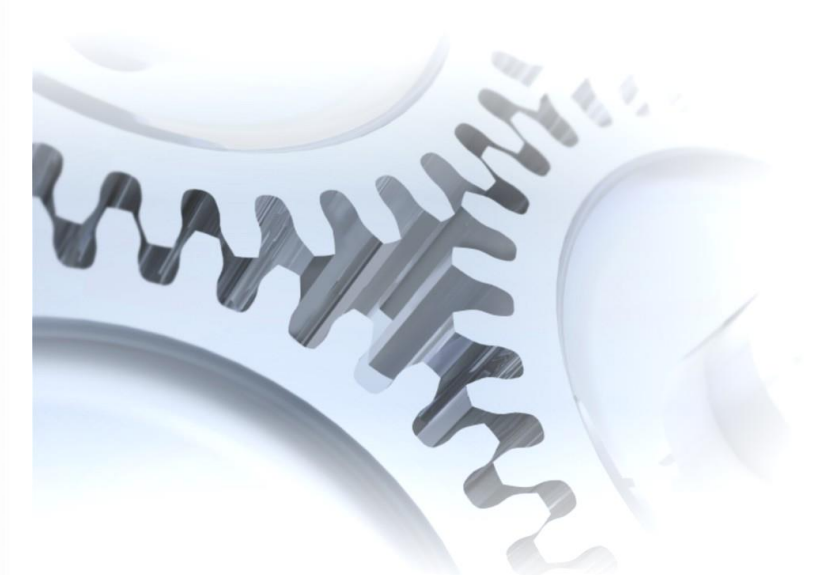

# 2.2. Windows CE 6.0

This section describes how to install, calibrate and uninstall the touch driver for the XP-8000-CE6 series, and gives details of how to obtain drivers for other CE6 devices.

Touch Panel Monitor User Manual, version 1.1.0, Last Revised: December 2015

Page: 56

### 2.2.1. USB Touch Driver

Two USB touch drivers are available. The first is for XP-8000-CE6 series modules of ICP DAS PAC controllers and, and the second is for other Windows CE6.0 systems.

XP-8000-CE6 series:

1. Using the ATOM CPU:

XP-8141-Atom-CE6/XP-8341-Atom-CE6/XP-8741-Atom-CE6 XP-8147-Atom-CE6/XP-8347-Atom-CE6/XP-8747-Atom-CE6 XP-8149-Atom-CE6/XP-8349-Atom-CE6/XP-8749-Atom-CE6

2. Using the LX800 CPU:

XP-8041-CE6/XP-8341-CE6/XP-8741-CE6 XP-8047-CE6/XP-8347-CE6/XP-8747-CE6 XP-8049-CE6/XP-8349-CE6/XP-8749-CE6 XP-8046-CE6/XP-8346-CE6/XP-8746-CE6

Touch Panel Monitor User Manual, version 1.1.0, Last Revised: December 2015

Page: 57

### 2.2.1.1. Installation for XP-8000-CE6

The following procedure describes how to install the PenMount USB touch driver.

**1.** Copy the driver from the CD-ROM to the XP-8000-CE6.

The "PenMount\_USB\_TOUCH\_Vxx\_yyyymmdd\_XPAC\_CE6.CAB" driver file can be obtained from:

| [name]                   | Driver path                                       |  |
|--------------------------|---------------------------------------------------|--|
| TP-2070/TP-3080/         | CD:\[name]\Driver\WinCE\V6.0\XP-8000-CE6 device\  |  |
| TPM-4100 TP-4100/        | For example:                                      |  |
| 11 11 - 4100_11 - 4100/  | CD:\TP-2070\Driver\WinCE\V6.0\XP-8000-CE6 device\ |  |
| TP-5120/TP-6150//TP-7170 |                                                   |  |

Or go to the "\System\_Disk\External\_device\_driver" folder on the XP-8000-CE6.

**2.** Double-click the "PenMount\_USB\_TOUCH\_Vxx\_yyymmdd\_XPAC\_CE6.CAB" file.

#### **Tips & Warnings**

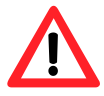

The driver (\*.cab) file can only be used once. If you attempt to use it to install driver a second time, a warning dialog with a message similar to "<FileName> is not a valid Windows CE Setup file" will be displayed advising that the setup has failed. Please re-download a new (\*.cab) file to use.

| Setup Failed                                                                                             |
|----------------------------------------------------------------------------------------------------|
| The file<br>"'System_Disk\External_device_driver\PenMount_USB_"<br>is not a valid Windows CE Setup file. |
| ОК                                                                                                    |

 Depending on the type of CPU, one of two dialog windows will be displayed. Click the "OK" button to continue with the installation.

| Touch Panel Monitor User Manual.  | version 1.1.0. Last Revised: December 2015 |
|-----------------------------------|--------------------------------------------|
| rodon i anci monitor ober mandar, |                                            |

Page: 58

| L        | Ising the ATOM                                                                                 | CPU                                           |    |                                                                                                    | Using the LX800 CPU                            |        |
|----------|------------------------------------------------------------------------------------------------|-----------------------------------------------|----|----------------------------------------------------------------------------------------------------|------------------------------------------------|--------|
| Installi | Install ICPDAS                                                                                 | E CK ×                                        |    |                                                                                                    |                                                | $\sim$ |
| Instal   | Application Data<br>My Documents<br>Network<br>Program Files<br>Mame: (tristall Here)<br>Type: | System_Disk<br>System_Disk<br>Temp<br>Windows | Or | Install ICPDAS USE<br>Application Data<br>My Documents<br>Network<br>Program Files<br>System_Disk<br>Name: (Install Here) | PenMount    K  K  K  K  K  K  K  K  K  K  K  K |        |

**4.** Once the installation has been completed, a dialog will be displayed advising that the system needs to be rebooted. Click the "OK" button to reboot the XP-8000-CE6.

| install | ок 🔀                                                                                             |
|---------|--------------------------------------------------------------------------------------------------|
| ?       | Install complete!!<br>Press 'OK' button to reboot the system, and the settings will take effect. |

### Tips

 Appendix A → "A.1. Don't install USB and serial touch driver simultaneously in a device"

| Touch Panel Monitor User Manual, version 1.1.0, L | Last Revised: December 2015 |
|---------------------------------------------------|-----------------------------|
|---------------------------------------------------|-----------------------------|

Page: 59

### 2.2.1.2. Configuration for XP-8000-CE6

### Calibration

 From the "Start" menu, click "Programs"→"USB\_TOUCH" →"PenMount"→"Calibration".

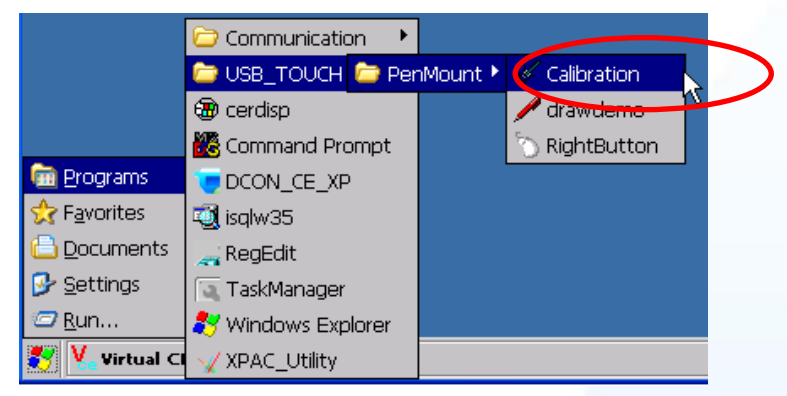

2. Following the instructions on the screen to begin calibration.

#### Simulating the Right Mouse Button

For details of how to simulate right mouse button functions, please refer to the process described in "Simulating the Right Mouse Button" in <u>Sec. 2.1.1.2</u>

Touch Panel Monitor User Manual, version 1.1.0, Last Revised: December 2015

Page: 60

### 2.2.1.3. Uninstalling the XP-8000-CE6

The following procedure describes how to uninstall the PenMount USB touch driver.

**1.** From the "Start" menu, click "Settings"  $\rightarrow$  "Control Panel".

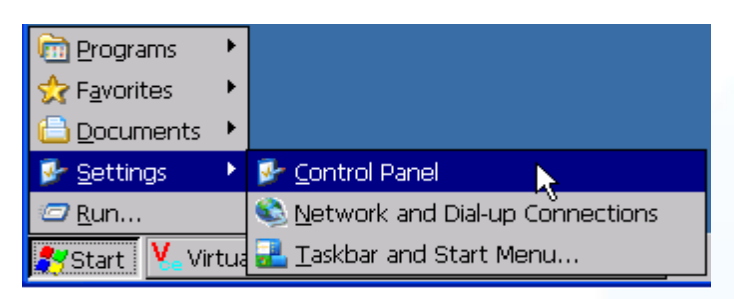

2. Double click the "Remove Programs" icon and select "ICPDAS USB PenMount" from the "Programs" panel in the "Remove Programs" dialog box and then click the "Remove" button. When the warning pop-up, click "Yes" button to permanently uninstall the driver.

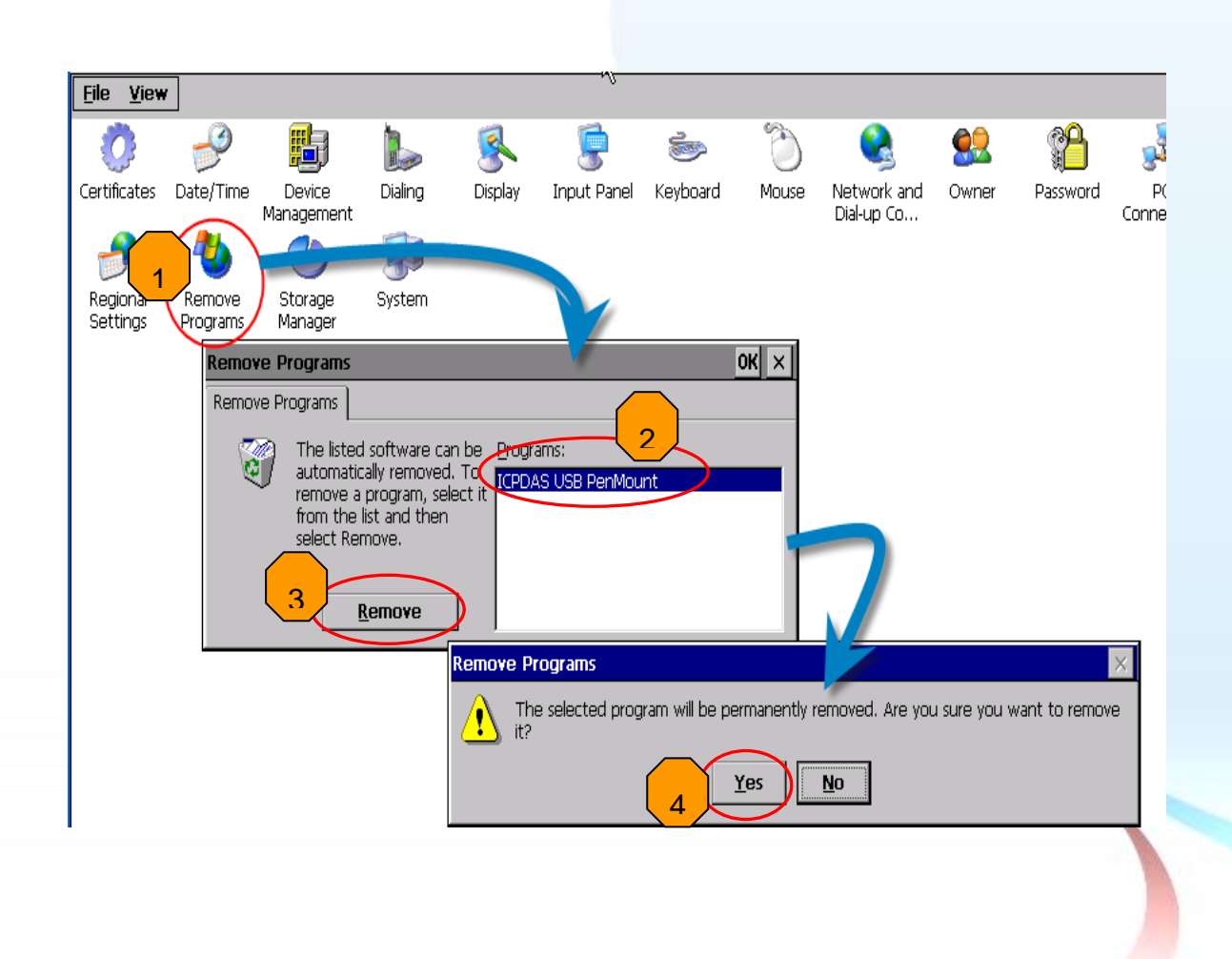

Touch Panel Monitor User Manual, version 1.1.0, Last Revised: December 2015

Page: 61

**3.** Once the uninstallation process is complete, a dialog will be displayed requesting that you reboot the system. Click the "Yes" button to reboot immediately or click the "No" button if you intend to reboot at a later time.

| Uninsta |                                                     |
|---------|-----------------------------------------------------|
| ?       | Uninstall successed !! Press 'Yes' button to reboot |
|         | Yes No                                              |

Touch Panel Monitor User Manual, version 1.1.0, Last Revised: December 2015

Copyright © 2012 ICP DAS Co., Ltd. All Rights Reserved. 🛛 E-mail: service@icpdas.com

Page: 62

### 2.2.1.4. Other Windows CE6.0 Devices

The driver for using with other windows CE6.0 devices can be obtained from the PenMount website to download the latest driver. We are use PenMount 6000 chip.

PenMount website: http://www.salt.com.tw/en

Touch Panel Monitor User Manual, version 1.1.0, Last Revised: December 2015

Page: 63

### 2.2.2. Serial Touch Driver

Two serial touch drivers are available. The first is for XP-8000-CE6 series modules of ICPDAS PAC controllers and the second is for other Windows CE6.0 systems.

XP-8000-CE6 series:

1.Using ATOM CPU

XP-8141-Atom-CE6/XP-8341-Atom-CE6/XP-8741-Atom-CE6 XP-8147-Atom-CE6/XP-8347-Atom-CE6/XP-8747-Atom-CE6 XP-8149-Atom-CE6/XP-8349-Atom-CE6/XP-8749-Atom-CE6

2.Using LX800 CPU

XP-8041-CE6/XP-8341-CE6/XP-8741-CE6 XP-8047-CE6/XP-8347-CE6/XP-8747-CE6 XP-8049-CE6/XP-8349-CE6/XP-8749-CE6 XP-8046-CE6/XP-8346-CE6/XP-8746-CE6

Touch Panel Monitor User Manual, version 1.1.0, Last Revised: December 2015

Page: 64

### 2.2.2.1. Installation for XP-8000-CE6

The following procedure describes how to install the PenMount Serial touch driver. Note that the default COM Port for the touch driver is COM5.

There is a **RS-232 cable in the shipping package** (Sec.1). The user can directly use this cable to **connect the monitor with COM5 of XP-8000-CE6 to use serial touch driver to do a touch operation by serial way**. If the user wants to use other com port, please note the position of TX and RX of COM port. About the pin assignment, please refer to the user manual of the XP-8000-CE6

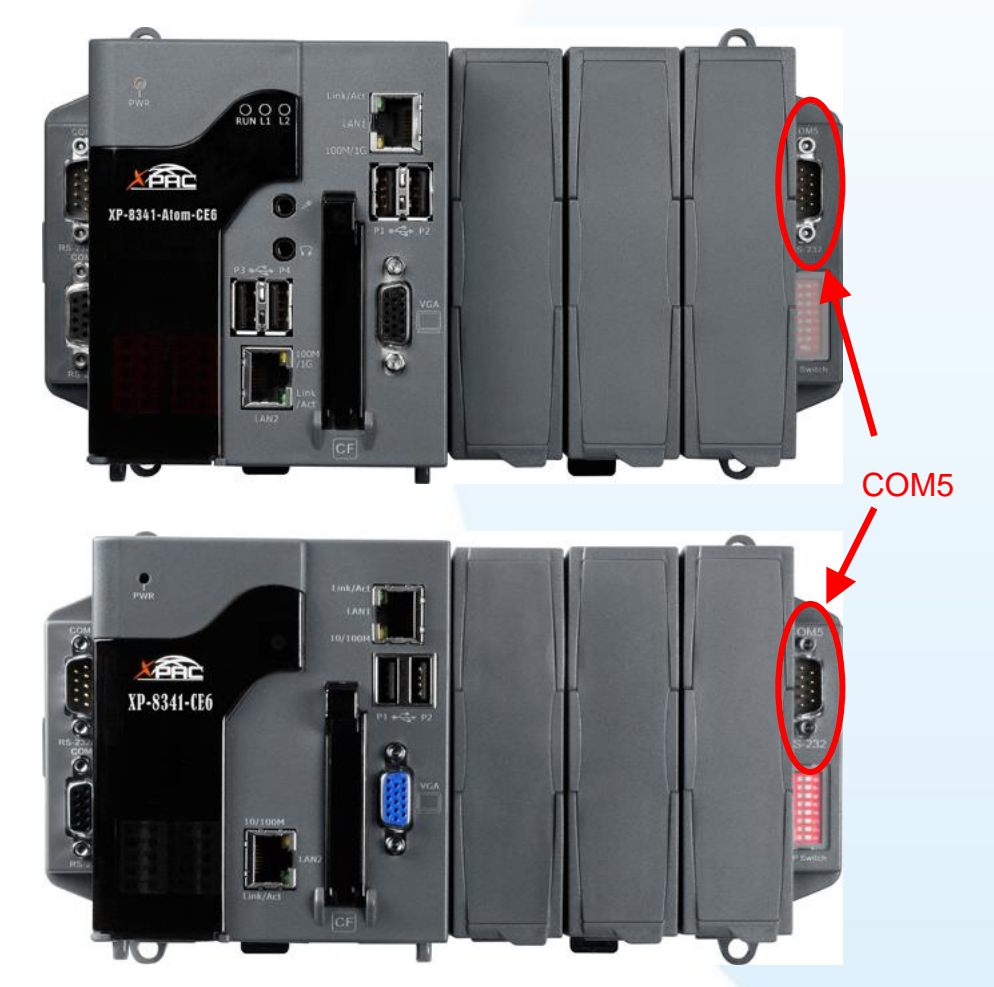

1. Copy the driver from the CD-ROM to the XP-8000-CE6 device.

The "PenMount\_Serial\_TOUCH\_Vxx\_yyymmdd\_XPAC\_CE6(PM6000R).CAB" file can be obtained from:

[name]

**Driver path** 

Touch Panel Monitor User Manual, version 1.1.0, Last Revised: December 2015

Page: 65

| TP-2070/TP-3080/        | CD:\[name]\Driver\WinCE\V6.0\XP-8000-CE6 device\<br>For example: |
|-------------------------|------------------------------------------------------------------|
| TPM-4100_TP-4100/       | CD:\TP-2070\Driver\WinCE\V6.0\XP-8000-CE6 device\                |
| TP-5120/TP-6150/TP-7170 |                                                                  |

Or go to the "\System\_Disk\External\_device\_driver" folder on the XP-8000-CE6.

 Double click the "PenMount\_Serial\_TOUCH\_Vxx\_yyyymmdd\_XPAC\_CE6(PM6000R).CAB" file.

#### **Tips & Warnings**

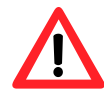

The driver (\*.cab) file can only be used once. If you attempt to use it to install driver a second time, a warning dialog with a message similar to "<filename>**is not a valid Windows CE Setup file**" will be displayed advising that the setting has failed. Please re-download a new (\*.cab) file to use.

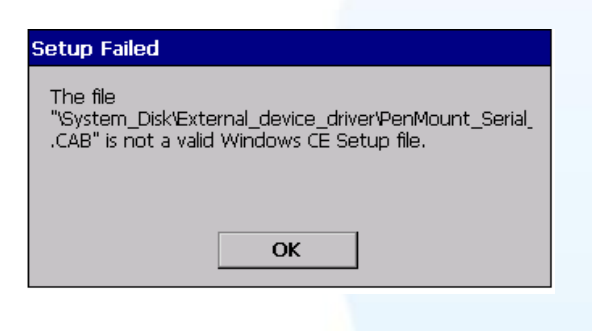

**3.** Depending on the type of CPU, one of two dialog windows will be displayed.

If the controller use the ATOM CPU, the following will be displayed.

Alternatively, if the controller use the LX800 CPU, the following will be displayed.

|          | Install ICPDAS S 🗈 ┥ OK 🗙                                            |      |                                                                                                    |   |
|----------|----------------------------------------------------------------------|------|----------------------------------------------------------------------------------------------------|---|
| Installi | 🔍 My Device                                                          | Or   | My Device                                                                                            |   |
| Instal   | Application Data Application Data My Documents Network Program Files |      | Application Data     Temp     My Documents     Windows     Network     Program Files     System_Disk |   |
|          | Name: (Install Here)                                                 |      | Name: ((Install Here) Type:                                                                          | • |
|          | Type:                                                                |      |                                                                                                    |   |
|          |                                                                      | <br> |                                                                                                    |   |

Click the "OK" button to continue with the installation.

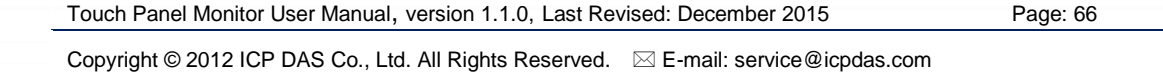

**4.** Once the installation has been completed, a dialog will be displayed advising that the system needs to be rebooted. Click the "OK" button to reboot the XP-8000-CE6.

| install | ок 🗙                                                                                             |
|---------|--------------------------------------------------------------------------------------------------|
| ৃ       | Install complete!!<br>Press 'OK' button to reboot the system, and the settings will take effect. |

### Tips

- 1. Appendix A → "A.1. Don't install USB and serial touch driver simultaneously in a device"
- 2. Appendix A → "A.2. Don't plug USB cable when using serial touch driver"

Page: 67

### 2.2.2.2. Configuration for XP-8000-CE6

### Calibration

 From the "Start" menu, click "Programs"→"Serial\_TOUCH" →"PenMount"→"Calibration"

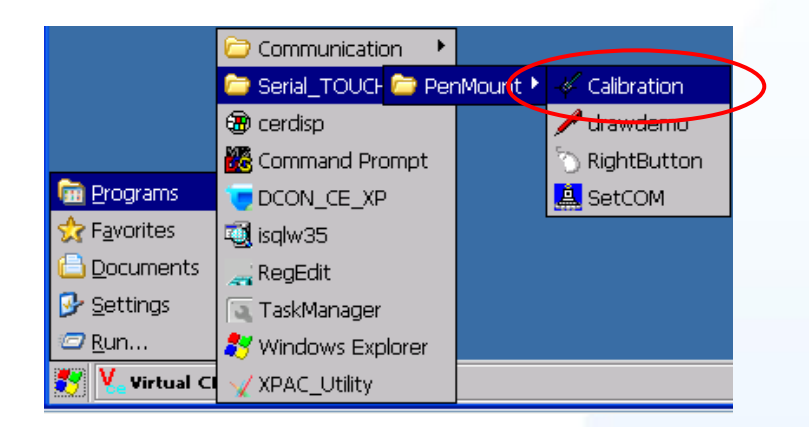

2. Follow the instruction on the screen to begin calibration. You will be presented with one of two screens depending on the CPU you are using.

| Penfount Calbration Program. Driver: 2.13, Firmware: 6000.6.0.0<br>Please touch the red point. | Lif<br>C<br>tł                                                                         | f you are using the LX<br>CPU, the screen will loo<br>his. | 800<br>ok like |
|------------------------------------------------------------------------------------------------|----------------------------------------------------------------------------------------|------------------------------------------------------------|----------------|
| If you are using the ATOM CPU, the screen will look like this.                                 | Califyrion House Salar<br>Ocio in the preferred m<br>With Statecoals to PA<br>4 Points | s 9 Points 16 Points                                       | X              |
| Touch Panel Monitor User Manual, version 1.1.0, Last Re                                        | evised: December 20                                                                    | 015 Page: 68                                               |                |

### **Change the COM Port**

 From the "Start" menu, click "Programs"→"Serial\_TOUCH" →"PenMount"→"SetCOM".

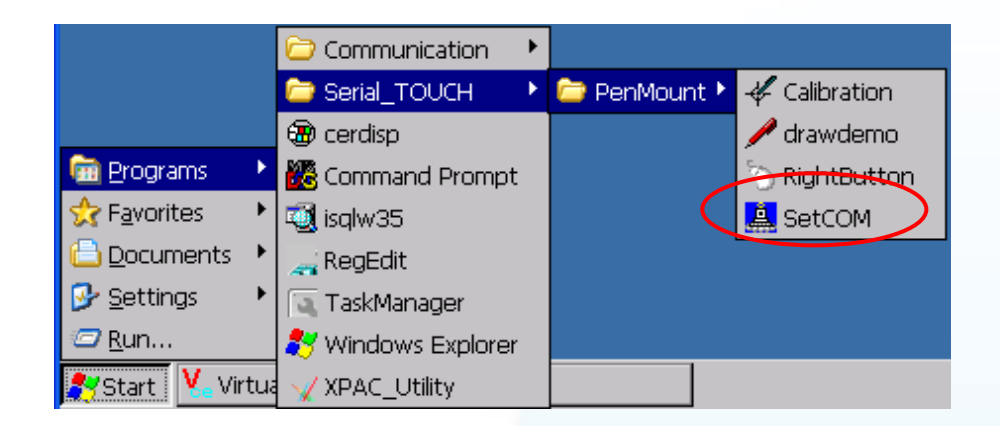

 Just choose the COM port→Click "Set" button→Click "Yes" button to reboot the system. The baudrate for the touch monitor is 19200 bps, so please don't modify the baudrate of touch driver.

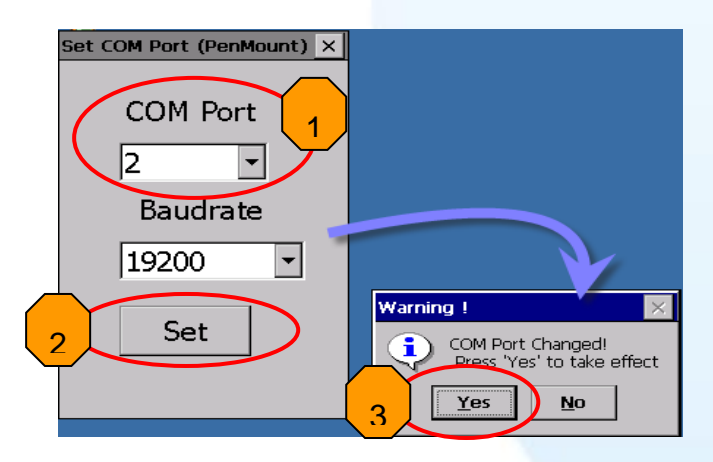

### **Simulating Right Mouse Button**

For details of how to configure right mouse button simulation, please refer to the process describes in "Simulating the Right Mouse Button" in <u>Sec.2.1.1.2</u>

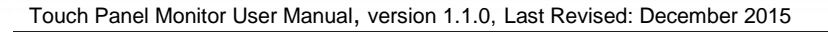

Page: 69

### 2.2.2.3. Uninstalling the XP-8000-CE6

The following procedure describes how to uninstall the PenMount serial touch driver.

**1.** From the "Start" menu, click "Settings"  $\rightarrow$  "Control Panel".

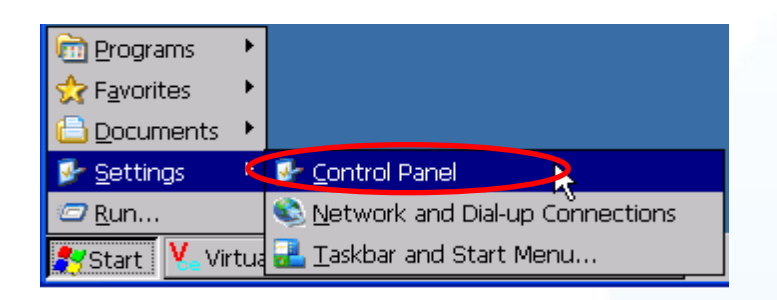

2. Double click the "Remove Programs" icon and select "ICPDAS Serial PenMount" from the "Programs" panel in the "Remove Programs" dialog box and then click the "Remove" button. When the warning pop-up, click "Yes" button to permanently uninstall the driver.

| <u>File V</u> iew                                                                                                    |                            |                                     |                           | ? ×        |
|----------------------------------------------------------------------------------------------------|----------------------------|-------------------------------------|---------------------------|------------|
| Certifier te/Time Device Dialing<br>Management Regional Remove Storage System                                                                                                    | Solay Input Panel Keyboard | Mouse Network and Owner Dial-up Co  | Password PC<br>Connection | ि<br>Power |
| Remove Programs          Remove Programs         The listed software car         automatically removed,         remove a program, sele         from the list and then         select Remove.         Remove         Remove         Remove | rograms                    | V removed. Are you sure you want to | remove                    |            |
| <b>∛</b> Start V Virtual CE                                                                                                    | Control Panel              | Nemove Programs                     |                           | 1 11:47 PM |
|                                                                                                    |                            | Stronove Hogidino                   |                           |            |
|                                                                                                    |                            |                                     |                           |            |

Page: 70

Touch Panel Monitor User Manual, version 1.1.0, Last Revised: December 2015

**3.** Once the uninstallation process is complete, a dialog will be displayed requesting that you reboot the system. Click the "Yes" button to reboot immediately or click the "No" button if you intend to reboot at a later.

| Uninstall                                             |                        |  |  |  |
|-------------------------------------------------------|------------------------|--|--|--|
| • Uninstall successed !! Press 'Yes' button to reboot |                        |  |  |  |
|                                                       | <u>Y</u> es <u>N</u> o |  |  |  |

Touch Panel Monitor User Manual, version 1.1.0, Last Revised: December 2015

Page: 71

### 2.2.2.4. Other Windows CE 6.0 Device

The driver for using with other windows CE6.0 devices can be obtained from the PenMount website to download the latest driver. We are use PenMount 6000 chip.

PenMount website: http://www.salt.com.tw/en

Touch Panel Monitor User Manual, version 1.1.0, Last Revised: December 2015

Copyright © 2012 ICP DAS Co., Ltd. All Rights Reserved. 🛛 🖂 E-mail: service@icpdas.com

Page: 72
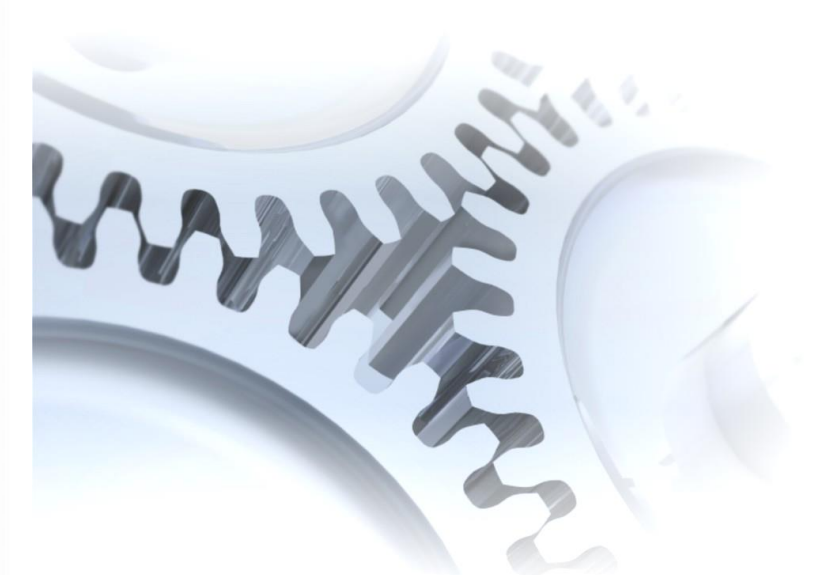

# 2.3. Windows CE 7.0

This section describes how to install, calibrate and uninstall the touch driver for the WP-5000-CE7 series, and gives details of how to obtain drivers for other CE7 devices.

Touch Panel Monitor User Manual, version 1.1.0, Last Revised: December 2015

Page: 73

## 2.3.1. USB Touch Driver

Two USB touch drivers are available. The first is for WP-5000-CE7 series modules of ICP DAS PAC controllers and, and the second is for other Windows CE7.0 systems.

WP-5000-CE7 series:

WP-5231-CE7/WP-5238-CE7

Touch Panel Monitor User Manual, version 1.1.0, Last Revised: December 2015

Page: 74

### 2.3.1.1. Installation for WinPAC-5000-CE7

The following procedure describes how to install the PenMount USB touch driver.

**1.** Copy the driver from the CD-ROM to the WinPAC.

The "PenMount\_USB\_TOUCH\_Vyyyymmdd.CAB" driver file can be obtained from:

| [name]                  | Driver path                                      |
|-------------------------|--------------------------------------------------|
| TP-2070/TP-3080/TP-5120 | CD:\[name]\Driver\WinCE\V7.0\WP-5000-CE7 device  |
| TPM-4100_TP-4100/       | For example:                                     |
| TP-6150/TP-7170         | CD:\TP-6150\Driver\WinCE\V7.0\WP-5000-CE7 device |

Or go to the "\System\_Disk\External\_device\_driver\" folder on the WinPAC.

2. Double-click the "PenMount\_USB\_TOUCH\_Vyyyymmdd.CAB" file.

| <u>File</u> <u>E</u> dit | <u>V</u> iew <u>G</u> a | l l       |            |         |          |          |                        |          |        | <b>N?</b> | × |
|--------------------------|-------------------------|-----------|------------|---------|----------|----------|------------------------|----------|--------|-----------|---|
|                          | 🄊 🗙 🖸                   | -         |            |         |          |          |                        |          |        |           |   |
| -                        | Egalax_Se               | Egalax_US | ELO_Serial | ELO_USB | PenMount | PenMount | PenMount_U             | PM6000_S | readme |           |   |
| 756x_Win                 |                         |           |            |         |          |          | SB_TOUCH_<br>V20100526 |          |        |           |   |

**3.** Show one of two dialogs below. Just click the "OK" button to continue installation.

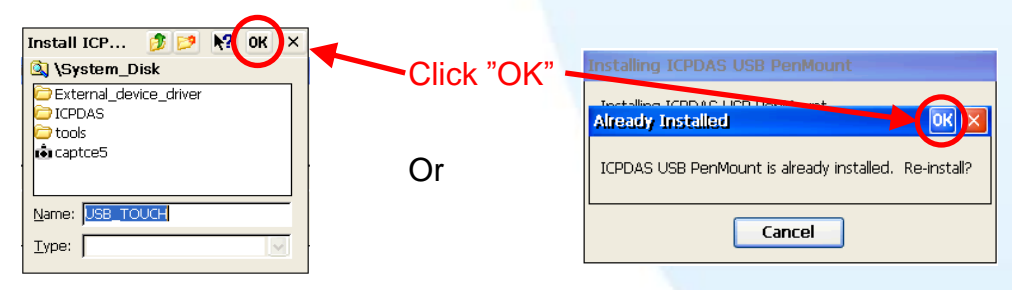

- 4. From the "Start" menu, click "Programs"→Open the "PAC\_Utility"
  - a. If HIVE Registry is "Auto Save Flash(Default)", click "reboot"

| HIVE Registry:               | PAC Utility [1.2.1.4]                    |
|------------------------------|------------------------------------------|
| Auto Save To Flash (Default) | File Help                                |
| Maunal Save To Elash         | Save                                     |
| United and For For Fash      | Reboot                                   |
|                              | Restore Utility Default Settings<br>Egit |

Touch Panel Monitor User Manual, version 1.1.0, Last Revised: December 2015

Page: 75

b. If HIVE Registry is "Manual Save To Flash", click "Save and Reboot"

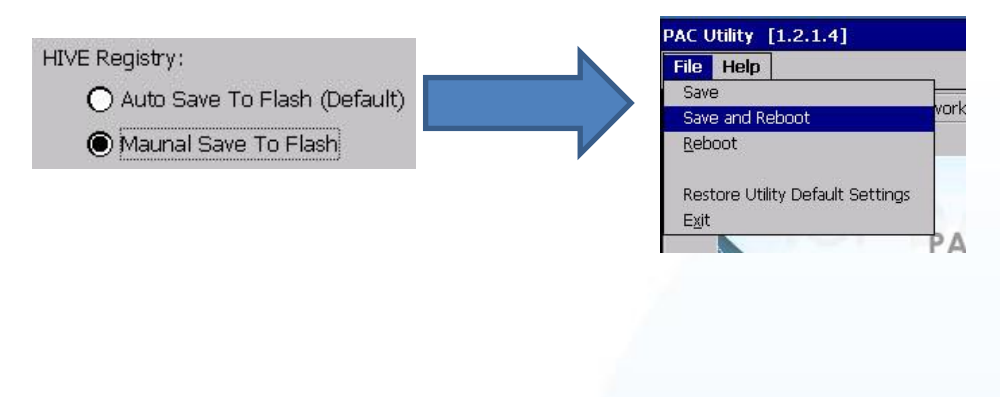

### Tips

1. Appendix A → "A.1. Don't install USB and serial touch driver simultaneously in a device"

Page: 76

### 2.3.1.2. Configuration for WinPAC-5000-CE7

#### Calibration

1. Go to "System\_Disk\Drivers\USB\_TOUCH\PenMount\BIN" and double click "calibrate.exe".

| Address System_Disk/Drivers/USB_TOUCH/P | enMount'BIN |           |
|-----------------------------------------|-------------|-----------|
|                                         | 🖊 DrawDemo  | 📎 RButton |

2. Follow the instructions on the screen to begin calibration.

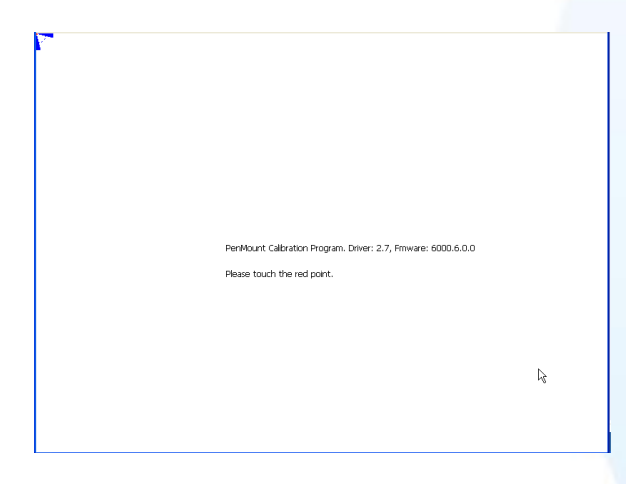

- Once calibration has been completed, from the "Start" menu, click "Programs"→Open the "PAC Utility"
  - a. If HIVE Registry is "Auto Save Flash(Default)", click "reboot"

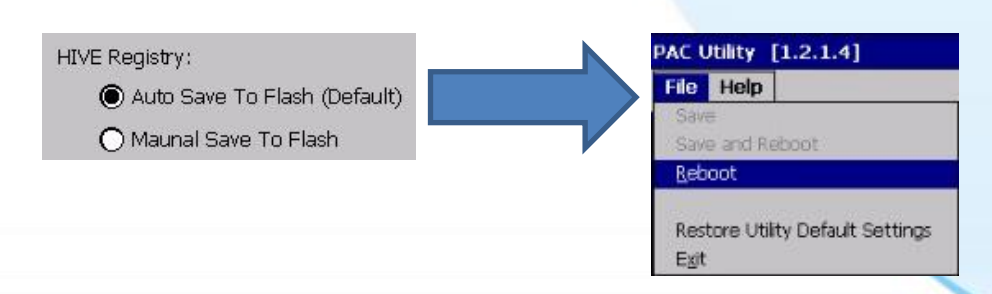

b. If HIVE Registry is "Manual Save To Flash", click "Save and Reboot"

Touch Panel Monitor User Manual, version 1.1.0, Last Revised: December 2015

Page: 77

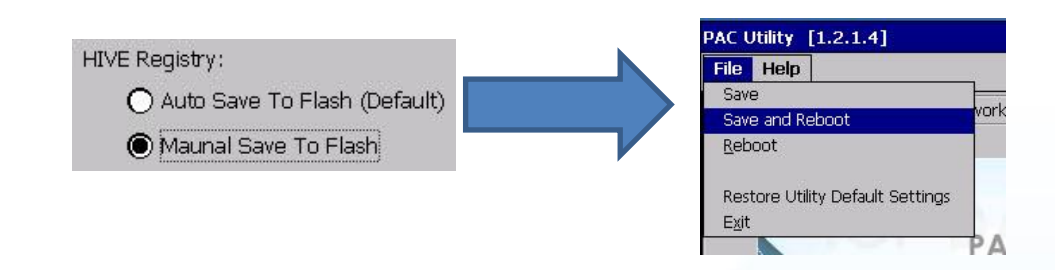

#### Simulating the Right Mouse Button

 Go to "System\_Disk\Drivers\USB\_TOUCH\PenMount\BIN" and double click "rbutton.exe".

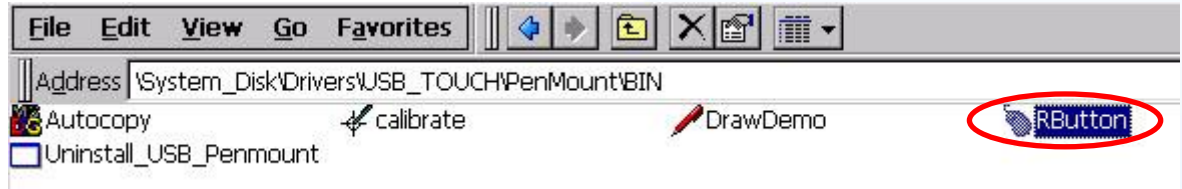

Show a screen below (Left picture) → Click the "mouse" → Turn into right picture.

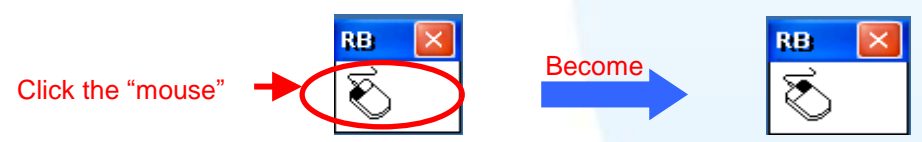

**3.** Click any object: Click "My device" to test if the function of "RightButton" works. If the screen below shows, the function of "RightButton" works.

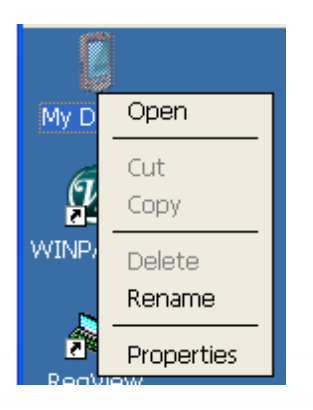

 The operation of the right mouse button can be simulated by repeating Step 2 and Step 3 for any object.

Touch Panel Monitor User Manual, version 1.1.0, Last Revised: December 2015

Page: 78

#### 2.3.1.3. Uninstalling the WinPAC-5000-CE7

The following procedure describes how to uninstall the PenMount USB touch driver.

1. Go to "System\_Disk\Drivers\USB\_TOUCH\PenMount\BIN" and double click "Uninstall\_USB\_Penmount.exe".

| <u>Eile E</u> dit <u>V</u> iew | r <u>G</u> o F <u>a</u> vorites |            |           |
|--------------------------------|---------------------------------|------------|-----------|
| Address System                 | Disk'Drivers'USB_TOUCH'PenMi    | ount'BIN   |           |
| Autocopy                       | 🛹 calibrate                     | 🖊 DrawDemo | 📎 RButton |
| Uninstall_USB_Per              | nmount                          |            |           |

2. A warning pop-up will be displayed asking you to confirm the uninstall request. Click the "Yes" button to uninstall the driver.

| Uninst | all Drivers 🛛 🗙                    |
|--------|------------------------------------|
| ?      | Are you uninstalling this drivers? |
|        | Yes No                             |

 Once the uninstallation process is complete, a dialog will displayed requesting that you reboot the system. Click the "Yes" button to reboot the WinPAC immediately, or click "NO" if you intend to reboot at a later time.

| Uninstall Drivers                                  | × |
|----------------------------------------------------|---|
| The Driver is uninstalled , plase reboot the syste | m |
| <u>Y</u> es <u>N</u> o                             |   |

Touch Panel Monitor User Manual, version 1.1.0, Last Revised: December 2015

Page: 79

#### 2.3.1.4. Other Windows CE7.0 Devices

The driver for use with other windows CE7.0 devices can be obtained from the PenMount website to download the latest driver. We are use PenMount 6000 chip. PenMount website: http://www.salt.com.tw/en/

Touch Panel Monitor User Manual, version 1.1.0, Last Revised: December 2015

Page: 80

## 2.3.2. Serial Touch Driver

Two serial touch drivers are available. The first is for WP-5000-CE7 series modules of ICPDAS PAC controllers, and the second is for other Windows CE7.0 systems.

WP-5000-CE7 series:

WP-5231-CE7/WP-5238-CE7

Touch Panel Monitor User Manual, version 1.1.0, Last Revised: December 2015

Page: 81

### 2.3.2.1. Installation for WinPAC-5000-CE7

The following procedure describes how to install the PenMount serial touch driver. Note that **the default COM port for serial touch driver is COM4**.

Please use COM1 or COM2 to communicate with the touch panel. Please note the position of TX and RX of COM port. About the pin assignment, please refer to the user manual of the WinPAC-5000-CE7.

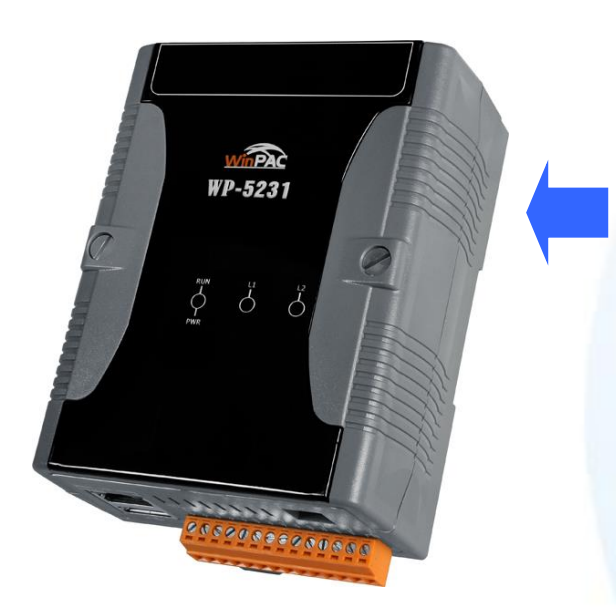

#### Warning:

The WinPAC-5000-CE7 series doesn't include a COM4, so please refer to "Changing the COM Port" in Sec.2.3.2.2 for details of how to change the COM Port to the specified COM Port.

1. Copy the driver from the CD-ROM to the WinPAC.

The "PenMount\_Serial\_TOUCH\_Vyyyymmdd(PM6000R).CAB" driver file can be obtained from:

| Driver path                                       |
|---------------------------------------------------|
| CD:\[name]\Driver\WinCE\V7.0\WP-5000-CE7 device   |
| For example:                                      |
| CD:\TP-6150 \Driver\WinCE\V7.0\WP-5000-CE7 device |
|                                                   |

Or go to the "\System\_Disk\External\_device\_driver\" folder on the WinPAC.

2. Double-click the "PenMount\_Serial\_TOUCH\_Vyyyymmdd(PM6000R).CAB" file.

| <u>File Edit View Go</u> Favorites    |                                            |
|---------------------------------------|--------------------------------------------|
| Address \System_Disk\External_device_ | driver                                     |
| ELO Serial TOUCH V20100507            | BELO_USB_TOUCH_V20100506                   |
| RenMount_Serial_TOUCH_V20130904       | (PM6000RD) PenMount_Serial_TOUCH_V20130904 |
| PenMount_USB_TOUCH_V20100526          | 🗑 readme                                   |

Touch Panel Monitor User Manual, version 1.1.0, Last Revised: December 2015

Page: 82

**3.** Show one of two dialogs below. Just click "OK" button to continue installation.

| Install ICP 🧊 📂 🕅 OK 🗙             | Click | "OK" button                                            |
|------------------------------------|-------|--------------------------------------------------------|
| 🖄 My Device                        |       |                                                        |
| C Application Data C Program Files |       | Aiready Installed                                      |
| My Documents System_Disk           | •     |                                                        |
| profiles Divindows                 | Or    | ICPDAS SERIAL PM6000 is already installed. Re-install? |
|                                    |       |                                                        |
| Name: (Install Here)               |       |                                                        |
| Type:                              |       |                                                        |

- 4. From the "Start" menu, click "Programs" → Open the "PAC Utility":
  - a. If HIVE Registry is "Auto Save Flash(Default)", click "reboot"

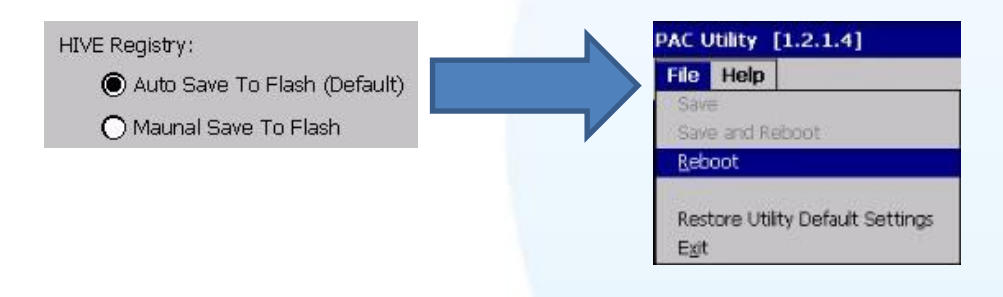

b. If HIVE Registry is "Manual Save To Flash", click "Save and Reboot"

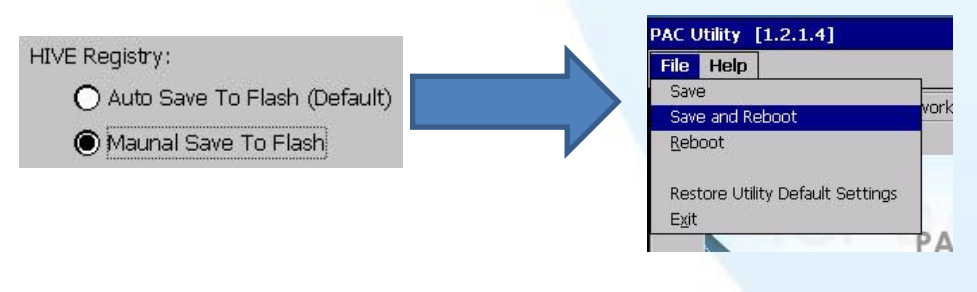

### Tips

- 1. Appendix A → "A.1. Don't install USB and serial touch driver simultaneously in a device"
- 2. Appendix A → "A.2. Don't plug USB cable when using serial touch driver"

Touch Panel Monitor User Manual, version 1.1.0, Last Revised: December 2015

Page: 83

### 2.3.2.2. Configuration for WinPAC-5000-CE7

#### Calibration

 Go to "System\_Disk\Drivers\Serial\_TOUCH\PenMount\BIN" and double click "calibrate.exe".

| <u>Eile E</u> dit <u>V</u> | jew <u>G</u> o | Favorites                       |
|----------------------------|----------------|---------------------------------|
| Address Syste              | em_Disk\Driv   | ars\Serial_TOUCH\PenMount\BIN   |
| Autocopy                   |                | AutoExecuteTouchPanelCalibratio |
| 🖊 drawdemo                 |                | 🗑 rbutton 📃 🚊 SetCOM            |
| 🗖 Uninstall_Seria          | al_Penmount    | 3 8755 I 1777                   |

2. Follow the instruction on the screen to begin calibration.

|                          | A on the preferred mode<br>at 4 seconds to 9 Points | 9 Points | 16 Points | 2                 |
|--------------------------|-----------------------------------------------------|----------|-----------|-------------------|
| 🐉 🎸 PenMount Calibration | n                                                   |          | k         | 🏨 🔔 🕨 7:34 PM 🏓 糦 |

- Once calibration has been completed, from the "Start" menu, click "Programs"→Open the "PAC Utility":
  - a. If HIVE Registry is "Auto Save Flash(Default)", click "reboot"

| HIVE Registry:                                                      | PAC Utility [1.2.1.4]<br>File Help<br>Save<br>Save and Reboot<br>Reboot |
|---------------------------------------------------------------------|-------------------------------------------------------------------------|
|                                                                     | Restore Utility Default Settings<br>E <u>x</u> it                       |
| Touch Panel Monitor User Manual, version 1.1.0, Last Revised: Decer | nher 2015 Page: 84                                                      |

b. If HIVE Registry is "Manual Save To Flash", click "Save and Reboot"

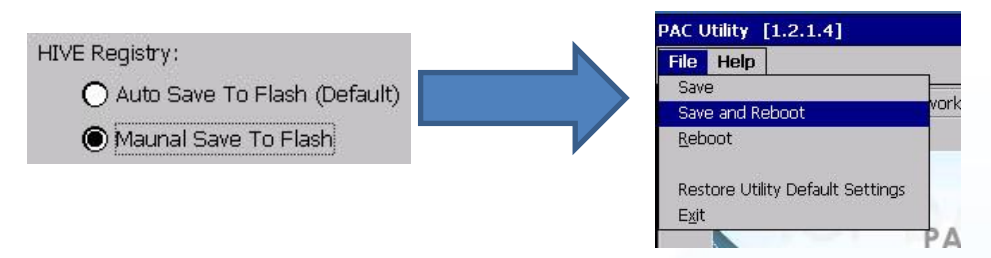

#### **Changing the COM Port**

1. Go to "System\_Disk\Drivers\Serial\_TOUCH\PenMount\BIN" and double click "SetCOM".

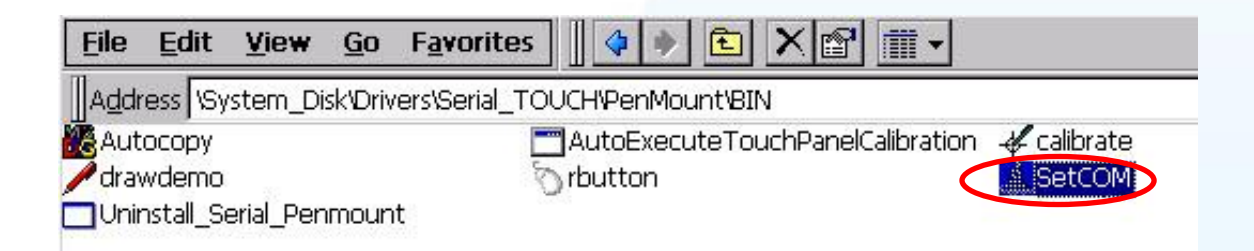

2. In the pop-up dialog, select the COM Port you wish to use as default and click the "Set" button to save the changes.

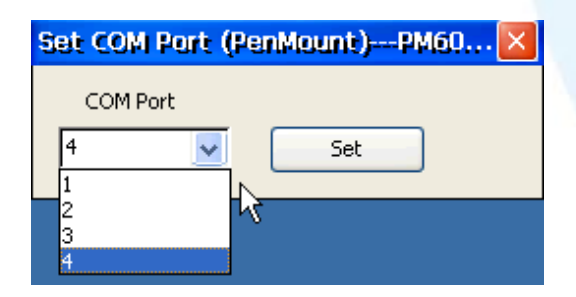

From the "Start" menu, click "Programs"→Open the "WinPAC Utility"
 a. If HIVE Registry is "Auto Save Flash(Default)", click "reboot"

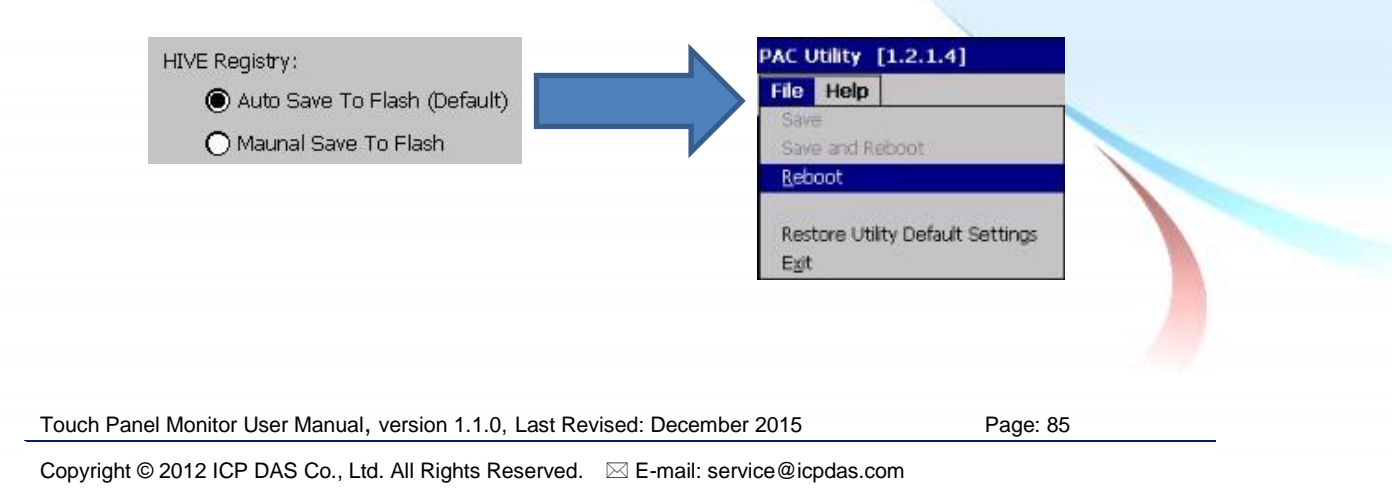

b. If HIVE Registry is "Manual Save To Flash", click "Save and Reboot"

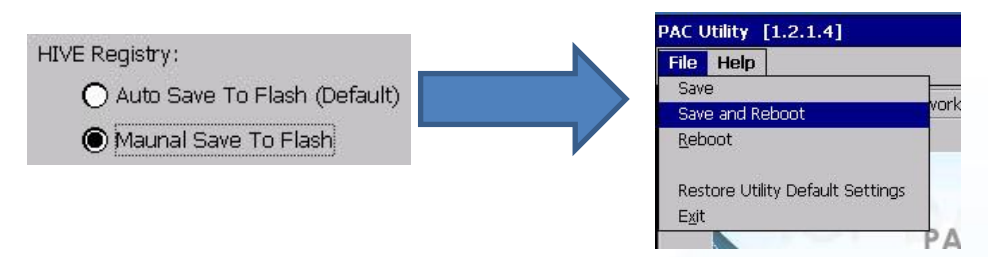

**4.** Disconnect the cable from the current COM Port and reconnect it to the specified COM Port.

#### Simulating the Right Mouse Button

1. Go to "System\_Disk\Drivers\Serial\_TOUCH\PenMount\BIN" and double click "rbutton.exe".

| <u>Eile Edit y</u>                     | jie <del>w <u>G</u>o Favorites</del> |                                             |
|----------------------------------------|--------------------------------------|---------------------------------------------|
| Address Syste                          | am_Disk/Drivers/Serial_TOU           | JCH/PenMount/BIN                            |
| Autocopy<br>drawdemo<br>Uninstal_Seria | al_Penmount                          | AutoExecuteTouchPanelCalbration & calibrate |

Show a screen below (Left picture) → Click the "mouse" → Turn into right picture.

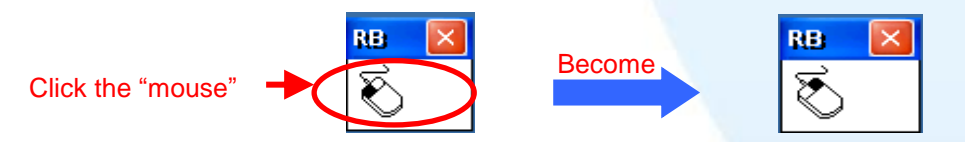

**3. Click any object**: Click "My device" to test if the function of "RightButton" works. If the screen below shows, the function of "RightButton" works.

| My D | Open             |  |
|------|------------------|--|
|      | Cut<br>Copy      |  |
| WINP | Delete<br>Rename |  |
| Ren  | Properties       |  |
|      |                  |  |
|      |                  |  |

 The operation of the right mouse button can be simulated by repeating Step 2 and Step 3 for any object.

Touch Panel Monitor User Manual, version 1.1.0, Last Revised: December 2015

Page: 87

#### 2.3.2.3. Uninstalling theWinPAC-5000-CE7

The following procedure describes how to uninstall the PenMount serial touch driver.

1. Go to "System\_Disk\Drivers\Serial\_TOUCH\PenMount\BIN" and double click "Uninstall\_Serial\_Penmount.exe"

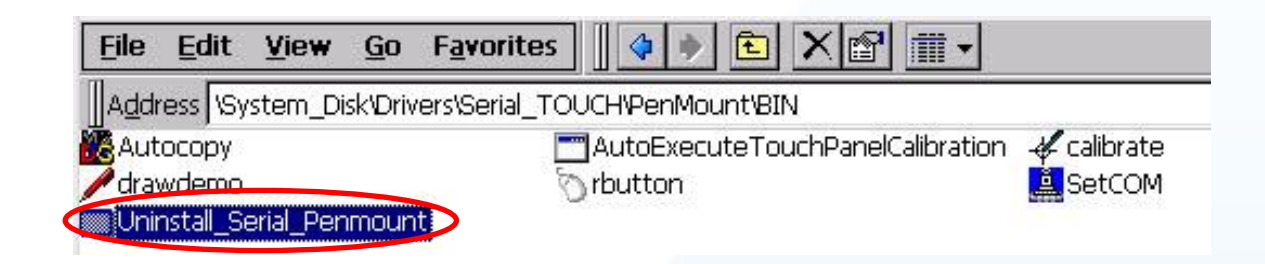

**2.** A warning pop-up will be displayed asking you to confirm the uninstall request. Click the "Yes" button to uninstall the driver.

| Uninst | all Drivers(V104)                  |
|--------|------------------------------------|
| ?      | Are you uninstalling this drivers? |
|        | Yes No                             |

 Once the uninstallation process is complete, a dialog will displayed requesting that you reboot the system. Click the "Yes" button to reboot the WinPAC immediately, or click "NO" if you intend to reboot at a later time.

| Uninstall Drivers ×                                             |                      |
|-----------------------------------------------------------------|----------------------|
| The Driver is uninstalled , plase reboot the system             |                      |
| ouch Panel Monitor User Manual, version 1.1.0, Last Revised: De | cember 2015 Page: 88 |

#### 2.3.2.4. Other Windows CE7.0 Devices

The driver for using with other windows CE7.0 devices can be obtained from the PenMount website to download the latest driver. We are use PenMount 6000 chip.

PenMount website: http://www.salt.com.tw/en

Touch Panel Monitor User Manual, version 1.1.0, Last Revised: December 2015

Page: 89

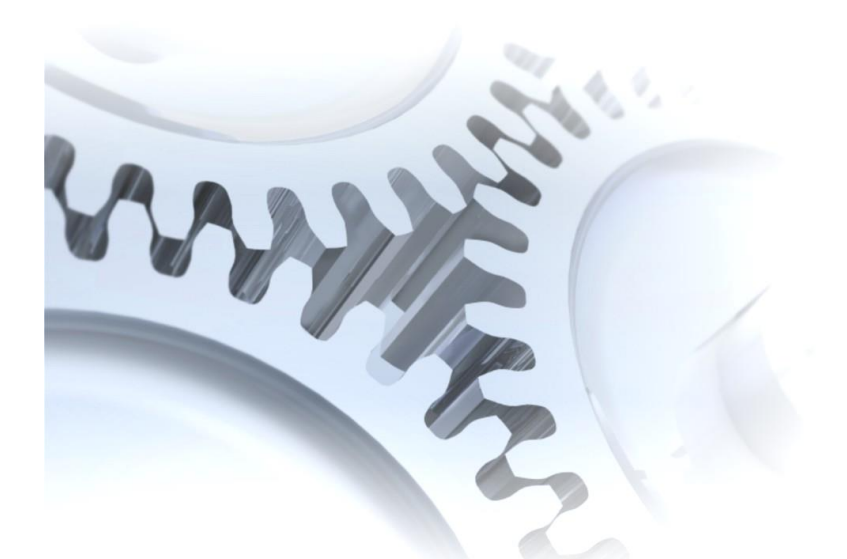

# 2.4. Windows XP Embedded

The touch driver for XP embedded is a universal driver. USB and Serial both use the same driver.

## 2.4.1. Universal Driver

Two universal touch drivers are available. The first is for XP-8000 series modules of ICP DAS PAC controller, and the second is for other Windows XP embedded system.

XP-8000 series:

1.Using ATOM CPU

XP-8141-Atom/XP-8341-Atom/XP-8741-Atom

2. Using LX800 CPU

XP-8041/XP-8341/XP-8741

Touch Panel Monitor User Manual, version 1.1.0, Last Revised: December 2015

Page: 90

#### 2.4.1.1. Installation for XP-8000

The following procedure describes how to install the PenMount universal touch driver.

There is a **RS-232 cable in the shipping package** (Sec.1). The user can directly use this cable to **connect the monitor with COM5 of XP-8000 to use universal touch driver to do a touch operation by serial way**. If the user wants to use other com port, please note the position of TX and RX of COM port. About the pin assignment, please refer to the user manual of the XP-8000.

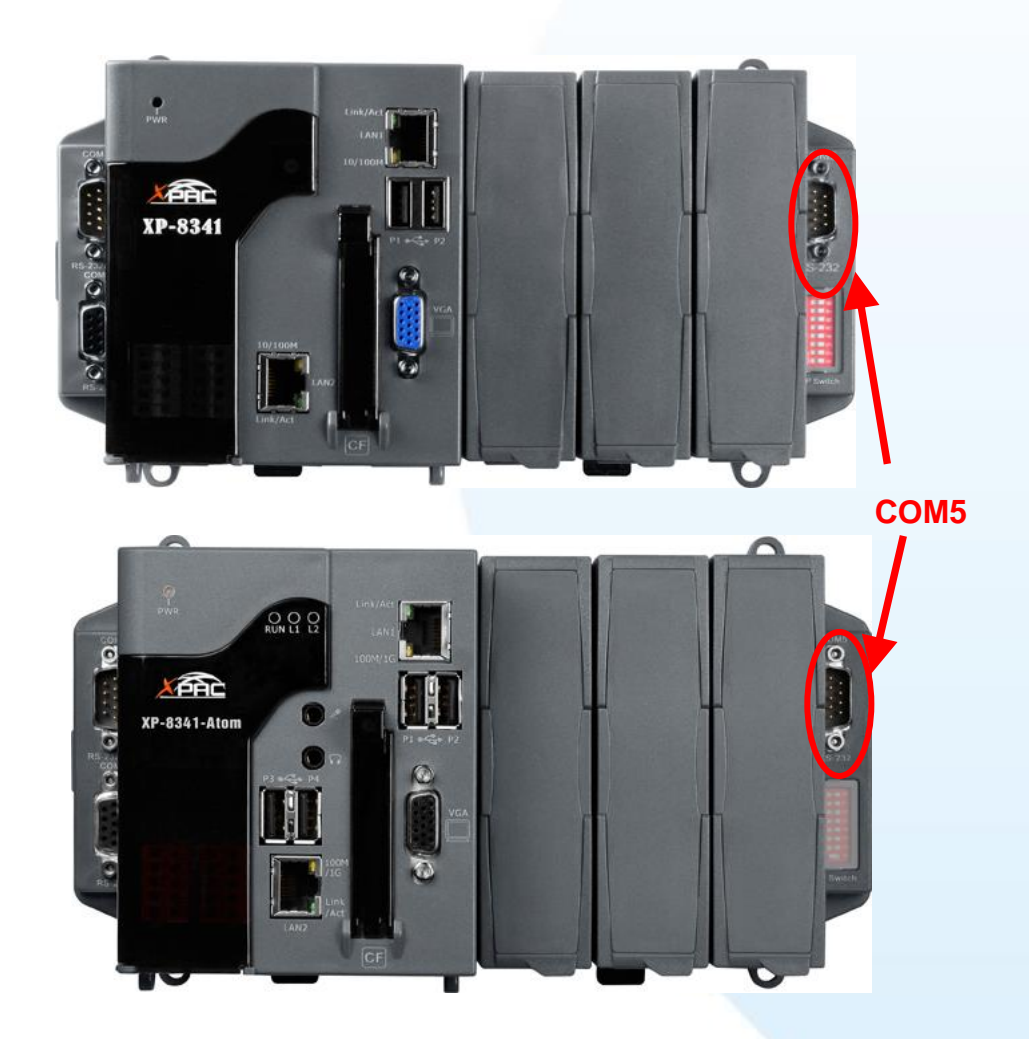

1. Copy the driver from the CD-ROM to the XP-8000.

The "PenMount Windows Universal Driver Vx.x.x.x" folder can be obtained from:

| [name]           | Driver path                                       |
|------------------|---------------------------------------------------|
| TP-2070/TP-3080/ | CD:\[name]\Driver\Win_XP_Embedded\XP-8000 device\ |

Touch Panel Monitor User Manual, version 1.1.0, Last Revised: December 2015

Page: 91

TPM-4100\_TP-4100/

For example:

TP-5120/TP-6150/TP-7170 CD:\TP-2070\Driver\Win\_XP\_Embedded\XP-8000 device\

2. Executing XPAC Utility to disable EWF on desktop.

| 📁 PenMount Windows Universal Driver | V2.1.0.234                                                                  |   |
|-------------------------------------|-----------------------------------------------------------------------------|---|
| X XPAC Utility V1.0.5.0 2012/03/27  |                                                                             |   |
| File Help                           |                                                                             |   |
| System Information Auto Exe         | ecution EWF Operation Multi-serial Port Module                              |   |
| Automatically run EWF State         | tus when I log on Windows                                                   |   |
| EWF Control                         | Write-Protect has been disabled!                                            |   |
| O Enable                            | You must restart this computer for the changes to take effect.              |   |
|                                     |                                                                             |   |
| Setting                             |                                                                             |   |
|                                     | Warsting!<br>You must restart this computer for the changes to take effect. |   |
|                                     | · · · · · · · · · · · · · · · · · · ·                                       | 1 |
|                                     |                                                                             |   |
|                                     |                                                                             |   |

3. Double click Setup.exe in the driver's folder.

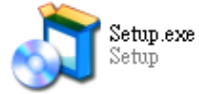

4. Click "Next" button to continue installation.

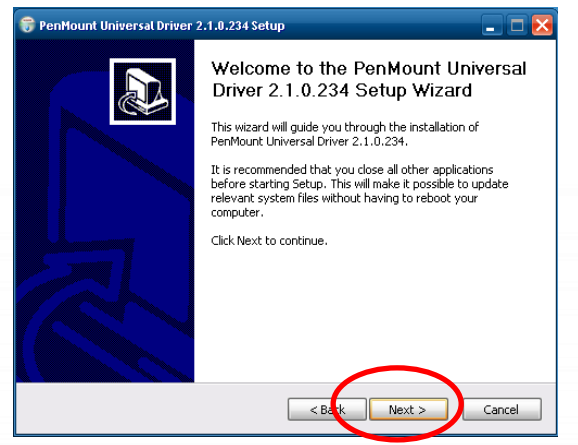

Touch Panel Monitor User Manual, version 1.1.0, Last Revised: December 2015

Page: 92

5. Click "I Agree" button.

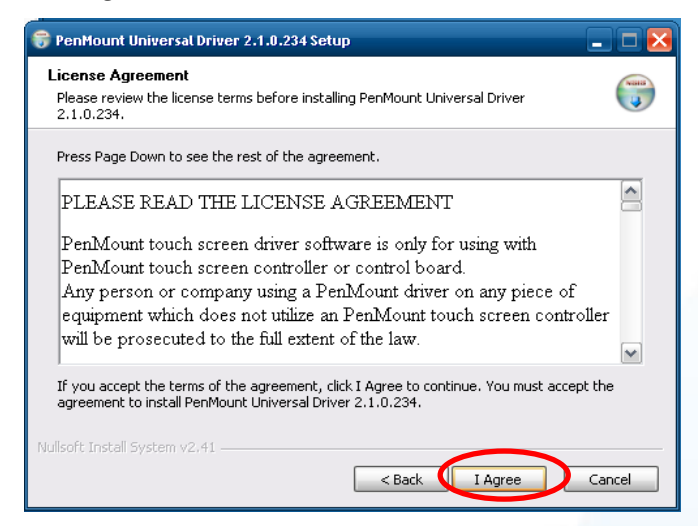

6. Click "Install" button to install driver to destination folder.

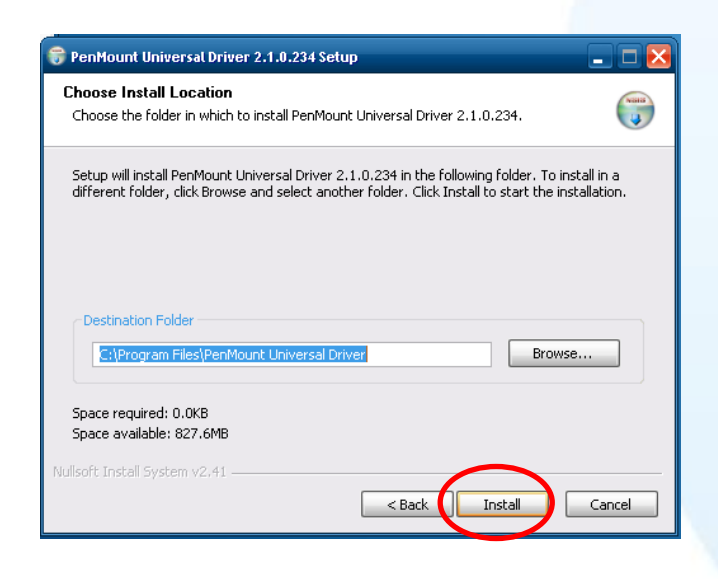

Touch Panel Monitor User Manual, version 1.1.0, Last Revised: December 2015

Page: 93

#### **Tips & Warnings**

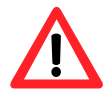

If a screen appears that shows "Found New Hardware Wizard". Do not use this hardware wizard. Press Cancel.

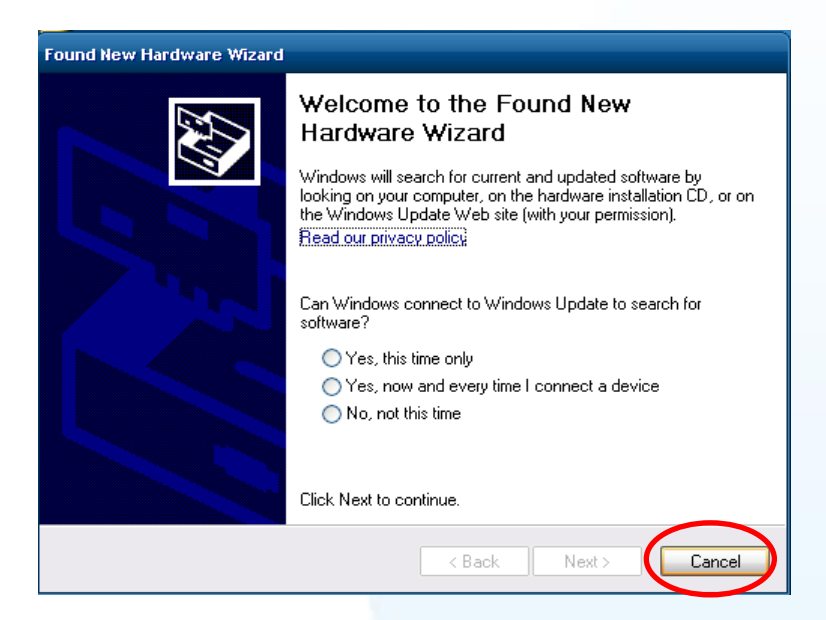

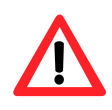

If a screen appears that shows "Hardware Installation". Please press "Continue Anyway".

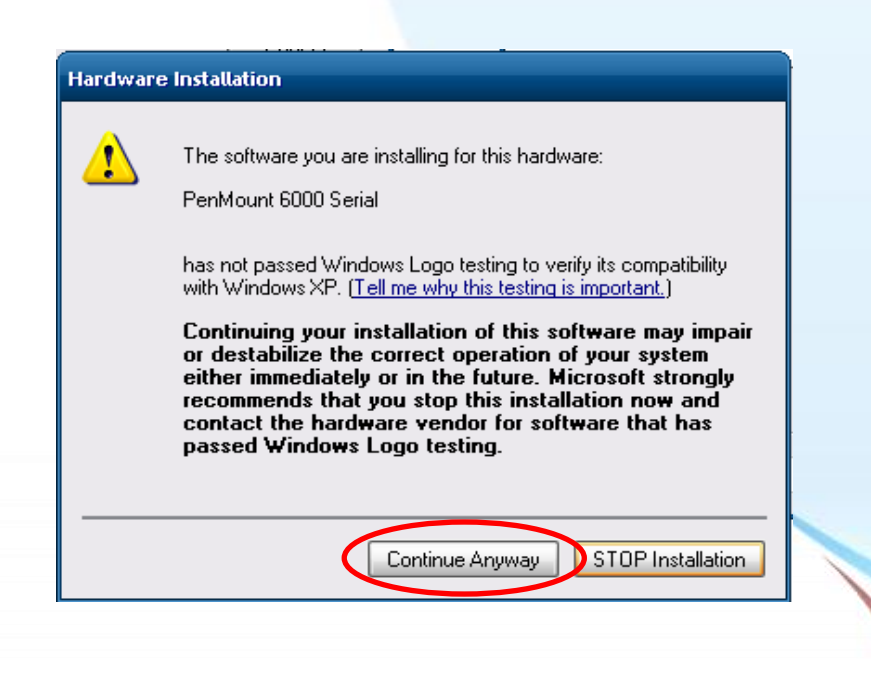

7. Click "Finish" button.

Touch Panel Monitor User Manual, version 1.1.0, Last Revised: December 2015

Page: 94

| 😽 PenMount Universal Driver 2 | 2.1.0.234 Setup                                                                                                    |
|-------------------------------|----------------------------------------------------------------------------------------------------|
|                               | Completing the PenMount Universal<br>Driver 2.1.0.234 Setup Wizard<br>PenMount Universal Driver 2.1.0.234 has been installed on<br>your computer.<br>Click Finish to close this wizard. |
|                               | < Back Finish Cancel                                                                                                    |

- 8. Restart XP-8000.
- **9.** Connect USB or serial cable to XP-8000(USB and serial can not be used simultaneously).

If the USB or serial touch doesn't work, please follow the steps below.

a. From the "Start" menu, click "Programs"→"PenMount Universal Driver"→"PenMount Control Panel".

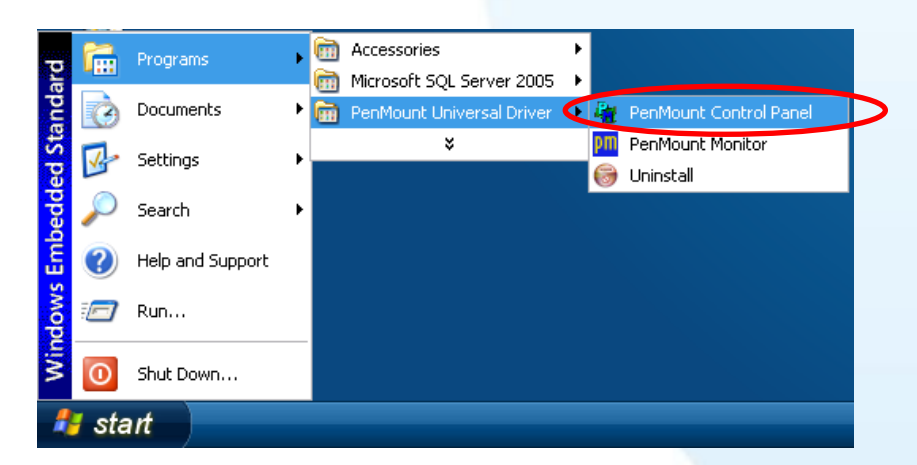

 b. "Device" tab→click "Refresh" button to search USB or serial touch screen monitor→ if search is successful, "PenMount 6000 USB" or "PenMount 6000 RS232" will show.

| Touch Panel Monitor User Manual, version 1.1.0, | Last Revised: December 2015 |
|-------------------------------------------------|-----------------------------|
|-------------------------------------------------|-----------------------------|

Page: 95

| PenMount Control Panel                                | 🛛 🔀 |                                                                               |    |
|-------------------------------------------------------|-----|-------------------------------------------------------------------------------|----|
| Device   Multiple Monitors   Tools   About            |     |                                                                               |    |
| Select a device to configure.<br>PenMount<br>6000 USB |     |                                                                               |    |
| Configure                                             |     | PenMount Control Panel                                                        |    |
|                                                       | ОК  | Device   Multiple Monitors   Tools   About  <br>Select a device to configure. |    |
|                                                       |     | PenMount<br>6000 R                                                            |    |
|                                                       |     | Configure Refresh                                                             |    |
|                                                       | •   |                                                                               | ОК |

c. If search is successful, USB or serial touch driver has been installed.10. Executing XPAC Utility to enable EWF on desktop.

| 🔨 XPAC Utili  | ty ¥1.0.5.0 2012/03/27                                                                                |   |
|---------------|----------------------------------------------------------------------------------------------------|---|
| File H        |                                                                                                    |   |
| Syster        | n Information Auto Execution EWF Operation Multi-serial Port Module                                   |   |
| 🗆 Au          | tomatically run EWF Status when I log on Windows                                                      |   |
|               | Control Write-Protect enable Success!  Nou must restart this computer for the changes to take effect. |   |
|               | Setting                                                                                               |   |
| 11. Restart X | P-8000.                                                                                               |   |
|               |                                                                                                    |   |
| Touch Panel   | Monitor User Manual, version 1.1.0, Last Revised: December 2015 Page: 96                              | _ |

1. Appendix A  $\rightarrow$  "A.2. Don't plug USB cable when using serial touch driver"

Touch Panel Monitor User Manual, version 1.1.0, Last Revised: December 2015

Page: 97

 $\label{eq:copyright} \verb"Copyright" @ 2012 ICP DAS Co., Ltd. All Rights Reserved. $$$ $$ $$ E-mail: service@icpdas.com $$$ 

#### 2.4.1.2. Configuration for XP-8000

#### Calibration

 From the "Start" menu, click "Programs"→"PenMount Universal Driver"→ "PenMount Control Panel".

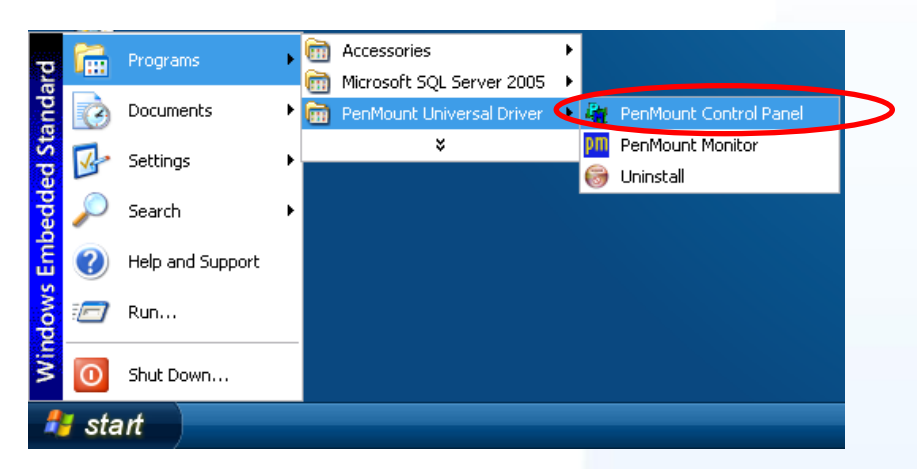

2. Check if the pattern "PenMount 6000 USB" or "PenMount 6000 RS232" shows. If yes, select a device and click "Configure" button. If no, refer to Sec.2.4.1.1.

| 👫 PenMount Control Panel 📃 🗖 🔀           |    | RenMount Control Panel                     |    |
|------------------------------------------|----|--------------------------------------------|----|
| Device Multiple Monitors   Tools   About |    | Device   Multiple Monitors   Tools   About |    |
| Select a device to configure.            | Or | Select a device to configure.              |    |
| Configure Refresh                        |    | 2 Configure Refresh                        | ок |

USB touch driver

#### Serial touch driver

3. Click "Standard Calibration" to calibrate.

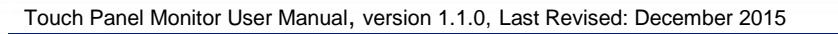

Page: 98

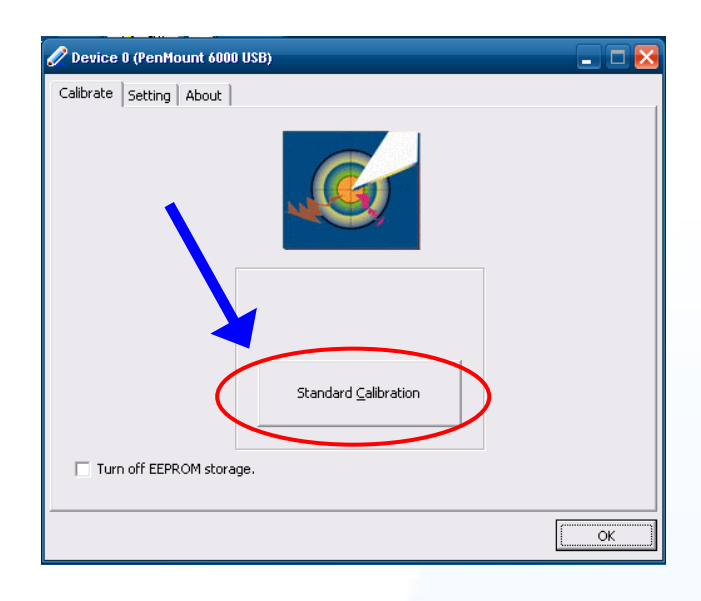

4. Executing XPAC Utility to disable EWF to save setting on desktop.

| / XPAC Utility V1.0.5.0 2012/03/27                                                                      |   |
|----------------------------------------------------------------------------------------------------|---|
| File Help                                                                                               |   |
| System Information Auto Execution EWF Operation erial Port Module                                       |   |
| Automatically run EWF Status when I log on Windows                                                      |   |
| EWF Control Write-Protect has been disabled!                                                            | ^ |
| O Enable                                                                                                |   |
| © Disable<br>Setting                                                                                    |   |
| Warningt         X           You must restart this computer for the changes to take effect.         216 |   |
|                                                                                                    | ~ |
|                                                                                                    |   |

- 5. Restart XP-8000.
- 6. Executing XPAC Utility to enable EWF on desktop.

Page: 99

| ∕k XPAC Utility V1.0.5.0 2012/03/27                                                                                                    |  |
|----------------------------------------------------------------------------------------------------|--|
| File Help                                                                                                    |  |
| System Information Auto Execution EWF Operation Multi-serial Port Module                                                                                                    |  |
| Automatically run EWF Status when I log on Windows                                                                                                    |  |
| EWF Control       Write-Protect enable Success!         Protect enable       Setting         Vou must restart this computer for the changes to take effect.         Vou must restart this computer for the changes to take effect. |  |
|                                                                                                    |  |
|                                                                                                    |  |

7. Restart to XP-8000 for the changes to take effect.

#### **Change the COM Port**

For serial touch driver

**Method1**: The touch driver will detect all com port to find what com port connects to serial touch screen monitor automatically when XP-8000 reboots every time.

Method2: Please refer to the Step 9 of Sec.2.4.1.1 to detect again.

#### **Simulating Right Mouse Button**

 From the "Start" menu, click "Programs"→"PenMount Universal Driver" →"PenMount Control Panel".

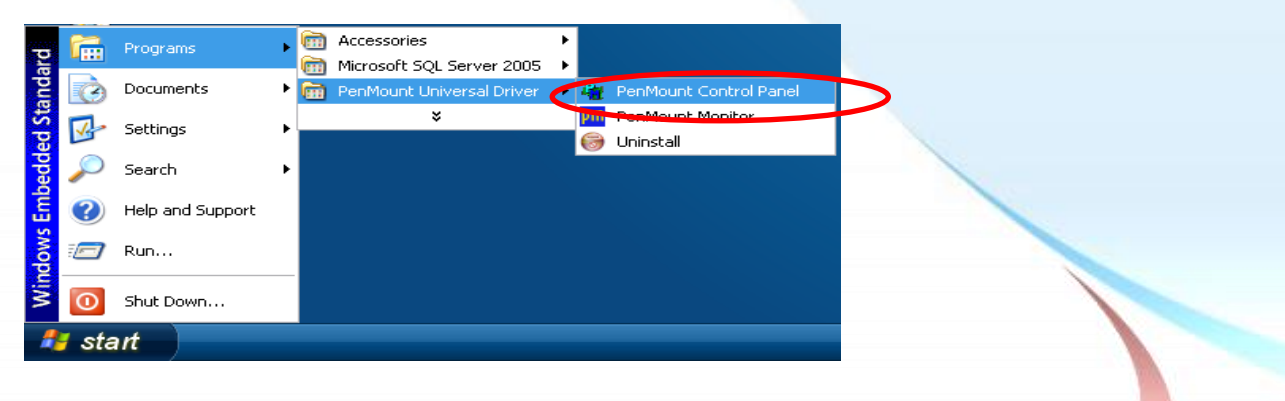

2. Click "Right Button Icon"

Touch Panel Monitor User Manual, version 1.1.0, Last Revised: December 2015

Page: 100

| PenMount Control Panel               | _ □ 🔀            |
|--------------------------------------|------------------|
| Device Multiple Monitors Tools About |                  |
| Draw Test by drarwing on the         | touch screen     |
| Advanced Calibration                 | Calibration Mode |
| Right Button Icon                    | witching buttons |
|                                      |                  |
|                                      |                  |
| Back to Def                          | faul <u>t</u> OK |

Show a screen below (Left picture) → Click the "mouse" → Turn into right picture.

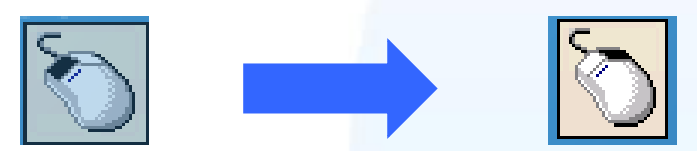

 Click any object: Click "My computer" to test if the "Right Button Icon" function work. If the screen below shows, the "Right Button Icon" function works.

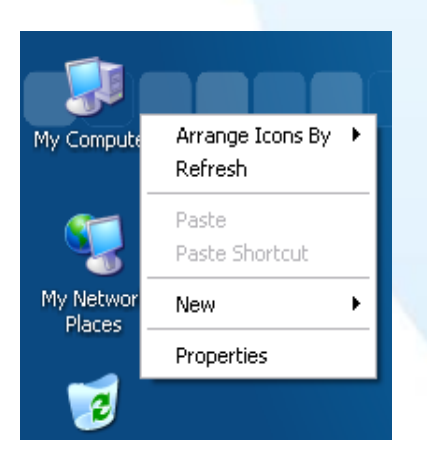

**5.** You can simulate the operation of right mouse button to repeat step3 and step4 for any object.

Touch Panel Monitor User Manual, version 1.1.0, Last Revised: December 2015

Page: 101

### 2.4.1.3. Uninstall for XP-8000

The following procedure describes how to uninstall the PenMount universal touch driver.

1. Executing XPAC Utility to disable EWF to start to save setting.

| K XPAC Utility V1.0.5.0 2012/03/27 |                                                                            |          |
|------------------------------------|----------------------------------------------------------------------------|----------|
| File Help                          |                                                                            |          |
| System Information Auto Ex         | ecution EWF Operation erial Port Module                                    |          |
| 🗖 âutomatically run E\&/E Sto      | atus when Llog on Windows                                                  |          |
|                                    |                                                                            |          |
| EWF Control                        | Write-Protect has been disabled!                                           | <u> </u> |
| O Enable                           | Fou must restart this computer for the changes to take ellect.             |          |
| © Disable<br>Setting               |                                                                            |          |
|                                    | Warning!<br>You must restart this computer for the changes to take effect. | ×        |
|                                    |                                                                            |          |
|                                    |                                                                            |          |

2. From the "Start" menu, click "Programs" → "PenMount Universal Driver"

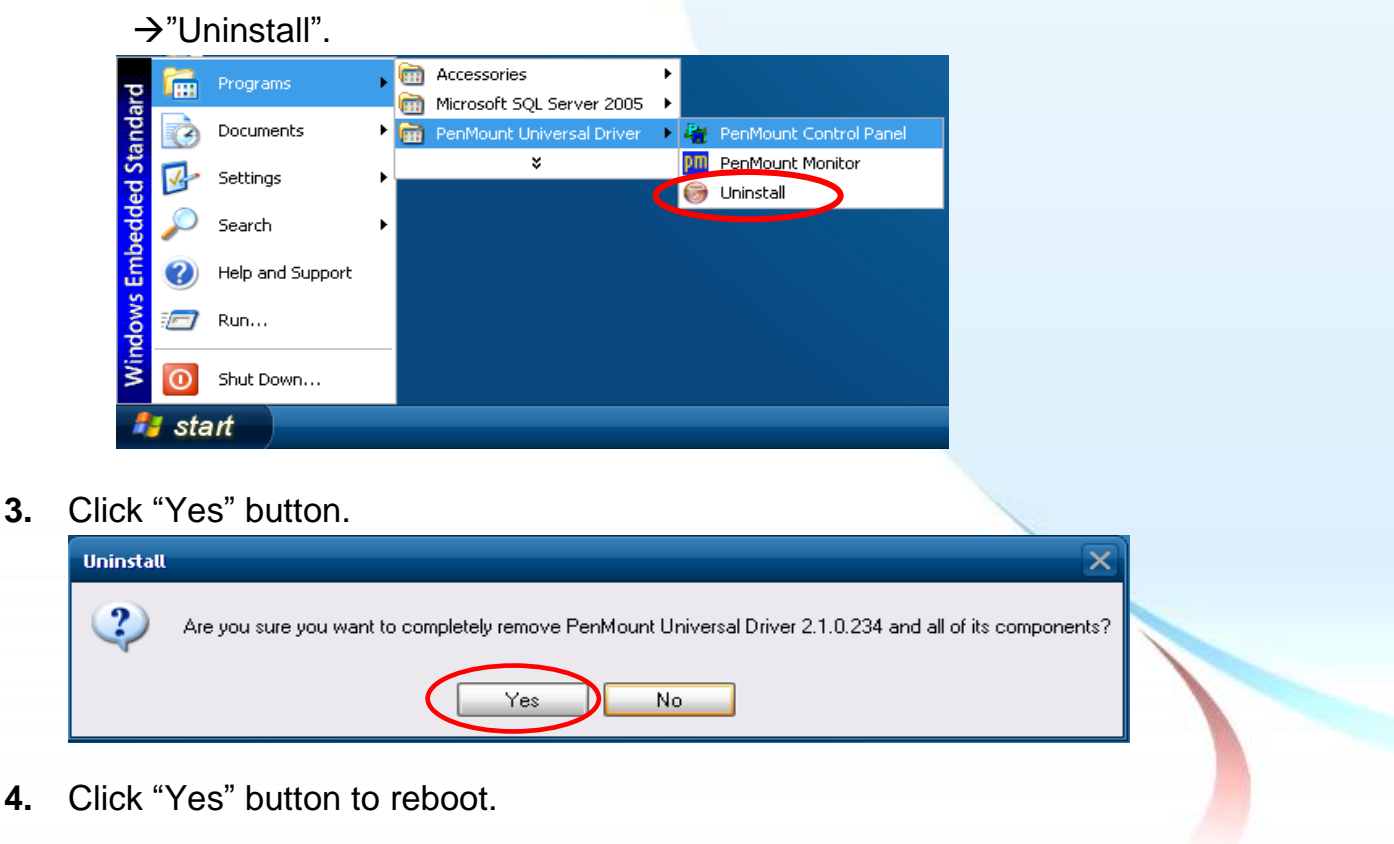

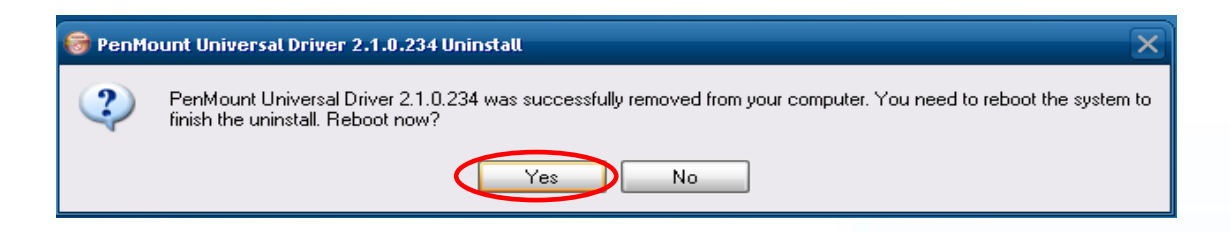

5. After reboot, executing XPAC Utility to enable EWF on desktop.

| 🔨 XPAC Utility V1.0.5.0 2012/03/27              |                                                                                                 |
|-------------------------------------------------|-------------------------------------------------------------------------------------------------|
| File Help                                       |                                                                                                 |
| System Information A                            | uto Execution EWF Operation Multi-serial Port Module                                            |
| 🔲 Automatically run EV                          | VF Status when I log on Windows                                                                 |
| EWF Control<br>© Enable<br>© Disable<br>Setting | Write-Protect enable Success!<br>You must restart this computer for the changes to take effect. |
|                                                 | Vou must restart this computer for the changes to take effect.                                  |
|                                                 |                                                                                                 |

6. Restart XP-8000.

Touch Panel Monitor User Manual, version 1.1.0, Last Revised: December 2015

Page: 103

#### 2.4.1.4. Other Windows XP Embedded Devices

The driver for using with other windows XP Embedded devices can be obtained from the PenMount website to download the latest driver. We are use PenMount 6000 chip.

PenMount website: http://www.salt.com.tw/en

Touch Panel Monitor User Manual, version 1.1.0, Last Revised: December 2015

Page: 104

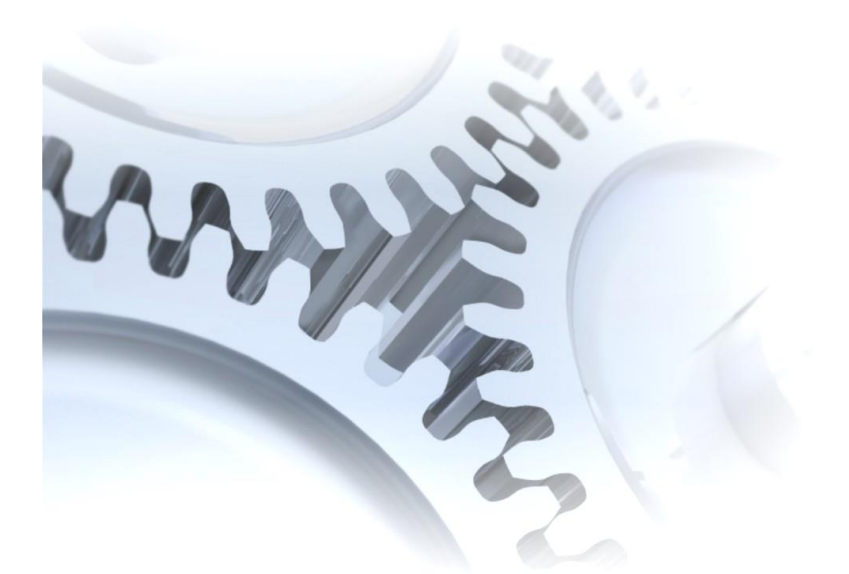

# 2.5. Windows XP/7

The touch driver for 2k/XP/2003/2008/Vista/7 is a universal driver. USB and Serial both use the same driver.

## 2.5.1. Universal Driver

This section describes how to install, calibrate and uninstall the universal driver for 2k/XP/2003/2008/Vista/7.

Touch Panel Monitor User Manual, version 1.1.0, Last Revised: December 2015

Page: 105

#### 2.5.1.1. Installation

The following procedure describes how to install the PenMount universal touch driver.

**1.** Copy the driver from the CD-ROM to your device.

The touch driver can be obtained from:

| [name]                   | Driver path                  |
|--------------------------|------------------------------|
| TP-2070/TP-3080          | CD:\[name]\Driver\Win_XP_7\  |
| TPM-4100_TP-4100/        | For example:                 |
| TP-5120/TP-6150//TP-7170 | CD:\TP-2070\Driver\Win_XP_7\ |

- 2. Connect USB or serial cable to your device (USB and serial can not be used simultaneously).
- **3.** Executing Setup.exe.
- 4. Click "Next" button to continue installation.

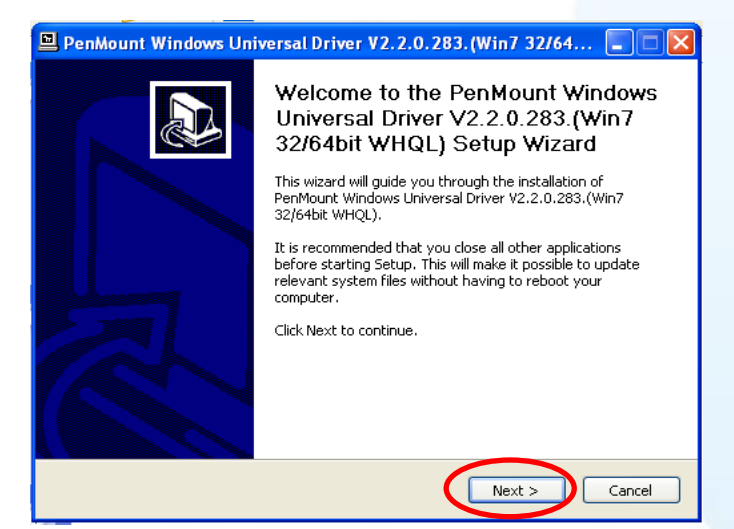

5. Click "I Agree" button.

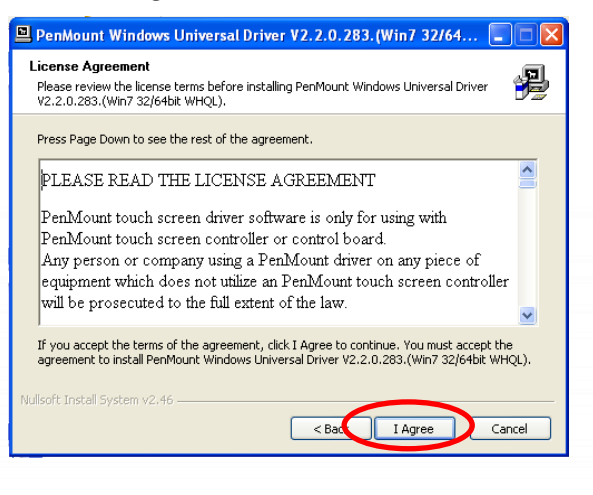

Touch Panel Monitor User Manual, version 1.1.0, Last Revised: December 2015

Page: 106

6. Click "Install" button to install driver.

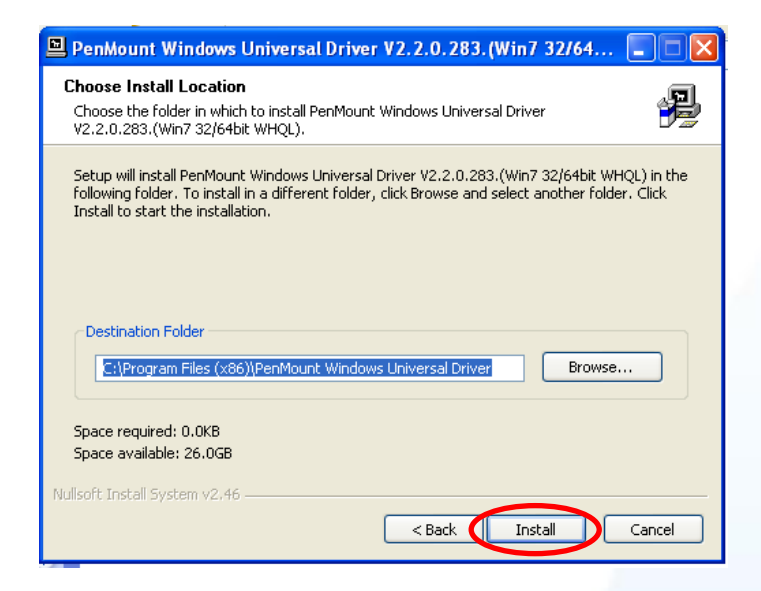

7. Click "Finish" to finish installation.

| 🚇 PenMount Windows Universal Driver V2.2.0.283. (Win7 32/64 🔳 🗖 🔯 |                                                                                                    |  |
|-------------------------------------------------------------------|----------------------------------------------------------------------------------------------------|--|
|                                                                   | Completing the PenMount Windows<br>Universal Driver V2.2.0.283.(Win7<br>32/64bit WHQL) Setup Wizard       |  |
|                                                                   | PenMount Windows Universal Driver V2.2.0.283.(Win7<br>32/64bit WHQL) has been installed on your computer. |  |
|                                                                   | Click Finish to close this wizard.                                                                        |  |
|                                                                   |                                                                                                    |  |
|                                                                   | < Back Finish Cancel                                                                                      |  |

Touch Panel Monitor User Manual, version 1.1.0, Last Revised: December 2015

Page: 107

#### **Tips & Warnings**

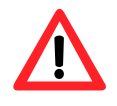

When the system first detects a touch monitor, a screen appears that shows "Unknown Device". Do not use this hardware wizard. Press Cancel.

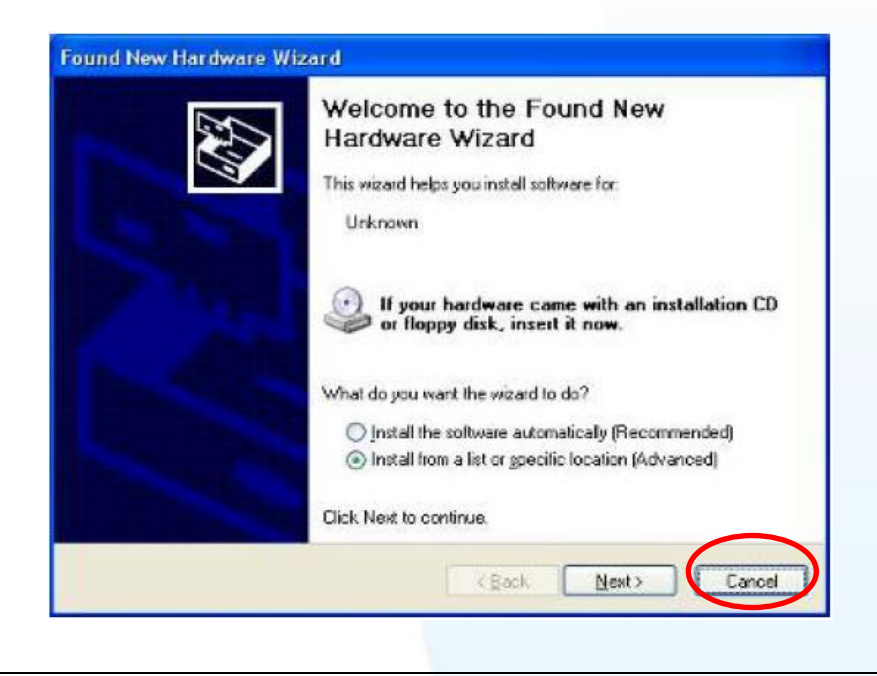

- **8.** If the USB or serial touch doesn't work, following the steps below:
  - a. From the "Start" menu, click "All Programs"→"PenMount Windows Universal Driver"→"Utility"→"PenMount Control Panel".

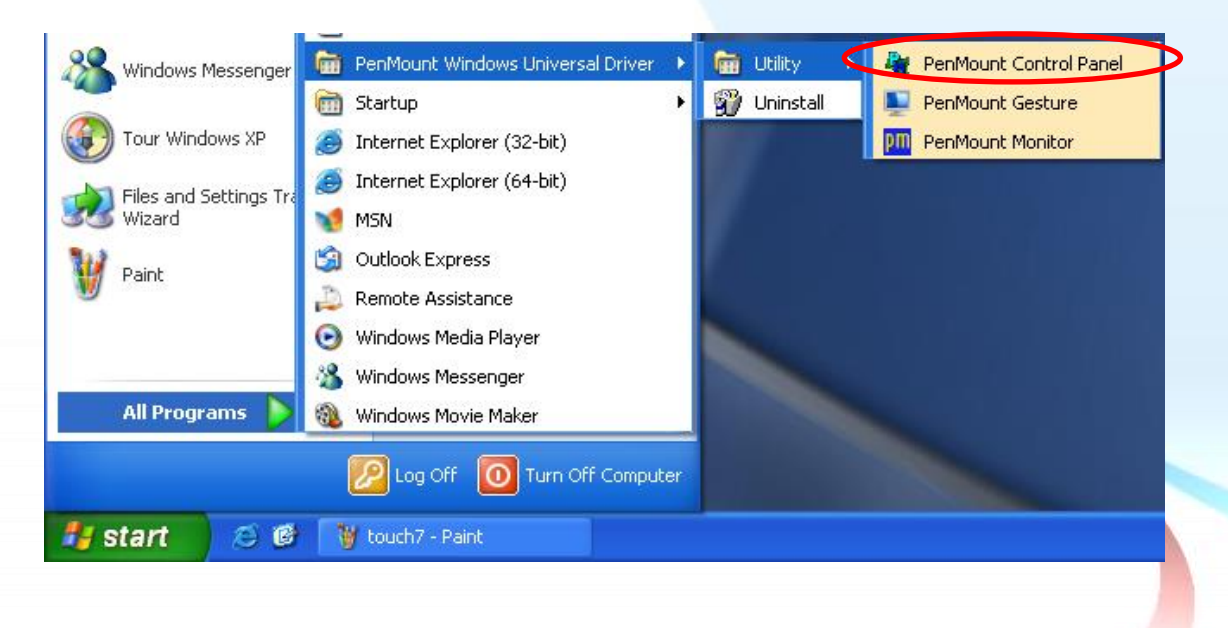

Page: 108

Touch Panel Monitor User Manual, version 1.1.0, Last Revised: December 2015
b. "Device" tab→click "Refresh" button to search USB or serial touch screen monitor→ if search is successful, "PenMount 6000 USB" or "PenMount 6000 RS232" will show.

| 👫 PenMount Control Panel                              |                                                                                                    |  |
|-------------------------------------------------------|----------------------------------------------------------------------------------------------------|--|
| Device Multiple Monitors Tools About                  |                                                                                                    |  |
| Select a device to configure.<br>PenMount<br>6000 USB | USB touch                                                                                                    |  |
| Configure Refresh                                     |                                                                                                    |  |
|                                                       | ОК                                                                                                    |  |
|                                                       | PenMount Control Panel                                                                                             |  |
|                                                       |                                                                                                    |  |
|                                                       | Device Multiple Monitors Tools About Select a device to configure.                                                 |  |
| Serial touch                                          | Device Multiple Monitors Tools About<br>Select a device to configure.<br>PenMount<br>6000 R                        |  |
| Serial touch                                          | Device Multiple Monitors Tools About<br>Select a device to configure.<br>PenMount<br>6000 R<br>Configure Refresh 1 |  |

c. If search is successful, the USB or serial touch driver has been installed.

| Touch Panel Monitor User Manual, version 1.1.0. Last Revised: December 2015 | Page: 109 |
|-----------------------------------------------------------------------------|-----------|

1. Appendix A  $\rightarrow$  "A.2. Don't plug USB cable when using serial touch driver"

Touch Panel Monitor User Manual, version 1.1.0, Last Revised: December 2015

Page: 110

### 2.5.1.2. Configuring

### Calibration

 From the "Start" menu, click "All Programs"→"PenMount Windows Universal Driver"→"Utility"→"PenMount Control Panel".

| 00                     | Par Maurick Windows Universal Doison | Par Huller Dec Maurel Cardwal Dagel |
|------------------------|--------------------------------------|-------------------------------------|
| Windows Messenger      |                                      |                                     |
|                        | 🛅 Startup 🔹 🕨                        | 9 Uninstall PenMount Gesture        |
| Tour Windows XP        | 🎒 Internet Explorer (32-bit)         | PenMount Monitor                    |
| Files and Settings Tra | 🥌 Internet Explorer (64-bit)         |                                     |
| Wizard                 | MSN                                  |                                     |
| Paint                  | Outlook Express                      |                                     |
| <b>W</b>               | 💫 Remote Assistance                  |                                     |
|                        | 🕑 Windows Media Player               |                                     |
|                        | 🔏 Windows Messenger                  |                                     |
| All Programs 🜔         | 🊳 Windows Movie Maker                |                                     |
|                        | Dag Off Turn Off Computer            |                                     |
|                        |                                      |                                     |
| 🦺 start 🛛 🤨 ể          | 👋 touch7 - Paint                     |                                     |

 Check if the pattern "PenMount 6000 USB" or "PenMount 6000 RS232" shows. If yes, select a device and click "Configure" button. If no, refer to Sec.2.5.1.1.

| 👫 PenMount Control Panel                   | 🖁 PenMount Control Panel 📃 🗖 🗙                      |
|--------------------------------------------|-----------------------------------------------------|
| Device   Multiple Monitors   Tools   About | Device Multiple Monitors   Tools   About            |
| Select a device to configure.              | Select a device to configure.<br>PenMount<br>6000 R |
| Configure Refresh                          | Configure Refresh OK                                |
| USB touch driver                           | Serial touch driver                                 |

3. Click "Standard Calibration" to calibrate.

Touch Panel Monitor User Manual, version 1.1.0, Last Revised: December 2015

Page: 111

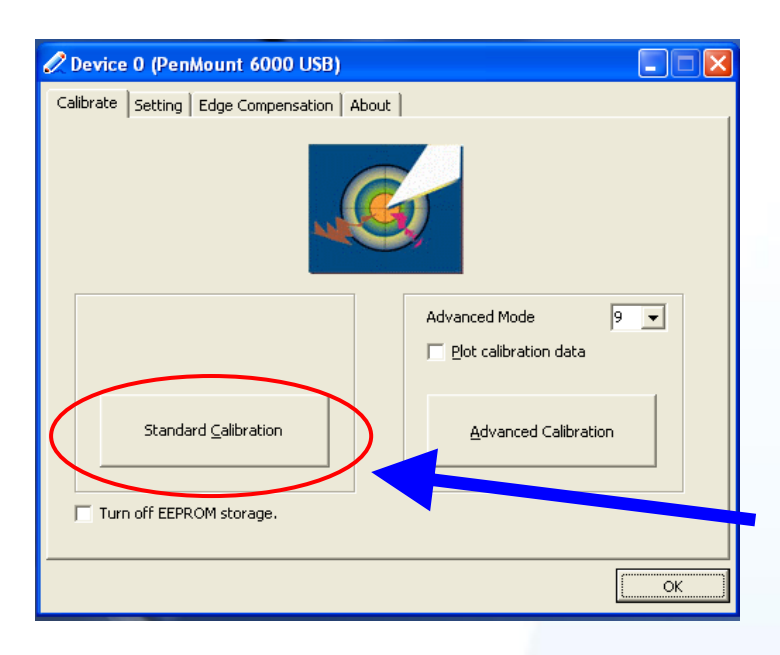

#### **Change the COM Port**

For serial touch driver

**Method1**: The touch driver will detect all com port to find what com port connects to serial touch screen monitor automatically when PC reboots every time.

**Method2**: Please refer to the Step 8 of Sec.2.5.1.1 to detect again.

### **Simulating Right Mouse Button**

For details of how to configure right mouse button simulation, please refer to the process describes in "Simulating the Right Mouse Button" in <u>Sec.2.4.1.2</u>.

Touch Panel Monitor User Manual, version 1.1.0, Last Revised: December 2015

Page: 112

### 2.5.1.3. Uninstall

The following procedure describes how to uninstall the PenMount universal touch driver.

XP:Start→All Programs→PenMount Windows Universal Driver→Uninstall.
 Win7: Control Panel→Programs→Programs and Features

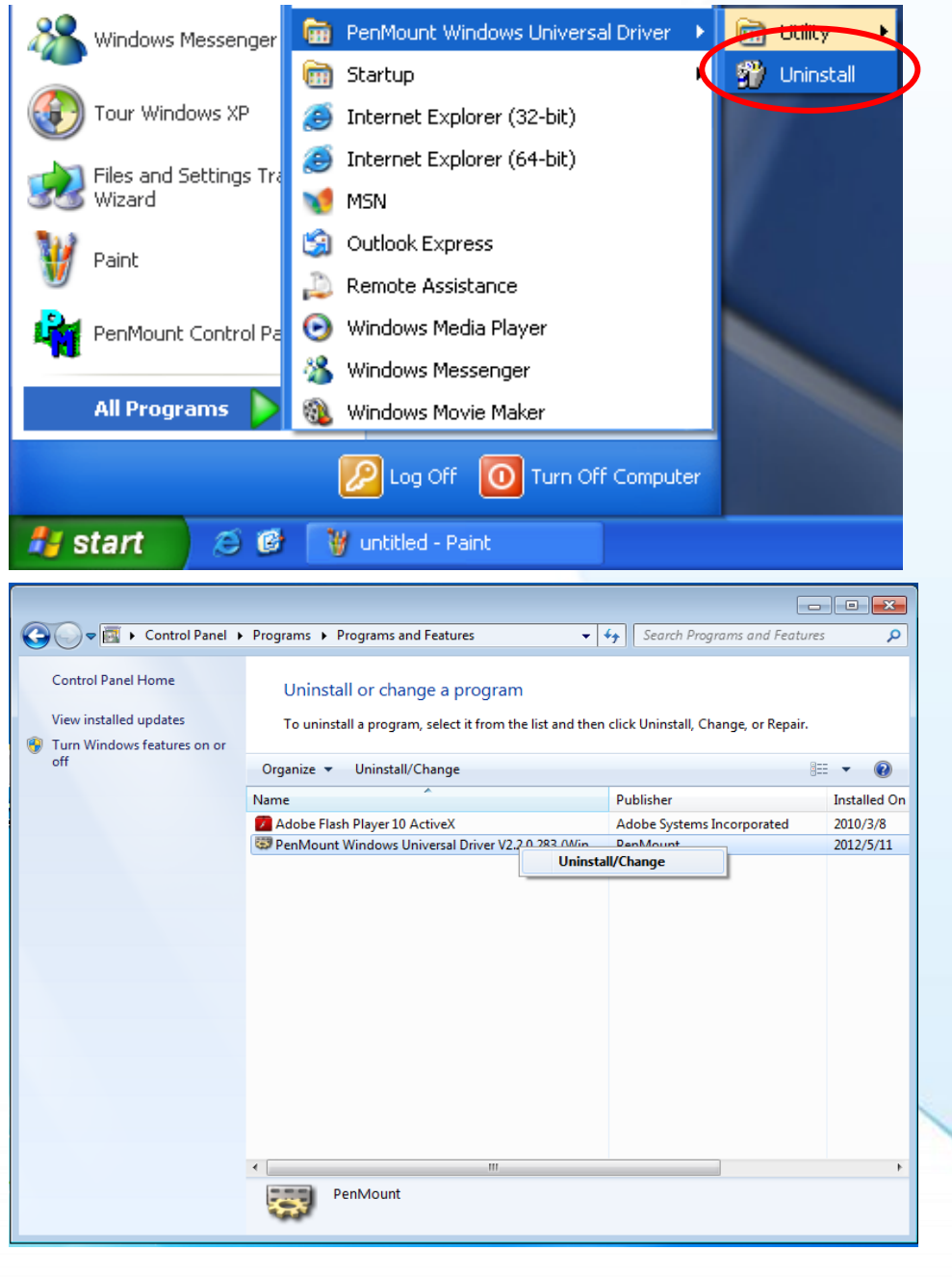

2. Click "Next" button.

Touch Panel Monitor User Manual, version 1.1.0, Last Revised: December 2015

Page: 113

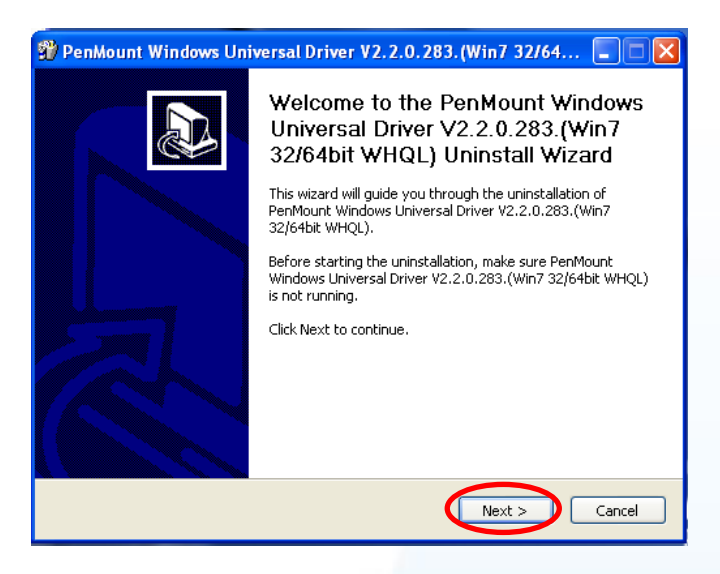

**3.** Click "Uninstall" button.

| Uninstall PenMount Windows Universal Driver V2.2.0.283.(Win7 32/64bit |                                                                                                    |
|-----------------------------------------------------------------------|----------------------------------------------------------------------------------------------------|
| your computer.                                                        | windows Universal Driver v2.2.0.283.(Win/ 32/64bit WHQL) from                                                               |
| PenMount Windows<br>from the following fi                             | Universal Driver V2.2.0.283.(Win7 32/64bit WHQL) will be uninstalled<br>older. Click Uninstall to start the uninstallation. |
| Uninstalling from:                                                    | C:\Program Files (x86)\PenMount Windows Universal Driver\                                                                   |
|                                                                       |                                                                                                    |
|                                                                       |                                                                                                    |
|                                                                       |                                                                                                    |
|                                                                       |                                                                                                    |
|                                                                       |                                                                                                    |

**4.** Click "Finish" button to reboot.

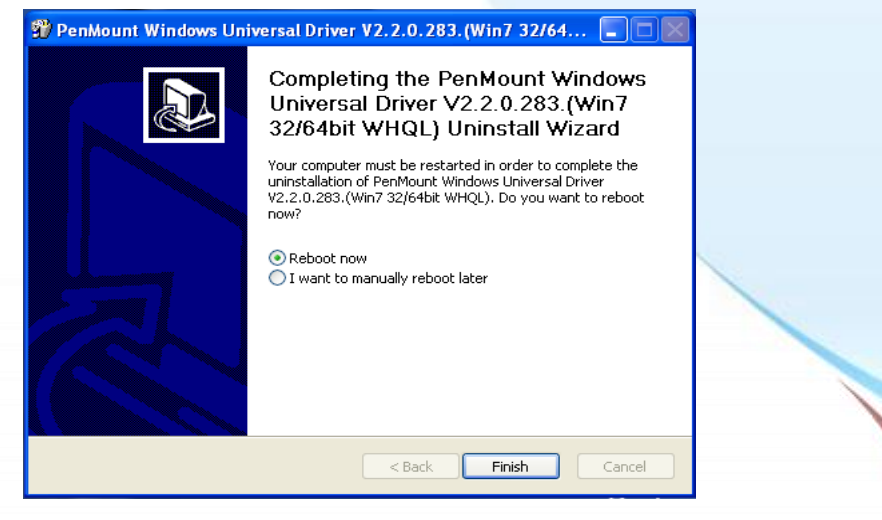

Touch Panel Monitor User Manual, version 1.1.0, Last Revised: December 2015

Page: 114

### Appendix A. Tips

# A.1. Don't install USB and serial touch driver simultaneously in a device

Platform: WP-8000/WP-5000/XP-8000-CE6 series contorller

If USB and serial touch drivers are installed at the same time in a device, USB and serial touch drivers will conflict.

Please install only one touch driver in a device every time.

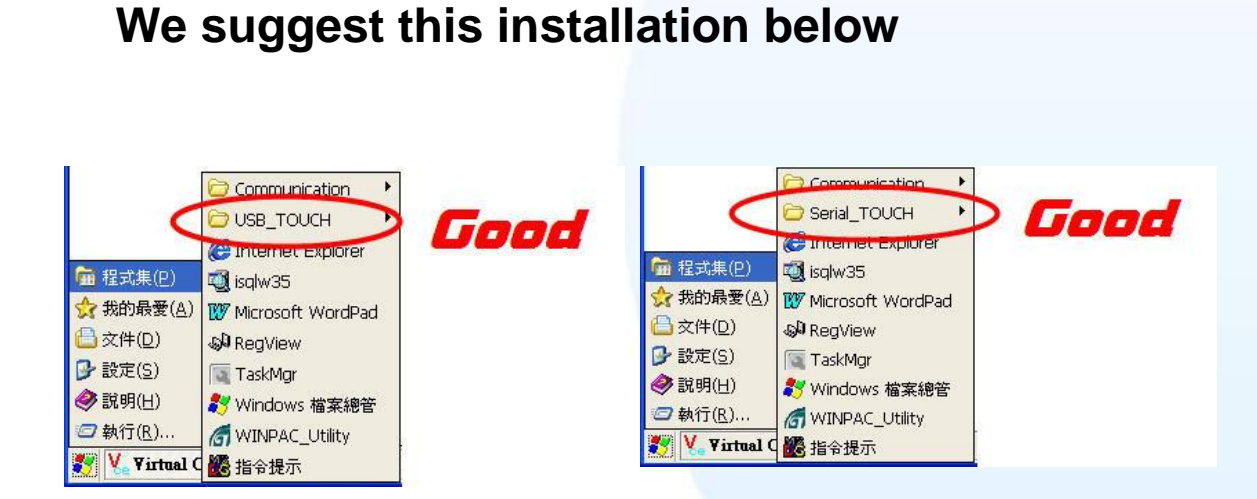

### Please don't do this installation below

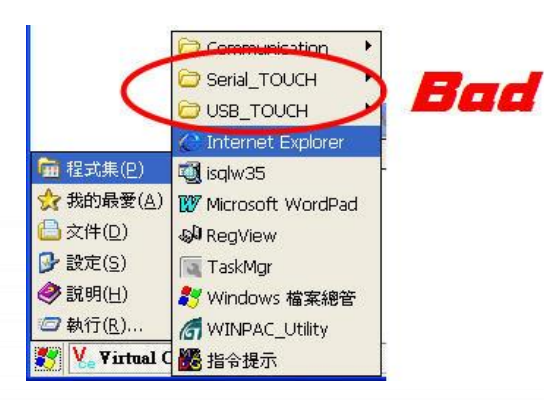

Touch Panel Monitor User Manual, version 1.1.0, Last Revised: December 2015

Page: 115

## A.2. Don't plug USB cable when using serial touch driver

Platform: WP-8000/WP-5000/XP-8000-CE6 series controller

- <u>Problem</u>: Only serial touch driver is installed but both USB and RS-232 cables are plugged.
- Effect: RS-232 touch can't work normally.
- <u>Reason</u>: The OS uses wrong USB driver and the driver conflicts with serial touch driver. There are still other USB drivers in OS although USB touch driver is not installed.

Solution: Remove USB cable and restart the device.

Platform: XP-8000 series controller/windows XP/2008/7 PC

Problem: Both USB and RS-232 cables are plugged.

Effect: Only USB touch can work or the touch operation works incorrectly.

- <u>Reason</u>: The touch driver only handles one touch interface every time. If it finds two touch interfaces, it will confuse.
- <u>Solution</u>: Remove USB cable → Restart the device or research touch interface.

#### Please plug only RS-232 cable.

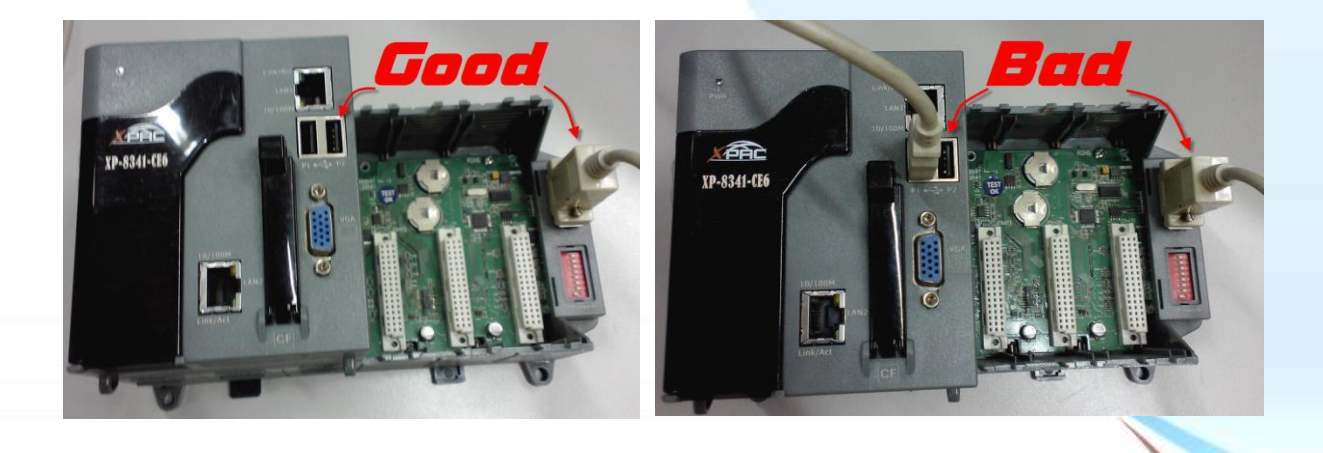

Touch Panel Monitor User Manual, version 1.1.0, Last Revised: December 2015

Page: 116

## Appendix B. Revision History

| Revision | Date           | Description                                                                        |  |                                                                                       |
|----------|----------------|------------------------------------------------------------------------------------|--|---------------------------------------------------------------------------------------|
| 1.0.2    | August 2012    | First release                                                                      |  |                                                                                       |
| 1.0.3    | September 2013 | <ol> <li>Modify specifications about<br/>TP-4100/TPM-4100</li> </ol>               |  |                                                                                       |
|          |                | 2. Modify the name of serial driver for<br>WinPAC-8000 and WinPAC-5000             |  |                                                                                       |
|          |                | 3. Add "Tips & Warnings" to Step6 in Sec.2.4.1.1                                   |  |                                                                                       |
| 1.0.4    | September 2013 | Add related description of "TP-3070"                                               |  |                                                                                       |
| 1.0.5    | October 2013   | Add related description of<br>"TP-6150/TPM-6150"                                   |  |                                                                                       |
| 1.0.6    | December 2013  | Modify the model name:                                                             |  |                                                                                       |
|          |                | TP-3070 to TP-2070                                                                 |  |                                                                                       |
| 1.0.7    | June 2014      | <ol> <li>Delete related description of<br/>TPM-6150</li> </ol>                     |  |                                                                                       |
|          |                | 2. Add related description of TP-3080/TP-5120/TP-7170                              |  |                                                                                       |
|          |                | 3. There are two kinds of OSD menu.                                                |  |                                                                                       |
|          |                | TP-4100/TPM-4100/TP-2070 use the                                                   |  |                                                                                       |
|          |                | same OSD menu.                                                                     |  |                                                                                       |
|          |                | TP-3080/TP-5120/TP-6150/TP-7170                                                    |  |                                                                                       |
|          |                | use the other one.                                                                 |  |                                                                                       |
|          |                |                                                                                    |  | 4. The OS version 1710 and upward of WP-8x4x supports resolution 640X480 for TP-2070. |
|          |                | The OS version 1300 and upward of WP-5x4x supports resolution 640X480 for TP-2070. |  |                                                                                       |
|          |                | 5. TP-6150 cancels the power switch.                                               |  |                                                                                       |
|          |                | The function is moved to OSD menu.                                                 |  |                                                                                       |

Touch Panel Monitor User Manual, version 1.1.0, Last Revised: December 2015

Page: 117

| 1.0.8 | July 2014    | Add "A.1" and "A.2" of Appendix A                                                                            |
|-------|--------------|----------------------------------------------------------------------------------------------------|
| 1.0.9 | January 2015 | Modify LED characters. "Data" to "RUN".<br>"Power" to "PWR". See the section 1.6.1<br>"System Configuration" |
| 1.1.0 | April 2015   | 1. Add "weight" specification for<br>TP-4100/TPM-4100                                                        |
|       |              | 2. Add new Section 2.3 Windows CE 7.0                                                                        |
|       |              | <ol> <li>Modify<br/>Sec.2.1.1.4/2.1.2.4/2.2.1.4/2.2.2.4/2.4.</li> <li>1.4.</li> </ol>                        |

Touch Panel Monitor User Manual, version 1.1.0, Last Revised: December 2015

Page: 118